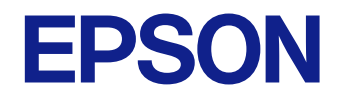

# (Windows/Mac) Epson iProjection הוראות השימוש של

#### סימנים המשמשים במדריך זה

| 5 | שימוש במדריך לחיפוש מידע    |
|---|-----------------------------|
| 5 | חיפוש לפי מילת מפתח         |
| 5 | מעבר לדפים באמצעות הסימניות |
| 5 | הדפסת רק העמודים שצריך      |

# Epson iProjection מבוא לתוכנה

| 7 | התכונות של Epson iProjection                             |
|---|----------------------------------------------------------|
| 7 | התחברות אל התקנים שונים                                  |
| 7 |                                                          |
| 8 | החלף מציגים ואת מיקום ההקרנה                             |
| 8 | פונקציית מנחה                                            |
| 8 | פונקציית הצג תמונות ממוזערות ואספקת מסך                  |
| 9 | איך להקרין בקלות ברשת באמצעות זיכרון נייד (Windows בלבד) |

#### הגדרת התוכנה בפעם הראשונה

# 11 התקנת התוכנות 11 Epson iProjection 11 דרישות מערכת עבור Epson iProjection 12 דרישות לתצוגה מורחבת 12 Epson iProjection 12 (Windows) Epson iProjection 12 (Mac) Epson iProjection 13 (Mac) Epson iProjection 13 שיטות התחברות הרשת של המקרן 13 שיטות התחברות לסביבות רשת שונות 14 סביבה אלחוטית מומלצת עבור הקרנה למספר מחשבים 15 הגדרת מקרן בחיבור מתקדם 15 הגדרת מקרן בחיבור IAN קווי

# התחברות אל המקרן והקרנת תמונות

4

6

10

| 18 | שיטות התחברות                                     |
|----|---------------------------------------------------|
| 18 | שיטות התחברות לצורות מפגש שונות                   |
| 19 | חיבור ישיר בין המקרן למחשב באמצעות תקשורת אלחוטית |
| 22 | התחברות אל המקרן מהתוכנה דרך רשת                  |
| 25 | בחירה בשיטת חיפוש המקרן                           |
| 25 | שיטות חיפוש                                       |
| 25 | חיפוש אוטומטי אחר מקרני רשת                       |
| 25 | חיפוש אחר מקרני רשת תוך ציון כתובת IP או שם מקרן  |
| 26 | חיפוש מקרני רשת תוך שימוש בפרופיל                 |
| 26 | פרופילים לחיפוש                                   |
| 26 | חיפוש פרופיל                                      |
| 27 | רישום פרופיל                                      |
| 28 | ייצוא פרופיל                                      |
| 28 | ייבוא פרופיל                                      |
| 29 | שיתוף פרופיל דרך הרשת                             |
| 30 | שליטה בתצוגה המוקרנת                              |
| 30 | סוגי מסכים לשליטה בהקרנה                          |
| 30 | הפעלת סטטוס התצוגה המוקרנת                        |
| 31 | שינוי מספר החלוניות המוקרנות                      |
| 32 | שינוי המציג                                       |
| 33 | שינוי מיקום ההקרנה                                |
| 34 | ניתוק                                             |

## שימוש בפונקציות נוספות

| 36 | חיפוש מקרני רשת תוך שימוש בקיצור דרך                  |
|----|-------------------------------------------------------|
| 36 | יצירת קיצור דרך                                       |
| 37 | התחברות למקרן ברשת באמצעות זיכרון נייד (Windows בלבד) |
| 37 | יצירת מפתח USB מזיכרון נייד (Windows בלבד)            |
| 37 | שימוש במפתח USB כדי להתחבר למחשב עם Windows           |
| 39 | התחברות למקרנים מרובים (שיקוף)                        |

# 17

35

| 40 | פלט שמע מהמקרן                                        |
|----|-------------------------------------------------------|
| 41 | הקרנת המסך                                            |
| 42 | שינוי המנחה                                           |
| 43 | אספקת המסך המוקרן                                     |
| 44 | . בחירה במסך המשתתף להקרנה תוך שימוש בתמונות ממוזערות |
| 45 | הסתרת מסך בקרת ההקרנה                                 |
| 46 | מניעת פעולות משתתפים                                  |
| 47 | שליטה ברוחב הפס של החיבור                             |
| 48 | הגבלות רוחב פס                                        |
|    |                                                       |

# פתרון בעיות

| 50                                            | פתרון בעיות של התחברות לרשת                                                                                                    |
|-----------------------------------------------|----------------------------------------------------------------------------------------------------|
| 50                                            | פתרונות במקרים בהם לא ניתן להתחבר באמצעות מצב חיבור מהיר                                                                                                    |
| ת) 50                                         | פתרונות למקרים שבהם לא ניתן לחבר מקרנים באמצעות מצב חיבור מתקדם (רשת אלחוטי                                                                                                    |
| 51                                            | פתרונות למקרים שבהם לא ניתן לחבר מקרנים באמצעות מצב חיבור מתקדם (חיבור קווי)                                                                                                    |
| 53                                            | פתרון בעיות במהלך ההקרנה                                                                                                    |
| 53                                            | פתרונות למקרים בהם המסך אינו מוצג כשורה                                                                                                    |
| 53                                            | פתרונות במקרים בהם השמע אינו מנוגן כשורה                                                                                                    |
| 53                                            | פתרונות למקרים בהם פונקציית מנחה אינה עובדת                                                                                                    |
| 54                                            | פתרונות למצבים בהם המסך המוקרן אינו מסופק                                                                                                    |
|                                               |                                                                                                    |
| 55                                            | רשימת הודעות שגיאה                                                                                                    |
| <b>55</b>                                     | רשימת הודעות שגיאה<br>הודעות שגיאה בהפעלת התוכנה Epson iProjection                                                                                                    |
| <b>55</b>                                     | רשימת הודעות שגיאה<br>הודעות שגיאה בהפעלת התוכנה Epson iProjection<br>הודעות שגיאה לשימוש במפתח USB                                                                                                    |
| <b>55</b><br>55<br>56<br>57                   | <b>רשימת הודעות שגיאה</b><br>הודעות שגיאה בהפעלת התוכנה Epson iProjection<br>הודעות שגיאה לשימוש במפתח USB<br>הודעות שגיאה בעת חיפוש מקרנים ובחירה בהם                                                                           |
| <b>55</b><br>55<br>56<br>57<br>57             | <b>רשימת הודעות שגיאה</b><br>הודעות שגיאה בהפעלת התוכנה Epson iProjection<br>הודעות שגיאה לשימוש במפתח USB<br>הודעות שגיאה בעת חיפוש מקרנים ובחירה בהם<br>הודעות שגיאה בעת הקרנה                                                 |
| <b>55</b><br>55<br>56<br>57<br>57<br>57       | <b>רשימת הודעות שגיאה</b><br>הודעות שגיאה בהפעלת התוכנה Epson iProjection<br>הודעות שגיאה לשימוש במפתח USB<br>הודעות שגיאה בעת חיפוש מקרנים ובחירה בהם<br>הודעות שגיאה בעת הקרנה<br>הודעות שגיאה בעת הפעלת פרופיל                |
| <b>55</b><br>55<br>56<br>57<br>57<br>57<br>58 | <b>רשימת הודעות שגיאה</b><br>הודעות שגיאה בהפעלת התוכנה Epson iProjection<br>הודעות שגיאה לשימוש במפתח USB<br>הודעות שגיאה בעת חיפוש מקרנים ובחירה בהם<br>הודעות שגיאה בעת הקרנה<br>הודעות שגיאה כאשר נעשה שימוש בפונקציית המנחה |
| <b>55</b><br>55<br>56<br>57<br>57<br>58<br>58 | <b>רשימת הודעות שגיאה</b>                                                                                                    |

# סיכום מסכים

| בחר מסך מצב התחברות          |                                                                                                    |
|------------------------------|----------------------------------------------------------------------------------------------------|
| 62                           | מסך החיפוש                                                                                                    |
| 64                           | שמור מסך                                                                                                    |
| 65                           | הגדר אפשרויות                                                                                                    |
| 65<br>66<br>67<br>68<br>68   | הגדר אפשרויות - הגדרות משתמש<br>הגדר אפשרויות - הגדרות כלליות<br>הגדר אפשרויות - כוונן ביצועים<br>הגדר אפשרויות - פלט שמע<br>הגדר אפשרויות - ספק |
| 70                           | סרגל כלים                                                                                                    |
| זסך בקרת הקרנהזסך בקרת הקרנה |                                                                                                    |
| 73                           | מסך תמונה ממוזערת                                                                                                    |
| 74                           | מסך Viewer                                                                                                    |

# נספח

49

| 76 | עדכון והסרה של התוכנה                     |  |
|----|-------------------------------------------|--|
| 76 | הורדת הגרסה העדכנית של התוכנה             |  |
| 76 | Epson iProjection Software (Windows) הסרת |  |
| 76 | הסרת התוכנה (Mac) Epson iProjection       |  |
| 77 | רזולוציות נתמכות                          |  |
| 78 | הגבלות                                    |  |
| 78 | הגבלות חיבור                              |  |
| 79 | הודעות                                    |  |
| 79 | הודעה בדבר זכויות יוצרים                  |  |
| 79 | מידע על סימונים                           |  |
| 79 | סימנים מסחריים                            |  |
| 79 | הודעה בנושא זכויות יוצרים                 |  |

60

75

# סימנים המשמשים במדריך זה

#### סמלי בטיחות

המקרן והמדריכים כוללים סמלים ותוויות שמסמנים תוכן המסביר איך להשתמש במוצר בבטחה.

יש לקרוא ולציית להוראות שמסומנות בסמלים ובתוויות האלה כדי למנוע נזקי גוף ורכוש.

| סמל זה מייצג מידע שהתעלמות ממנו עשויה לגרום לפציעה בגוף ואף בנפש.                   | אזהרה          |
|-------------------------------------------------------------------------------------|----------------|
| הסמל הזה מציין מידע שהתעלמות ממנו עשויה לגרום לנזקי גוף או רכוש בגלל שימוש לא נכון. | זהירות \Lambda |

#### התוויות מידע כללי

| תווית זו מציינת הליכים שעלולים לגרום לנזק או לפציעה ללא תשומת לב מתאימה. | שים לב          |  |
|--------------------------------------------------------------------------|-----------------|--|
| תווית זו מציינת מידע נוסף שעשוי להיות שימושי.                            |                 |  |
| מציין את שמות הלחצנים בשלט הרחוק או בלוח הבקרה.                          | [שם לחצן]       |  |
| [Esc] דוגמה: לחצן                                                        |                 |  |
| מציין את שם התפריט/הגדרה של המקרן.                                       | שם תפריט/הגדרה  |  |
| דוגמה:                                                                   |                 |  |
| בחר בתפריט תמונה                                                         |                 |  |
| 🖜 תמונה > מתקדם                                                          |                 |  |
| תווית זו מציינת קישורים לדפים הרלוונטיים.                                | <b>&gt;&gt;</b> |  |
| התווית הזו מציינת את רמת התפריט הנוכחית של המקרן.                        |                 |  |

קישורים רלבנטיים Ħ

שימוש במדריך לחיפוש מידע" **עמ'5** •

# שימוש במדריך לחיפוש מידע

אפשר לחפש במדריך ה-PDF מידע לפי מילת מפתח או לעבור ישירות לחלקים ספציפיים במדריך בעזרת הסימניות. אפשר גם להדפיס רק את העמודים שצריך. בחלק הזה מוסבר איך להשתמש במדריך ה-PDF אחרי שפותחים אותו באמצעות תוכנת Adobe Reader X במחשב.

- קישורים רלבנטיים 📢
- חיפוש לפי מילת מפתח" עמ'5
- מעבר לדפים באמצעות הסימניות" **עמ'5**
  - הדפסת רק העמודים שצריך" עמ'5

# חיפוש לפי מילת מפתח

לחץ על ערוך > חיפוש מתקדם. הזן את מילת המפתח (הטקסט) של המידע שרצית למצוא בחלון החיפוש ולחץ על חיפוש. התוצאות מוצגות ברשימה. לחץ על אחת מהתוצאות ברשימה כדי לעבור לדף הזה.

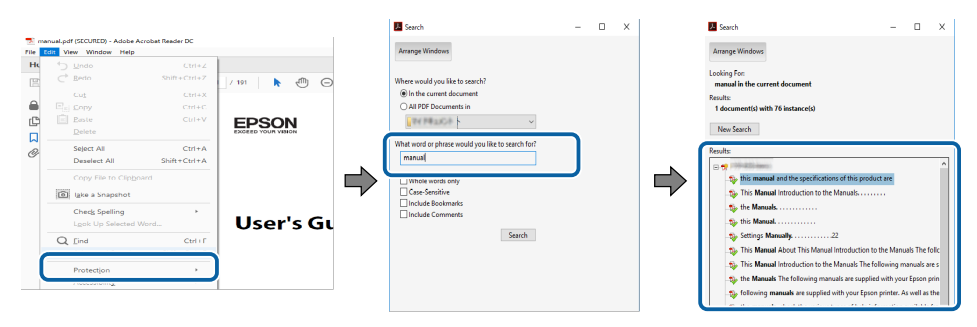

# מעבר לדפים באמצעות הסימניות

לחץ על אחת מהכותרות כדי לעבור לאותו דף. לחץ + או > כדי להציג את כותרות המשנה באותו חלק. כדי לחזור לדף הקודם, בצע את הפעולה הבאה במקלדת.

- Windows: לחץ והחזק את Alt, ולאחר מכן לחץ ←.
- . לחץ והחזק את המקש command לחץ והחזק את מכן לחץ א<br/>. Mac OS

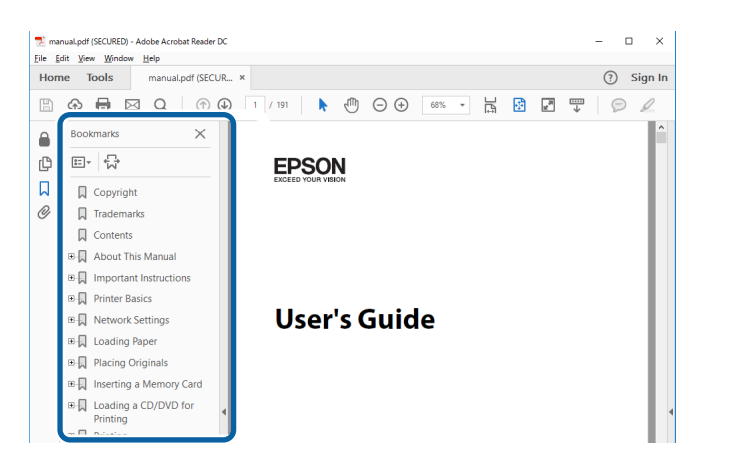

# הדפסת רק העמודים שצריך

אפשר גם לחלץ ולהדפיס רק את העמודים שצריך. לחץ על <mark>הדפס</mark> בתפריט **קובץ** והזן בשדה **עמודים** בהגדרה **עמודים להדפסה** רק את מספרי העמודים שתרצה להדפיס.

- כדי לבחור כמה עמודים ברצף, הזן מקף בין הדף הראשון לדף האחרון.
   למשל: 20-25
- כדי לבחור עמודים לא ברצף, הפרד בין המספרים באמצעות פסיקים.
   למשל: 5, 10, 15

| Fine                     | ~                                                        |
|--------------------------|----------------------------------------------------------|
| Printer: Properties Ag   | Vanced Help ①<br>Nack and white)                         |
| Pages to Print           | Comments & Forms Document and Markups Summarize Comments |
| Page Sizing & Handling ① | Scale: 97%<br>8.27 x 11.69 Inches                        |

# Epson iProjection מבוא לתוכנה

Epson iProjection קרא את המידע המופיע כאן כדי לקבל פרטים נוספים אודות התוכנה.

קישורים רלבנטיים 📢

דהתכונות של Epson iProjection" •

# Epson iProjection התכונות של

Epson iProjection היא תוכנה שבעזרתה תוכל לשלוט בפגישות אינטראקטיביות או בשיעורים באמצעות הקרנה של תמונות ממקרני רשת. ניתן להשתמש במגוון אפשרויות תצוגה עבור הסביבה הקיימת.

#### קישורים רלבנטיים 📢

- התחברות אל התקנים שונים" עמ'7
  - 7'תצוגת ארבע חלוניות" •
- "החלף מציגים ואת מיקום ההקרנה" עמ'8
  - "פונקציית מנחה" עמ'8
- פונקציית הצג תמונות ממוזערות ואספקת מסך" עמ'8
- 9' איך להקרין בקלות ברשת באמצעות זיכרון נייד (Windows בלבד) עמ' •

# התחברות אל התקנים שונים

בעזרת התוכנה Epson iProjection ניתן לחבר עד 50 מכשירים למקרן בו-זמנית, כגון מחשבים, סמארטפונים וטאבלטים. (ניתן להקרין מעד ארבעה מכשירים בבת אחת).

תוכל גם לקיים פגישות מרוחקות באמצעות הרשת על ידי הקרנה בו זמנית של אותה התמונה בעד ארבעה מקרנים ברשת.

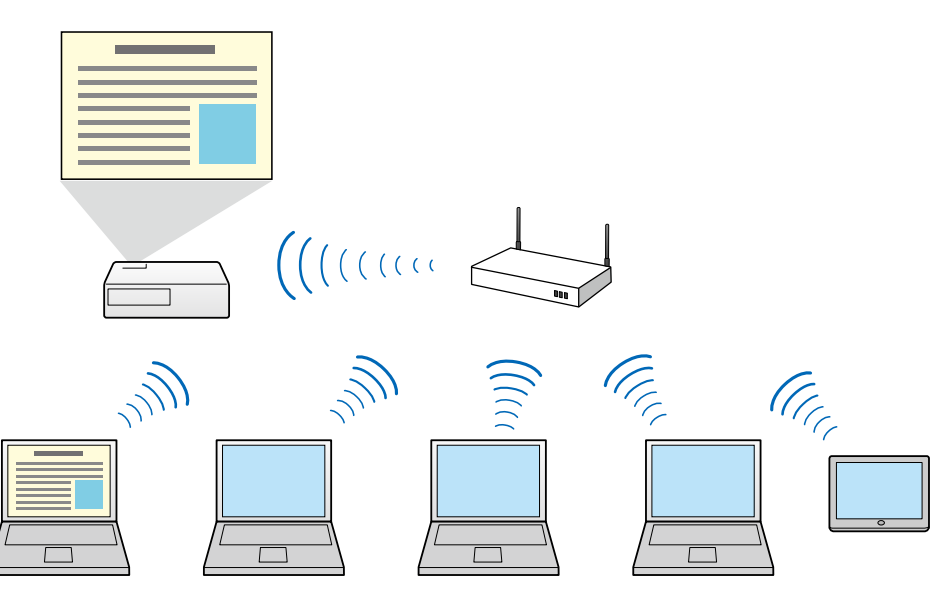

# קישורים רלבנטיים Ħ

- "התחברות למקרנים מרובים (שיקוף)" עמ'39
  - שיטות התחברות" <mark>עמ'18</mark> •

# תצוגת ארבע חלוניות

תוכל להציג בו זמנית עד ארבעה מסכים בחלוניות מוקרנות נפרדות. הדבר שימושי לסביבה העסקית והלימודית כאחד.

לדוגמה, תוכל להשוות ולנתח נתונים תוך הקרנה בו זמנית של מסכים ממספר התקנים. בסביבה הלימודית, תוכל להקרין חומרי שיעור בחלק אחד של המסך ואת תשובות הסטודנטים בחלק אחר, ולשפר את הבנת הסטודנטים את החומר.

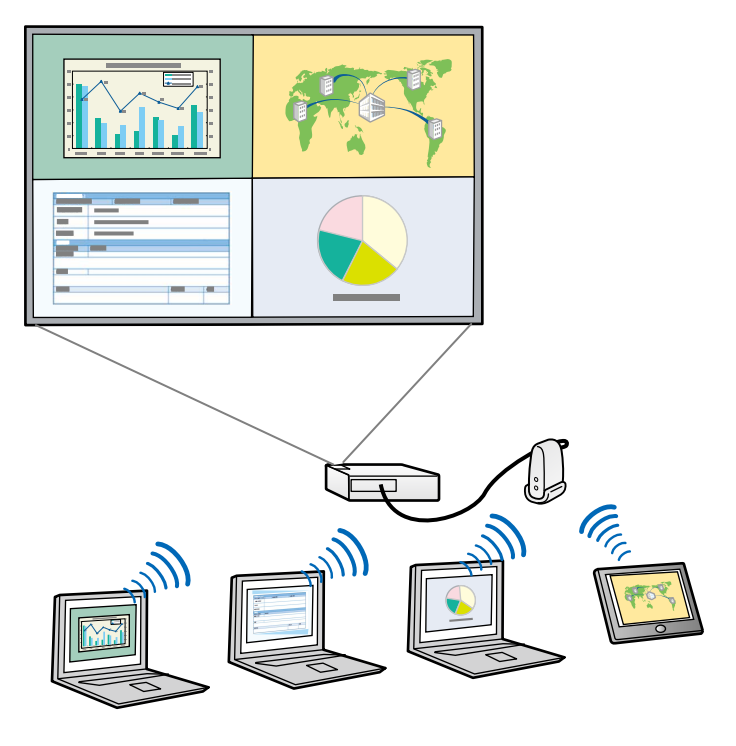

◄ קישורים רלבנטיים
■ "שינוי מספר החלוניות המוקרנות" עמ'31

# Epson iProjection התכונות של

# החלף מציגים ואת מיקום ההקרנה

בעזרת Epson iProjection, תוכל לשנות בקלות את המסך המוקרן ואת מיקום ההקרנה על ידי גרירה והשמטה של שמות המשתמשים בחלוניות שבמסך בקרת ההקרנה.

תוכל לשתף את המקרן עם משתמשים נוספים באותה הרשת מבלי לשנות חיבורי כבלים, ולאפשר למשתמשים להציג תוכן בתורם.

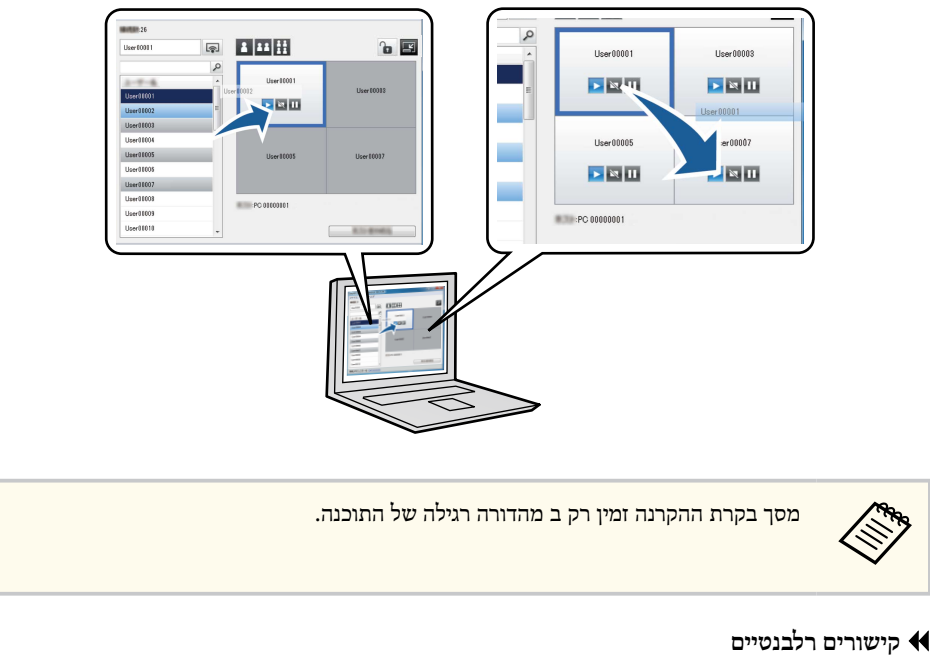

- שינוי המציג" עמ'32 •
- שינוי מיקום ההקרנה" עמ'33 •

# פונקציית מנחה

אם נעשה שימוש בפונקציית המנחה, יוגדר אדם אחד בלבד שישמש כמנחה וישלוט בתצוגה המוקרנת. פונקציה זו מתאימה לפגישות בהן משתמש אחד הינו המנחה והמשתמשים האחרים הינם המשתתפים, ועל המנחה לשלוט בתצוגה המוקרנת.

הדבר עשוי להיות שימושי גם בסביבת כיתת לימוד בה המנחה נדרש לשלוט בשיעור ללא הפרעות.

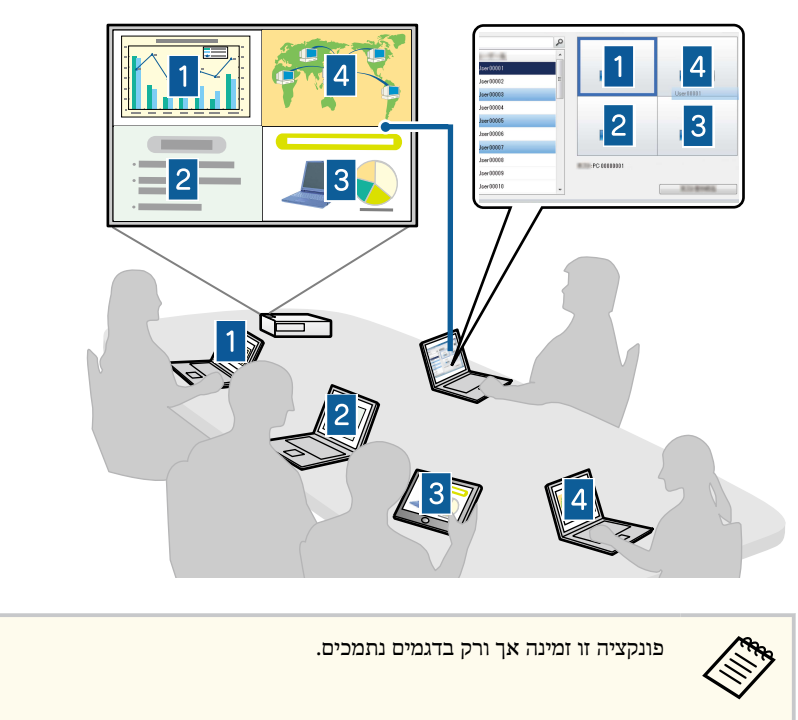

- קישורים רלבנטיים
- שינוי המנחה" עמ'42 •
- שיטות התחברות" עמ'18

# פונקציית הצג תמונות ממוזערות ואספקת מסך

תוכל לספק את תמונות המסך המוקרן להתקני המשתתפים. לאחר מכן, המשתתפים יוכלו להוסיף הערות לתמונות שהתקבלו באמצעות תוכנת השרטוט, אותם המארח יוכל לסמן כתמונות ממוזערות. תכונה זו מתאימה לסביבה בה המארח מעוניין לספק שאלות עליהן על המשתתפים לענות, ולאחר מכן כתגובה לבחור בתשובות או ברעיונות להקרנה.

# Epson iProjection התכונות של

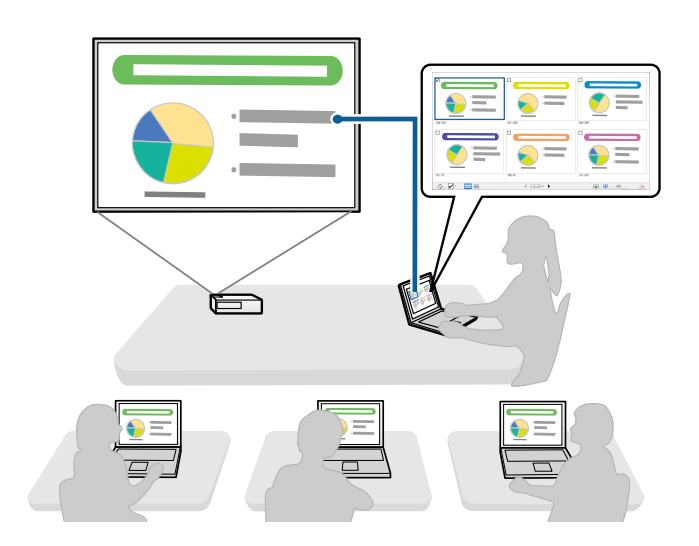

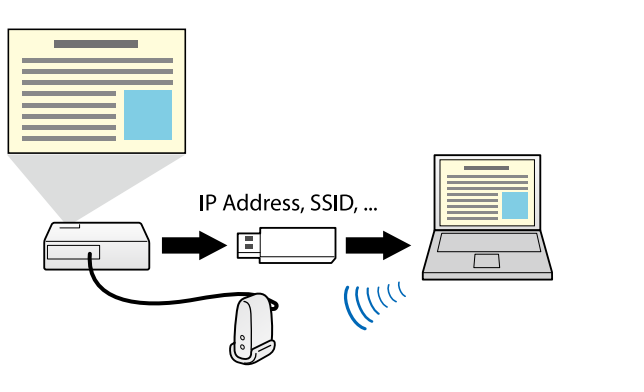

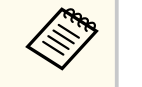

- פונקציה זו זמינה אך ורק בדגמים נתמכים. לקבלת מידע נוסף, עיין ב מדריך למשתמש.
  - אי אפשר להשתמש במפתח ה-USB כרכיב ליצירת רשת אלחוטית למקרן.

#### קישורים רלבנטיים 📢

אמצעות זיכרון נייד (Windows) אידירות למקרן ברשת באמצעות זיכרון נייד (Windows) אידירות למקרן ברשת אמצעות זיכרון נייד

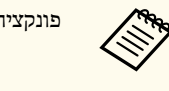

פונקציה זו זמינה אך ורק בדגמים נתמכים.

#### קישורים רלבנטיים 🕂

- אספקת המסך המוקרן" עמ'43 •
- 44'בחירה במסך המשתתף להקרנה תוך שימוש בתמונות ממוזערות" עמ'

# (בלבד Windows) איך להקרין בקלות ברשת באמצעות זיכרון נייד

ניתן להשתמש בכל זיכרון נייד נפוץ בתור מפתח USB כדי להעביר את פרטי הרשת של המקרן למחשב עם Windows. יצירת מפתח USB מאפשרת להקרין במהירות תמונות מהמקרן המחובר לרשת.

אם משנים את המציג, ניתן להחליף את מסך ההקרנה על ידי חיבור מפתח ה-USB למחשב של המציג החדש.

# הגדרת התוכנה בפעם הראשונה

ציית להנחיות אלה לפני חיבור מחשב למקרן דרך רשת.

# קישורים רלבנטיים 📢

- . התקנת התוכנות" עמ'11 •
- בחירת הגדרות הרשת של המקרן" עמ'13

# התקנת התוכנות

הורד והתקן את התוכנה Epson iProjection מהאתר של Epson.

- אם השפה שנבחרה להתקנה שונה מזו של מערכת ההפעלה שבה משתמשים, ייתכן שהמסכים לא יוצגו טוב.
- אם כבר מותקנת גרסה קודמת של EasyMP Multi PC Projection במחשב, צריך להסיר אותה ורק אחר כך להתקין את Epson iProjection.

#### קישורים רלבנטיים

Ren I

- נמ'Epson iProjection ידרישות מערכת עבור "דרישות מערכת עבור"
  - 12 מהדורו" עמ'Epson iProjection" •
- "התקנת התוכנה Windows) Epson iProjection"
  - "התקנת התוכנה Mac) Epson iProjection" •

# Epson iProjection דרישות מערכת עבור

לשימוש בתוכנת Epson iProjection, על המחשב לעמוד בדרישות המערכת הבאות.

| ws דרישה    | Windows                                   | Мас              |
|-------------|-------------------------------------------|------------------|
| מערכת הפעלה | Windows 10                                | macOS            |
| •           | 64/32) Windows 10 Home •                  | macOS Monterey • |
|             | סיביות)                                   | macOS Ventura •  |
| •           | (סיביות 64/32) Windows 10 Pro •           | macOS Sonoma •   |
| •           | 64/32) Windows 10 Enterprise •<br>סיביות) | macOS Sequoia •  |
| 11          | Windows 11                                |                  |
| •           | (סיביות 64) Windows 11 Home •             |                  |
| •           | (סיביות) Windows 11 Pro •                 |                  |
| •           | 64) Windows 11 Enterprise •<br>סיביות)    |                  |

| דרישה                   | Windows                                                                                              | Мас                                  |
|-------------------------|----------------------------------------------------------------------------------------------------|--------------------------------------|
| מעבד                    | Intel Core דור Celeron 8 או מהיר<br>יותר<br>(מומלץ להשתמש במעבד Intel Core<br>55 דור 8 או מהיר יותר) | דור 15 8 דור Intel Core או מהיר יותר |
| זיכרון                  | 4 GB או יותר<br>(מומלץ 8 GB או יותר)                                                                 |                                      |
| שטח פנוי בדיסק<br>הקשיח | ד 150 MB 100 100 100 100 100 100 100 100 100 10                                                      |                                      |
| תצוגה                   | רזולוציה בין 800 × 800 (SVGA) ל-1200 × 1920) (WUXGA)                                                 |                                      |

#### קישורים רלבנטיים 📢

דרישות לתצוגה מורחבת" עמ'11 •

# דרישות לתצוגה מורחבת

באמצעות פונקציית הצג המורחב במערכת ההפעלה, אפשר להציג מסך אחר בצג המחשב במקום המסך שמוקרן מהמקרן.

כדי להשתמש בפונקציית הצג המורחב, המחשב צריך לענות על דרישות המערכת הבאות.

| דרישה                                  | תיאור                      |
|----------------------------------------|----------------------------|
| מערכת הפעלה                            | גרסה 2004 ואילך Windows 10 |
| רזולוציות צג נתמכות (לצג המחשב והמקרן) | $1200 \times 1920$ •       |
|                                        | $1080 \times 1920$ •       |
|                                        | 800 	imes 1280 •           |
|                                        | 768 	imes 1024 •           |

# התקנת התוכנות

- כשמשתמשים בתכונות האינטראקטיביות של המקרן ברשת, צריך לבחור צג עיקרי וצג מורחב.
  - כדי להשתמש בתכונות האינטראקטיביות של המקרן ברשת במסך המורחב, צריך:
- ב-Windows, לפתוח את לוח הבקרה > הגדרות מחשב לוח כדי להגדיר את העט והתצוגה של המקרן.
  - לבחור את אותה רזולוציה בצג העיקרי ובצג המורחב.

# מהדורו Epson iProjection

תוכל לבחור במהדורת התוכנה שברצונך להתקין, בהתאם לתפקידך בסביבת ההקרנה.

• מהדורה רגילה

.Epson iProjection תוכל להשתמש בכל הפונקציות של

תוכל לשלוט בתמונה המוקרנת וכן לשמש כמארח.

• מהדורת לקוח

תוכל לחבר את המקרן רק כמשתתף בפונקציית המנחה, ולא תוכל לשלוט בתמונות המוקרנות.

כדי לשנות מהדורה, הסר את התוכנה והתקן אותה מחדש.

# התקנת התוכנה (Windows) Epson iProjection

התקן את התוכנה Epson iProjection במחשב.

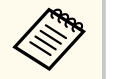

- נדרשת הרשאת מנהל מערכת כדי להתקין את התוכנה.
- צריך להתקין את Microsoft .NET Framework 4.6.2 לפני שמתקינים את .iProjection

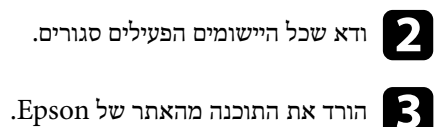

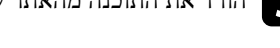

בצע את ההוראות שעל המסך כדי להתקין. 🔼

# (Mac) Epson iProjection התקנת התוכנה

התקן את התוכנה Epson iProjection במחשב.

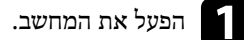

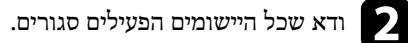

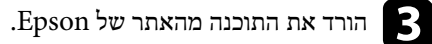

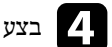

בצע את ההוראות שעל המסך כדי להתקין. 🛽 🔼

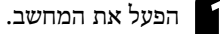

ציית להנחיות אלה כדי לבחור שיטת התחברות בין מחשב למקרן, ולאחר מכן הגדר את המקרן.

#### קישורים רלבנטיים 📢

- שיטות התחברות לסביבות רשת שונות" עמ'13 •
- "סביבה אלחוטית מומלצת עבור הקרנה למספר מחשבים" עמ'14
  - הגדרת המקרן לחיבור מצב חיבור מתקדם" עמ'14
    - י הגדרת מקרן בחיבור LAN אלחוטי" עמ'14•
      - 15 הגדרת מקרן בחיבור LAN קווי" עמ'•

# שיטות התחברות לסביבות רשת שונות

תוכל לבחור מצב התחברות המתאים לסביבת הרשת הספציפית.

בדוק כיצד המקרן מחובר אל הרשת (חיבור אלחוטי או קווי), ואת נתיב התקשורת מהמחשב אל המקרן.

ייתכן ששיטות התחברות מסוימות לא תהיינה זמינות בהתאם למקרן. לקבלת מידע נוסף, עיין ב*מדריך* למשתמש.

• לחיבור המקרן ישירות אל המקרן באמצעות חיבור אלחוטי: השתמש ב מצב חיבור מהיר.

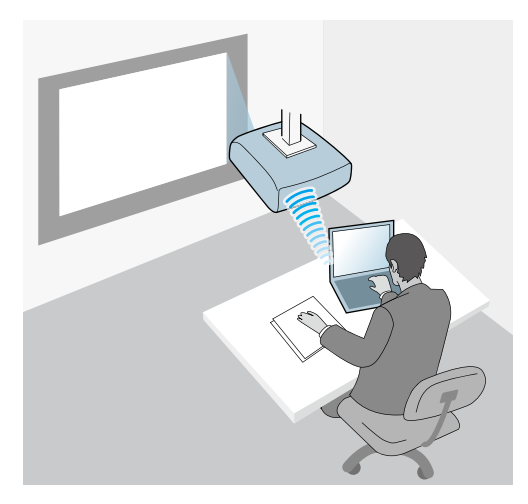

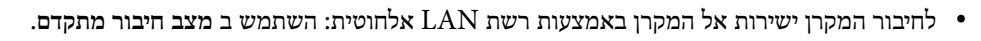

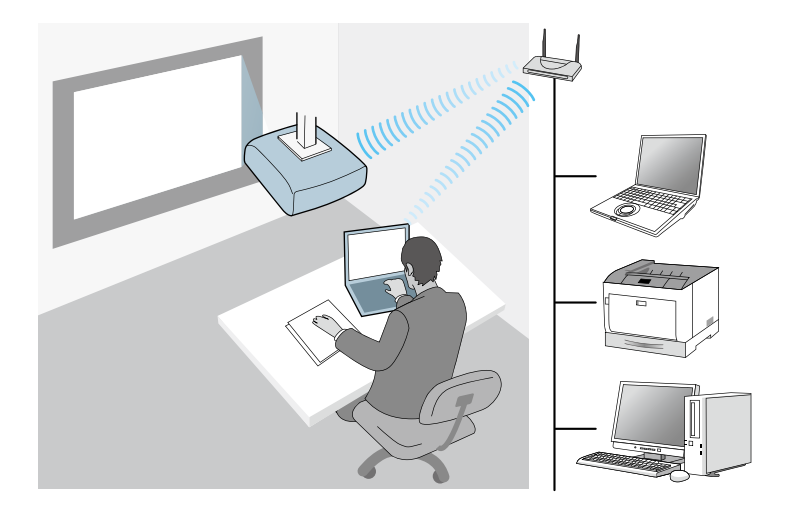

• לחיבור המקרן ישירות אל המקרן באמצעות רשת LAN קווית: השתמש ב מצב חיבור מתקדם.

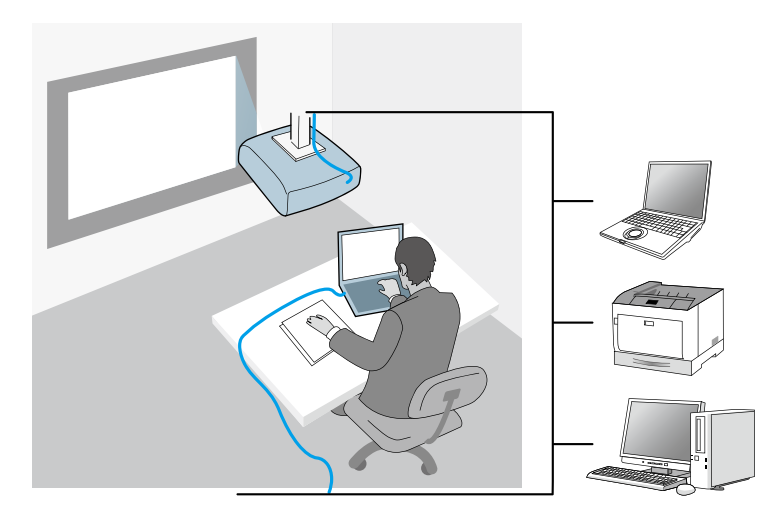

# סביבה אלחוטית מומלצת עבור הקרנה למספר מחשבים

אם תחבר מספר התקנים למקרן באמצעות מצב חיבור מהיר, מומלץ לחבר לא יותר משישה התקנים כדי לשמור על ביצועי ההקרנה. מספר ההתקנים שיוכלו להתחבר בו זמנית אל המקרן ישתנה כתלות בסביבת התקשורת האלחוטית.

אם תחבר מקרן אל רשת LAN אלחוטית, ותחבר מספר התקנים בחיבור אלחוטי ותוך שימוש במצב חיבור מתקדם, שים לב להמלצות הבאות.

- הגדר מספר נקודות גישה כך שאחת מנקודות הגישה תוכל להתחבר עם עד 10 או 20 התקנים. לפרטים נוספים אודות המספר מרבי של התקנים שניתן לחבר, עיין במדריך נקודת הגישה.
- אם אתה משתמש במספר נקודות גישה, הקצה ערוץ שונה לכל נקודה והשתמש בנקודות גישה שונות עבור חיבור המקרן וחיבור המחשב.
  - השתמש בבקר רשת LAN אלחוטית, אם ניתן, כדי לשפר את יציבות החיבור.
    - השתמש בנקודת גישה עם תמיכה בתקן 802.11n.

צור קשר עם מנהל הרשת לקבלת עזרה בהגדרת סביבת הרשת האלחוטית.

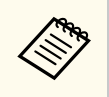

במידה והמקרן שברשותך תומך בחיבור רשת LAN קווית, מומלץ להשתמש בו כדי לחבר מספר התקנים אל המקרו.

# הגדרת המקרן לחיבור מצב חיבור מתקדם

לחיבור מחשב ישירות אל המקרן באמצעות רשת אלחוטית, עליך לבחור בהגדרות הרשת של המחשב והמקרן.

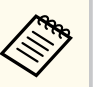

ההגדרות הנדרשות תלויות במקרן שברשותך. לקבלת הוראות נוספות, עיין במדריך למשתמש.

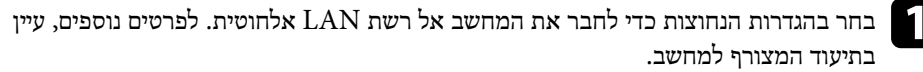

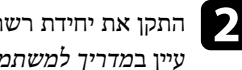

התקן את יחידת רשת ה-LAN האלחוטית במקרן, אם יש צורך בכך. לקבלת הוראות נוספות, עייו במדריד למשתמש.

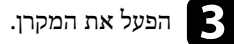

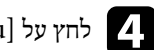

לחץ על [Menu] בשלט או בלוח הבקרה ובחר בתפריט רשת. 4

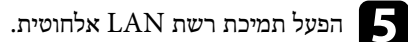

בחר אחת מההגדרות האלה כדי לחבר את המקרן ישירות למחשב באמצעות רשת אלחוטית. 6 ההגדרות הנדרשות תלויות במקרן שברשותך.

- הפעל את ההגדרה נקודת גישה פשוטה.
  - בחר מהיר עבור מצב התחברות.

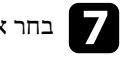

בחר אפשרויות נוספות כנדרש עבור הרשת. לקבלת הוראות נוספות, עיין במדריך למשתמש.

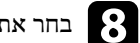

בחר את הגדרות האבטחה. ברר מול מנהל הרשת מהן ההגדרות המתאימות.

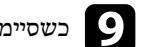

כשסיימת לבחור את ההגדרות, שמור אותן וצא מהתפריטים. 9

#### קישורים רלבנטיים

חיבור ישיר בין המקרן למחשב באמצעות תקשורת אלחוטית" עמ'19

# הגדרת מקרן בחיבור LAN אלחוטי

לחיבור מחשב אל המקרן באמצעות רשת אלחוטית, עליך לבחור בהגדרות הרשת של המחשב והמקרן.

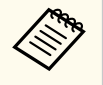

ההגדרות הנדרשות תלויות במקרן שברשותך. לקבלת הוראות נוספות, עיין במדריך למשתמש.

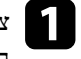

צור קשר עם מנהל הרשת ורשום את ההגדרות עבור נקודת הגישה, כגון SSID והגדרות האבטחה.

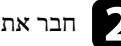

חבר את המחשב לרשת. 🏹

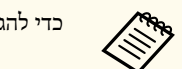

כדי להגדיר חיבור רשת, אם נדרש, עיין בתיעוד המצורף למחשב או למתאם הרשת.

- אלחוטית, התקן את יחידת רשת ה-LAN אלחוטית, אם אין למקרן חיבור מובנה לרשת בAN אלחוטית 🧣 במקרן. לקבלת הוראות נוספות, עיין במדריך למשתמש.

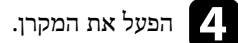

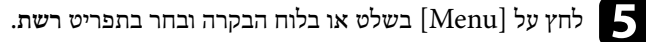

- הפעל תמיכת רשת LAN אלחוטית.
- בחר אחת מההגדרות האלה כדי לחבר את המקרן לרשת אלחוטית. ההגדרות הנדרשות תלויות במקרן שברשותך.
  - השבת את ההגדרה נקודת גישה פשוטה.
    - בחר מתקדם עבור מצב התחברות.

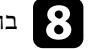

בחר אפשרויות נוספות כנדרש עבור הרשת. לקבלת הוראות נוספות, עיין במדריך למשתמש. 🎗

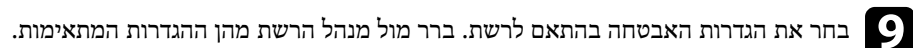

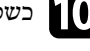

the second

כשסיימת לבחור את ההגדרות, שמור אותן וצא מהתפריטים. 10

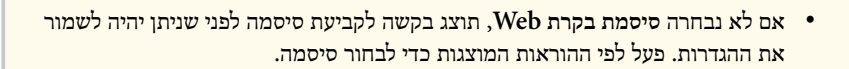

- קישורים רלבנטיים 🕂
- "התחברות אל המקרן מהתוכנה דרך רשת" עמ'22

# הגדרת מקרן בחיבור LAN קווי

כדי לחבר מחשב למקרן באמצעות רשת LAN קווית, עליך לבחור את הגדרות הרשת במחשב ובמקרן.

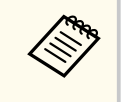

ההגדרות הנדרשות תלויות במקרן שברשותך. לקבלת הוראות נוספות, עיין במדריך למשתמש.

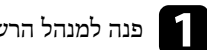

פנה למנהל הרשת וודא שברשת הנוכחית יש שירות DHCP זמין.

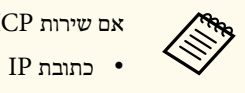

אם שירות DHCP אינו זמין, רשום את הערכים הבאים הזמינים עבור המקרו.

- מסיכת רשת-משנה
  - כתובת שער

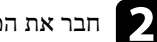

חבר את המחשב לרשת. 🏹

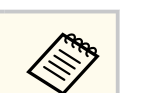

כדי להגדיר חיבור רשת, אם נדרש, עיין בתיעוד המצורף למחשב או למתאם הרשת.

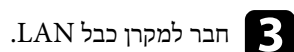

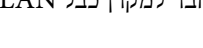

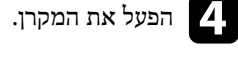

לחץ על [Menu] בשלט או בלוח הבקרה ובחר בתפריט רשת. 5

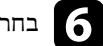

בחר את הגדרות ה-IP האלה לרשת לפי הצורך.

- לערך פועל. DHCP זמין: הגדר את האפשרות DHCP לערך פועל.
- ,IP אינו זמין: הגדר את האפשרות DHCP לערך כבוי והזן ערכים בשדות כתובת DHCP מסיכת רשת משנה וכתובת שער של המקרן לפי הצורך.

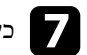

Ren I

כשסיימת לבחור את ההגדרות, שמור אותן וצא מהתפריטים. 7

• אם לא נבחרה סיסמת בקרת Web, תוצג בקשה לקביעת סיסמה לפני שניתן יהיה לשמור את ההגדרות. פעל לפי ההוראות המוצגות כדי לבחור סיסמה.

## קישורים רלבנטיים 🕂

• "התחברות אל המקרן מהתוכנה דרך רשת" עמ'22

# התחברות אל המקרן והקרנת תמונות

פעל בהתאם להוראות הבאות כדי לחבר את המקרן ואת המחשב דרך רשת, וכדי להקרין תמונות ממסך המחשב תוך שימוש במקרן. ודא שכבר הגדרת את התוכנה ואת מצב ההתחברות המתאים עבור המקרן.

# קישורים רלבנטיים Ħ

- . שיטות התחברות" עמ'18" •
- בחירה בשיטת חיפוש המקרן" עמ'25
  - שליטה בתצוגה המוקרנת" עמ'30
    - ניתוק" עמ'<del>34</del> •

תוכל לבחור שיטה מתאימה כדי לחבר את המחשב ואת המקרן באמצעות הרשת, בהתאם לסגנון המפגש.

#### קישורים רלבנטיים 📢

- שיטות התחברות לצורות מפגש שונות" עמ'18• •
- חיבור ישיר בין המקרן למחשב באמצעות תקשורת אלחוטית" עמ'19
  - "התחברות אל המקרן מהתוכנה דרך רשת" עמ'22

# שיטות התחברות לצורות מפגש שונות

תוכל לבחור שיטת התחברות בהתאם לצורת המפגש.

החלט כיצד תרצה לקיים את הפגישה. נוהל ההתחברות ישתנה בהתאם לשיטת ההתחברות הנבחרת.

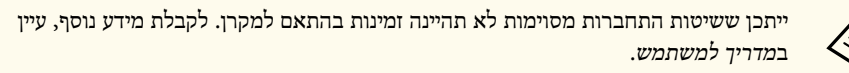

 כל המשתמשים יכולים לשלוט בתצוגה המוקרנת ולהפוך למציגים. (קיום דיונים ואינטראקציה עם משתמשים נוספים בסביבה עסקית.)

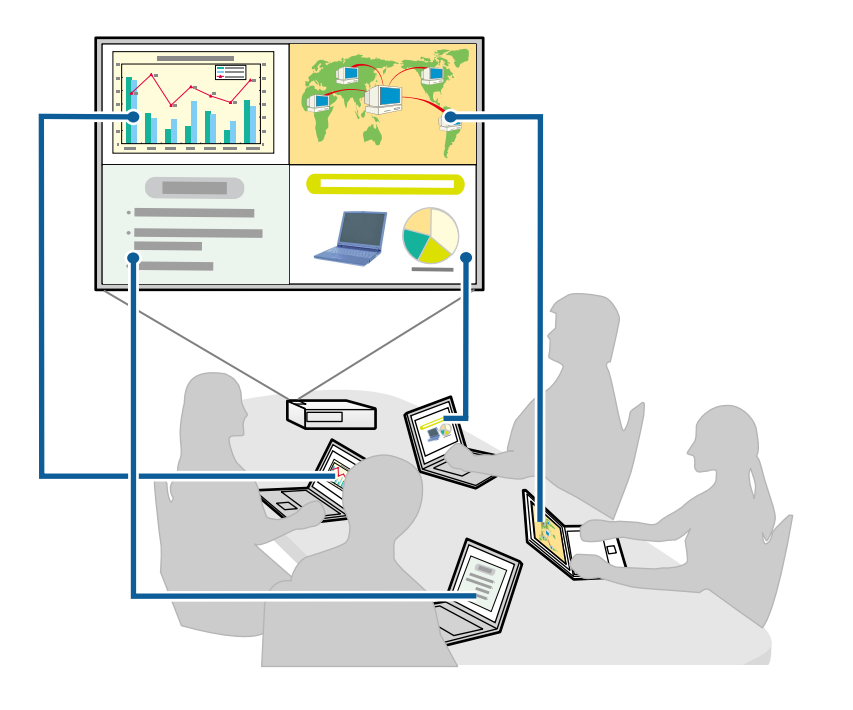

משתמש אחד בלבד הינו המנחה ויש לו שליטה מלאה בפגישה תוך שימוש בפונקציית המנחה.
 (קיום כיתה או שיעור תוך שימוש במסכי המחשב של המשתתפים בסביבה לימודית.)

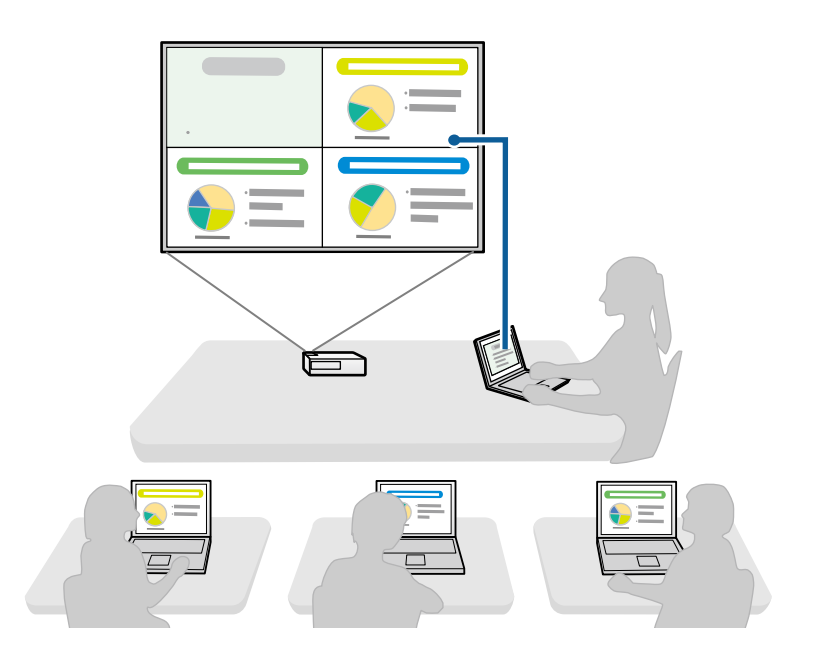

כדי להתחיל מפגש תוך שימוש בפונקציית המנחה, על משתמש אחד להתחבר אל המקרן כמנחה ועל המשתמשים האחרים להתחבר אל המקרן כמשתתפים.

# קישורים רלבנטיים

- שינוי המנחה" ע<u>מ'42</u> •
- "התחברות אל המקרן מהתוכנה דרך רשת" עמ'22

# חיבור ישיר בין המקרן למחשב באמצעות תקשורת אלחוטית

כאשר המקרן מוגדר כמצוין בהמשך, תוכל לחבר אותו ישירות למחשב באמצעות תקשורת אלחוטית, ולהקרין את מסך המחשב.

- יחידת רשת ה-LAN האלחוטית מותקנת במקרן או שהמקרן כולל מודולי רשת LAN אלחוטית.
  - בחר אחת מההגדרות האלה כדי לחבר את המקרן ישירות למחשב באמצעות רשת אלחוטית. ההגדרות הנדרשות תלויות במקרן שברשותך.

- הפעל את ההגדרה נקודת גישה פשוטה.
  - בחר מהיר עבור מצב התחברות.

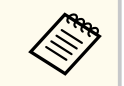

- אם אתה משתמש ב מהדורת לקוח של התוכנה, עליך לחבר את המקרן ואת המחשב דרך רשת.
- אם אתה מחבר ישירות את המקרן ואת המחשב באמצעות תקשורת אלחוטית, החיבור בין המחשב לנקודת הגישה ינותק.
  - ודא שהפעלת את פונקציית התקשורת האלחוטית של המחשב.

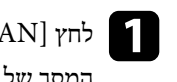

.LAN לחץ (LAN] או [Source Search] בשלט כדי להחליף את אות המקור כך שיהיה המסך של פרטי הרשת יוצג.

|        |   | [LAN]                                                        |
|--------|---|--------------------------------------------------------------|
| EB**** | : | שם מקרן<br>SSID<br>כתובת IP ⊥⊥<br>כתובת IP יקיי<br>מילת מפתπ |

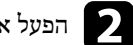

.Epson iProjection הפעל את התוכנה

- Windows: בחר התחל, בחר EPSON Projector, ולאחר מכן בחר Windows. .iProjection
  - Mac: לחץ לחיצה כפולה על Epson iProjection מהתיקייה יישומים.

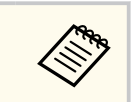

וכדי Epson iProjection תוכל גם ליצור דרך ולהשתמש בו כדי להפעיל את לחפש מקרנים שמורים באופן אוטומטי.

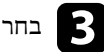

בחר מצב חיבור מהיר, ולאחר מכן לחץ אישור. 🚯

| х | Epson iProjection Ver.X.XX                                                                                           |
|---|----------------------------------------------------------------------------------------------------|
|   | בחר במצב החיבור.                                                                                                    |
|   | כשהחיבור הוא אלחוטי, הקפד לבחור את מצב החיבור המפורט<br>בתפריט [רשת].<br>(מוגדר כברירת מחדל בתור [מצב חיבור מהיר.]). |
|   | <ul> <li>מצב חיבור מחיר]</li> <li>מצב חיבור מתקדם</li> </ul>                                                         |
|   | חבר את המחשב והמקרן ברשת אלחוטית.                                                                                    |
|   | הגדר את המצב החיבור שנבחר כמצב ברירת המחדל עבור 🖻<br>חיבורים עתידיים.<br>(אל תציג חלון זה שנית).                     |
|   | אישור ביטול                                                                                                    |

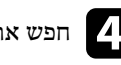

. חפש את המקרן באמצעות אחת מהשיטות הבאות.

- חיפוש אוטומטי: חיפוש אוטומטי אחר המקרן.
  - פרופיל: מחפש מקרן על פי פרופיל שמור. תוצאות חיפוש המקרנים מוצגות.
- בחר במקרן אליו תרצה להתחבר מרשימת מקרנים, ולאחר מכן בחר באחת מהאפשרויות 5 הבאות.
- אם תרצה לאפשר לכל המשתמשים להפוך למשתתפים בפונקציית המנחה: ודא שהאפשרות התחבר בתור מארח או השבת חיבורים בלתי תקינים. לא נבחרה, ולאחר מכן לחץ התחבר.
- אם אתה המארח ואינך מעוניין לאפשר למשתמשים אחרים להפריע למצגת המארח: בחר התחבר בתור מארח או השבת חיבורים בלתי תקינים ולאחר מכן לחץ התחבר.

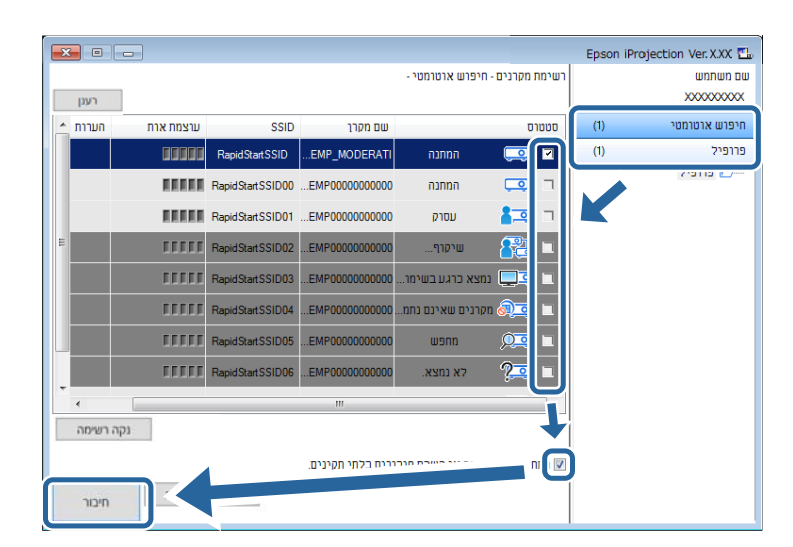

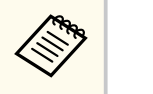

פונקציית המנחה זמינה רק עבור דגמים נתמכים ורק ב מהדורה רגילה של התוכנה.

• כאשר המשתמש מתחבר כמנחה, פונקציית המנחה מופעלת.

כאשר מילת מפתח למקרן נקבעת במצב פועל או שנבחרה סיסמת מנהל בהגדרות המקרן, יוצג מסך הזנת מילת המפתח.

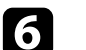

הזן את מילת המפתח של המקרן המוצגת במסך ולחץ על אישור. 👩

| ∍ | 7 |
|---|---|
| _ | _ |

כאשר תיבת הדו שיח הבאה מוצגת, הזן את הסיסמה שנקבעה במקרן, ולאחר מכן לחץ התחבר.

| Epson iProjection Ver.X.XX                                                      |
|---------------------------------------------------------------------------------|
| אבטחת רשת ה-LAN האלחוטית מוגדרת למקרן הנוכחי<br>שמחובר.<br>הזן את ביטוי הסיסמה. |
|                                                                                 |
| שמור את ביטוי הסיסמה ואל תציג תיבת דו-שיח זו שוב. 📝                             |
| התחבר ביטול                                                                     |

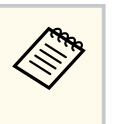

אם תבחר באפשרות שמור את ביטוי הסיסמה ואל תציג תיבת דו-שיח זו שוב, ה-SSID וביטוי הסיסמה של המקרן יישמרו במחשב ותיבת דו שיח זו לא תוצג בפעם הבאה שתתחבר. אין צורך להזין את ביטוי הסיסמה פעם נוספת.

במידה וביטוי הסיסמה של המקרן לא השתנה מברירת המחדל, תיבת הדו שיח הבאה מוצגת. שנה את ביטוי הסיסמה מהתפריט רשת של המקרן.

| Epson iProjection Ver.X.XX                                                               |  |  |  |
|------------------------------------------------------------------------------------------|--|--|--|
| ביטוי הסיסמה המוגדר כברירת מחדל לא השתנה.<br>לשיפור האבטחה, מומלץ לשנות את ביטוי הסיסמה. |  |  |  |
|                                                                                          |  |  |  |
| אל תציג תיבת דו-שיח זו שוב 🕅                                                             |  |  |  |
| התחבר ביטול                                                                              |  |  |  |

כאשר נוצר חיבור, מסך המחשב מוקרן וסרגל הכלים הבא מוצג במחשב.

|          |   | Eps   | on iProjection Ver.X.XX |
|----------|---|-------|-------------------------|
| נתק הכול | 3 | III 🔐 | ► 🕅 II                  |

מסך המחשב של המשתמש שמתחבר תחילה יוצג במצב מסך מלא. משתמשים אשר יתחברו לאחר

| בסרגל הכלים, או שיוכלו לשלוט בתצוגה | 5      | ידי לחיצה ע | מסך שלהם על   | להקרין את ה | מכן יוכלו |
|-------------------------------------|--------|-------------|---------------|-------------|-----------|
| נל הכלים.                           | בסרג 🖪 | די לחיצה על | זה במקרן על י | ממסך השליט  | המוקרנת   |

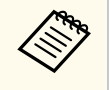

- לאחר יצירת חיבור, אות המקור של המקרן יתחלף אוטומטית למקור ה-LAN במידה ולא מתקבל אות אחר. אם אות המקור אינו עובר אוטומטית למקור ה-LAN, לחץ על [LAN] או [Source Search] בשלט.
  - סרגל הכלים עשוי להשתנות בהתאם לשיטת ההתחברות ולמהדורת תוכנה זו.
  - אם נעשה שימוש בפונקציית המנחה, רק המנחה יוכל לשלוט בתצוגה המוקרנת.

#### קישורים רלבנטיים

- "הגדרת המקרן לחיבור מצב חיבור מתקדם" עמ'14
  - 34'ניתוק" **עמ**' •
  - בחירה בשיטת חיפוש המקרן" עמ'25
    - שליטה בתצוגה המוקרנת" **עמ'30** •
- <u>36</u> חיפוש מקרני רשת תוך שימוש בקיצור דרך" עמ'

# התחברות אל המקרן מהתוכנה דרך רשת

כאשר המקרן מוגדר כמצוין בהמשך, תוכל לחבר אותו למחשב דרך רשת באמצעות השימוש .Epson iProjection-1

- יחידת ה-LAN האלחוטית מותקנת במידה והמקרן אינו כולל מודולי רשת LAN אלחוטית מובנים (רשת אלחוטית בלבד).
  - בחר אחת מההגדרות האלה כדי לחבר את המקרן לרשת אלחוטית. ההגדרות הנדרשות תלויות במקרן שברשותך.
    - השבת את ההגדרה נקודת גישה פשוטה.
      - בחר מתקדם עבור מצב התחברות.
    - כבל LAN מחובר למקרן (רשתות קוויות בלבד).

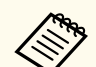

דא שחיברת גם את המחשב אל הרשת.

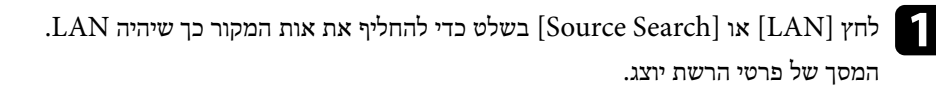

|        | [LAN]                                                                            |
|--------|----------------------------------------------------------------------------------|
| EB**** | שם מקרן :<br>SSID<br>כתובת IP<br>כתובת IP כתובת IP כתובת<br>מילת מפת<br>נילת מפת |

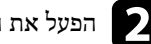

.Epson iProjection הפעל את התוכנה

- Windows: בחר התחל, בחר EPSON Projector, ולאחר מכן בחר Windows. .iProjection
  - Mac: לחץ לחיצה כפולה על Epson iProjection מהתיקייה יישומים.

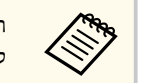

וכדי Epson iProjection תוכל גם ליצור קיצור דרך ולהשתמש בו כדי להפעיל את לחפש מקרנים שמורים באופן אוטומטי.

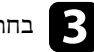

בחר מצב חיבור מתקדם, ולאחר מכן לחץ אישור. 🖪

| × | Epson iProjection Ver.X.XX                                                                                           |
|---|----------------------------------------------------------------------------------------------------|
|   | בחר במצב החיבור.                                                                                                    |
|   | כשהחיבור הוא אלחוטי, הקפד לבחור את מצב החיבור המפורט<br>בתפריט [רשת].<br>(מוגדר כברירת מחדל בתור [מצב חיבור מהיר.]). |
|   | מצב חיבור מהיר.<br>מצב חיבור מתקדם                                                                                   |
|   | התחבר אל המקרן באמצעות נקודת גישה אלחוטית או רשת<br>קווית.                                                           |
|   | הגדו את המצב החיבור שנבחו כמצב בריות המחדל עבור<br>חיבורים עתידיים.<br>(אל תציג חלון זה שנית).                       |
|   | ביטול                                                                                                    |

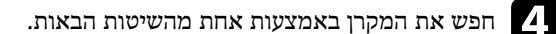

- חיפוש אוטומטי: חיפוש אוטומטי אחר המקרן.
- חיפוש ידני: מחפש מקרן על פי על כתובת IP או שם מקרן מסוימים.
  - פרופיל: מחפש מקרן על פי פרופיל שמור. תוצאות חיפוש המקרנים מוצגות.
- בחר במקרן אליו תרצה להתחבר מרשימת מקרנים, ולאחר מכן בחר באחת מהאפשרויות 🏅 הבאות.
- אם תרצה לאפשר לכל המשתמשים להפוך למשתתפים בפונקציית המנחה: ודא שהאפשרות התחבר בתור מארח או השבת חיבורים בלתי תקינים. לא נבחרה, ולאחר מכן לחץ התחבר.
- אם אתה המארח ואינך מעוניין לאפשר למשתמשים אחרים להפריע למצגת המארח: בחר התחבר בתור מארח או השבת חיבורים בלתי תקינים ולאחר מכן לחץ התחבר.

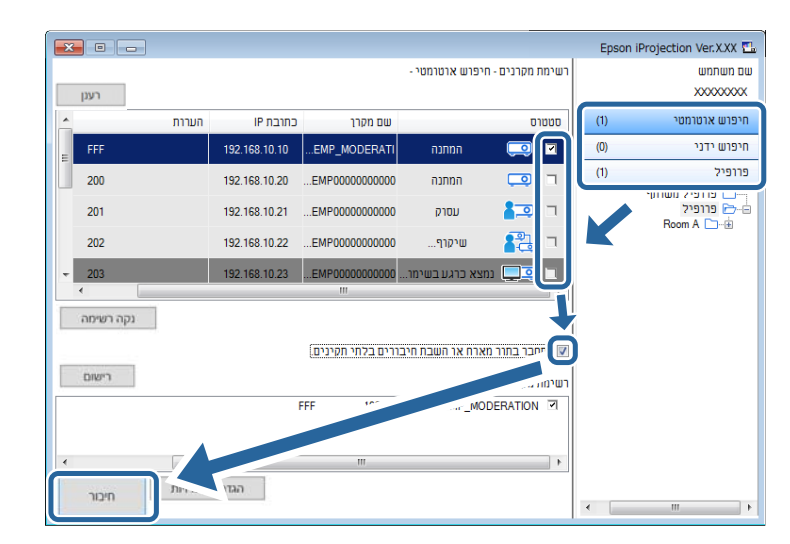

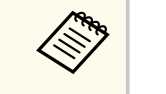

פונקציית המנחה זמינה רק עבור דגמים נתמכים ורק ב מהדורה רגילה של התוכנה. כאשר המשתמש מתחבר כמנחה, פונקציית המנחה מופעלת.

כאשר מילת מפתח למקרן נקבעת במצב פועל או שנבחרה סיסמת מנהל בהגדרות המקרן, יוצג מסך הזנת מילת המפתח.

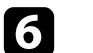

הזן את מילת המפתח של המקרן המוצגת במסך ולחץ על אישור. 👩

כאשר נוצר חיבור, מסך המחשב מוקרן וסרגל הכלים הבא מוצג במחשב.

|          |   | Eps | on iProjection Ver.X.XX |
|----------|---|-----|-------------------------|
| נתק הכול | 3 | •   | ► 🕅 II                  |

מסך המחשב של המשתמש שמתחבר תחילה יוצג במצב מסך מלא. משתמשים אשר יתחברו לאחר

מכן יוכלו להקרין את המסך שלהם על ידי לחיצה על 🔄 בסרגל הכלים, או שיוכלו לשלוט בתצוגה

המוקרנת ממסך השליטה במקרן על ידי לחיצה על 💷 בסרגל הכלים.

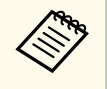

- לאחר יצירת חיבור, אות המקור של המקרן יתחלף אוטומטית למקור ה-LAN במידה ולא מתקבל אות אחר. אם אות המקור אינו עובר אוטומטית למקור ה-LAN, לחץ על [LAN] או [Source Search] בשלט.
  - סרגל הכלים עשוי להשתנות בהתאם לשיטת ההתחברות ולמהדורת תוכנה זו.
  - אם נעשה שימוש בפונקציית המנחה, רק המנחה יוכל לשלוט בתצוגה המוקרנת.

## קישורים רלבנטיים 🗲

- אלחוטי" עמ'LAN הגדרת מקרן בחיבור
  - "הגדרת מקרן בחיבור LAN קווי" עמ'15
    - "ניתוק" **עמ'34**
    - בחירה בשיטת חיפוש המקרן" עמ'25
      - שליטה בתצוגה המוקרנת" עמ'30 •
- חיפוש מקרני רשת תוך שימוש בקיצור דרך" עמ'36 •

תוכל לבחור בשיטה מתאימה כדי לחפש על פי הסטטוס או המיקום של המקרן אליו תרצה להתחבר.

#### קישורים רלבנטיים 📢

- שיטות חיפוש" **עמ'25** •
- חיפוש אוטומטי אחר מקרני רשת" **עמ'25** •
- 25' חיפוש אחר מקרני רשת תוך ציון כתובת IP 🔹
  - חיפוש מקרני רשת תוך שימוש בפרופיל" עמ'26 •

#### שיטות חיפוש

תוכל להשתמש באחת מהשיטות הבאות לחיפוש אחר המקרן אליו תרצה להתחבר. בחר בשיטה הטובה ביותר בהתאם לסביבה הקיימת.

חיפוש אוטומטי אחר מקרני רשת

תוכל לבצע חיפוש אוטומטי אחר מקרנים זמינים ברשת.

תוצאות החיפוש ישתנו בהתאם למצב ההתחברות שבשימוש.

- מצב חיבור מהיר: מציג את ה-SSID עבור מקרנים זמינים.
- מצב חיבור מתקדם: מציג מקרנים זמינים ברשת. החיפושים מתבצעים אך ורק באותה רשת המשנה. מקרנים אשר נמצאים ברשתות משנה שונות לא יופיעו בתוצאות החיפוש.
  - חיפוש אחר מקרני רשת תוך ציון כתובת IP חיפוש אחר מקרני

במידה והמקרן אליו תרצה להתחבר לא נמצא באופן אוטומטי, תוכל לחפש את מקרן היעד על ידי ציון כתובת IP או שם מקרן. תוכל גם לציין כתובת IP ולחפש את המקרן במקומות מרוחקים שברשת משנה שונה.

• חיפוש מקרני רשת תוך שימוש בפרופיל

תוכל לשמור את פרטי מקרן הרשת כפרופיל, ולאחר מכן לציין את הפרופיל לחיפוש אחר המקרן במקום לספק את פרטי המקרן בכל חיפוש. על-ידי יצירת קבוצת פרופילים עבור כל מקום שבו מותקן מקרן וניהולם באמצעות תיקיות, ניתן למצוא את מקרן היעד במהירות.

#### קישורים רלבנטיים 📢

- חיפוש אוטומטי אחר מקרני רשת" **עמ'25** •
- 25' חיפוש אחר מקרני רשת תוך ציון כתובת IP או שם מקרן עמ'
  - <u>איפוש מקרני רשת תוך שימוש בפרופיל" עמ'26</u>

# חיפוש אוטומטי אחר מקרני רשת

תוכל לחפש אוטומטית אחר מקרנים זמינים ברשת, ולאחר מכן להקרין תמונות באמצעות בחירה פשוטה במקרן.

לחץ חיפוש אוטומטי במסך החיפוש.

| ×  |           |          |               |                   |                 |                  | Epson i | iProjection Ver.X.XX 🏊          |
|----|-----------|----------|---------------|-------------------|-----------------|------------------|---------|---------------------------------|
| _  |           |          |               |                   | - יפרש ארטרמטי  | רשימת מקרנים - ח |         | שם משתמש                        |
|    | רענן      |          |               |                   |                 |                  |         | X0000000X                       |
| Â. |           | הערות    | כתובת IP      | שם מקרן           |                 | סטטרס            | (1)     | חיפוש אוטומטי                   |
| Ε  | FFF       |          | 192.168.10.10 | EMP_MODERATI      | המתנה           | 🗔 🖸              | (U)     | וויפוש יוני                     |
|    | 200       |          | 192.168.10.20 | EMP00000000000    | המתנה           |                  | (1)     | פרופיל                          |
|    | 201       |          | 192.168.10.21 | EMP00000000000    | עסוק            | <b>1</b>         |         | פרופיל משותף 🗁 🛁<br>רופיל 🗁 – 🖨 |
|    | 202       |          | 192.168.10.22 | EMP00000000000    | שיקוף           | 💦 🗆              |         |                                 |
| -  | 203       |          | 192.168.10.23 | EMP00000000000    | וצא כרגע בשימו  | בו 💷 נמ          |         |                                 |
|    | •         |          |               | III               |                 | 4                |         |                                 |
|    | נקה רשימה |          |               |                   |                 |                  |         |                                 |
|    |           |          |               | ורים בלתי תקינים. | ארח או השבת חיב | התחבר בתור מי 🕅  |         |                                 |
|    | רישום     |          |               |                   | ווברים          | רשימת מקרנים מח  |         |                                 |
|    |           |          | F             | FF 192.168        | .10.10 EMP_MO   | DERATION I       |         |                                 |
|    |           |          |               |                   |                 |                  |         |                                 |
| •  |           |          |               |                   |                 | •                |         |                                 |
|    | חיכור     | ופשרויות | הגדר א        |                   |                 |                  |         |                                 |
|    |           |          |               |                   |                 |                  | •       | 4 III                           |

תוצאות החיפוש יוצגו.

כאשר תלחץ על רענן, יוצג המידע העדכני ביותר.

אם לא מצאת מקרנים, נסה להשתמש באחת מאפשרויות החיפוש האחרות.

# חיפוש אחר מקרני רשת תוך ציון כתובת IP חיפוש אחר מקרני

במידה והמקרן אליו תרצה להתחבר לא נמצא באופן אוטומטי, תוכל לחפש את מקרן היעד על ידי ציון כתובת IP או שם מקרן.

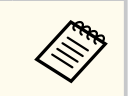

חיפוש ידני זמין רק במצב חיבור מתקדם.

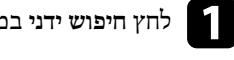

#### לחץ חיפוש ידני במסך החיפוש.

|           |          |                |                   |                  |              |      | Epson | iProjection Ver.X.XX 🏊 |
|-----------|----------|----------------|-------------------|------------------|--------------|------|-------|------------------------|
|           |          |                |                   | - זיפרש ידני     | ת מקרנים - ר | רשימ |       | שם משתמש               |
| רענן      | חיפוש 🚽  |                |                   |                  |              |      |       | X000000X               |
|           | הערות    | כתובת IP       | שם מקרן           |                  | וס           | סטט  | m     | חיפווו אומומי          |
| 200       |          | 192.168.20.100 | Mirrord00000000   | המתנה            | ,            |      | (1)   | חיפוש ידני             |
| 201       |          | 192.168.20.101 | Mirrord00000000   | המתנה            |              | ٦    | (9)   | כורכי <i>ז</i>         |
| 202       |          | 192.168.20.102 | Mirrord00000000   | המתנה            | Q            |      |       |                        |
|           |          |                |                   |                  |              |      |       |                        |
|           |          |                |                   |                  |              |      |       |                        |
| •         |          |                | m                 |                  |              | 1    |       |                        |
| נקה רשימה |          |                |                   |                  |              |      |       |                        |
|           |          |                | ורים בלתי תקינים. | וארח או השבת חיב | וחבר בתור מ  | nn 📰 |       |                        |
| רישום     |          |                |                   | חוברים           | ת מקרנים מו  | רשימ |       |                        |
|           |          | 200            | 192.168.20.100    | Mirrord00000000  | 000000000    | 7    |       |                        |
|           |          |                |                   |                  |              |      |       |                        |
| •         |          |                | m                 |                  |              | •    |       |                        |
| חיבור     | אפשרויות | הגדר א         |                   |                  |              |      |       |                        |
|           |          |                |                   |                  |              |      | •     | 11 F                   |

הזן את כתובת ה-IP או שם המקרן של המקרן שאליו ברצונך להתחבר ולאחר מכן לחץ על חיפוש.

|       | -       |                |                   |               |                                         |       | Epson i | Projection Ver.X.XX ዄ                       |
|-------|---------|----------------|-------------------|---------------|-----------------------------------------|-------|---------|---------------------------------------------|
|       |         |                |                   | רש ידני -     | מקרנים - חיפ                            | רשימח |         | שם משתמש                                    |
| רעגן  | חיפוש   | ,              |                   |               | >>>>>>>>>>>>>>>>>>>>>>>>>>>>>>>>>>>>>>> | xxxx  |         | X000000X                                    |
|       | הערות   | כתובת IP       | שם מקרן           |               | ٥                                       | סטטו  | (0)     | חיפוש אוטומטי                               |
| 200   |         | 192.168.20.100 | Mirrord000000000  | המתנה         |                                         |       | (1)     | חיפוש ידני                                  |
| 201   |         | 192.168.20.101 | Mirrord00000000   | המתנה         | Ģ                                       |       | (0)     | פרופיל                                      |
| 202   |         | 192.168.20.102 | Mirrord00000000   | המתנה         | ,                                       |       |         | פרופיל משוווף 🗁 🛁<br>דיים פרופיל Boom A 🗀 🗄 |
|       |         |                |                   |               |                                         |       |         |                                             |
|       |         |                |                   |               |                                         |       |         |                                             |
| ٠ .   |         |                |                   |               |                                         | •     |         |                                             |
| רשימה | נקה     |                |                   |               |                                         |       |         |                                             |
|       |         |                | ורים בלתי תקינים. | ח או השבת חיב | זבר בתור מאר                            | התו 🕅 |         |                                             |
| רישום |         |                |                   | רים           | מקרנים מחוב                             | רשימח |         |                                             |
|       |         | 200            | 192.168.20.100    | Mirrord000000 | 000000000000000000000000000000000000000 | ন     |         |                                             |
|       |         |                |                   |               |                                         |       |         |                                             |
| •     |         |                | III               |               |                                         | •     |         |                                             |
| חיבור | פשרויות | הגדר א         |                   |               |                                         |       | •       | 4 m                                         |

תוצאות החיפוש יוצגו.

# חיפוש מקרני רשת תוך שימוש בפרופיל

תוכל לשמור את פרטי מקרן הרשת כפרופיל, ולאחר מכן לחפש את אותו המקרן תוך שימוש בפרופיל במקום לציין את פרטי המקרן בכל פעם.

#### קישורים רלבנטיים ◀

- "פרופילים לחיפוש" עמ'26
  - חיפוש פרופיל" עמ'26 •
  - ירישום פרופיל" עמ'27 •
  - יייצוא פרופיל" עמ'28 •
  - יייבוא פרופיל" עמ'28 •
- שיתוף פרופיל דרך הרשת" עמ'29 •

# פרופילים לחיפוש

באפשרותך לשמור כפרופיל פרטים של מקרן רשת בו אתה משתמש לעיתים תכופות. פרופיל הוא קובץ המכיל את כל המידע שקשור במקרו, כגון שם המקרו, כתובת ה-IP, וה-SSID. תוכל להשתמש בפרופיל כדי לחפש בקלות מקרנים שמורים במקום לספק את פרטי המקרן.

תוכל לייצא את הפרופיל הרשום וליצור גיבוי, ולאחר מכן לייבא אותו למכשיר המקומי כדי לחפש בקלות מקרנים הנמצאים במחשב אחר. תוכל גם לשתף את הפרופיל המיוצא ברשת, ולאפשר למשתמשים נוספים לחפש מקרנים בקלות.

#### חיפוש פרופיל

תוכל לציין את הפרופיל לחיפוש אחר המקרן השמור במקום לספק את פרטי המקרן בכל חיפוש.

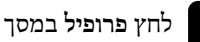

#### לחץ פרופיל במסך החיפוש.

|           |               |                                      |                  |           |      | Ep  | son iProjection Ver.X.XX 🛅 |
|-----------|---------------|--------------------------------------|------------------|-----------|------|-----|----------------------------|
| רענן      |               |                                      | - פרופיל -       | ת מקרנים  | רשימ |     | שם משתמש<br>xxxxxxxxx      |
| • הערות   | כתובת IP      | שם מקרן                              |                  | רס        | סטט  | (0) | חיפוש אוטרמטי              |
| FFF       | 192.168.10.10 | rjFileNameModeratio<br>EMP_MODERAT - | המתנה            |           |      | (0) | חיפוווו ידוי               |
| 200       | 192.168.10.20 | PrjFileName00<br>EMP0000000000 -     | המתנה            |           |      | (0) | פרופיל                     |
| 201       | 192.168.10.21 | 000000001<br>EMP000000000 -          | עסרק             | 10        | ٦    |     | פרופיל 🖻 📥                 |
| 202       | 192.168.10.22 | PrjFileName02<br>EMP0000000000 -     | שיקוף            | 83        | ٦    |     |                            |
| - 203     | 192.168.10.23 | 000000003<br>EMP000000000 -          | נמצא כרגע בשימו  |           |      |     |                            |
| •         |               | III                                  |                  |           | •    |     |                            |
| נקה רשימה |               | ורים בלתי תקינים.                    | מארח או השבת חיב | וחבר בתור | הח 🕅 |     |                            |
| רישום     |               |                                      | מחוברים          | ת מקרנים  | רשימ |     |                            |
|           | - cru         | m                                    |                  |           | •    |     |                            |
| 1 אפשוראת | 1 1.40 5      |                                      |                  |           |      | •   |                            |

# לחץ לחיצה כפולה על התיקייה או על סמל המקרן של הפרופיל בו תרצה להשתמש מהרשימה. 🛛

| - |                                |            |               |                                                   |                          |                  |          |     |                            |
|---|--------------------------------|------------|---------------|---------------------------------------------------|--------------------------|------------------|----------|-----|----------------------------|
|   |                                |            |               |                                                   |                          |                  |          | Eps | son iProjection Ver.X.XX 🔁 |
|   | רענן                           |            |               |                                                   | רופיל -                  | וימת מקרנים - פו | רש       |     | שם משתמש<br>x00000000      |
|   |                                | הערות      | כתובת IP      | שם מקרן                                           |                          | וטטרס            | 0        | (0) | חיפוש אוטומטי              |
| Е | FFF                            |            | 192.168.10.10 | <sup>3</sup> rjFileNameModeratio<br>EMP_MODERAT - | המתנה                    |                  |          | (0) | חיפוש ידני                 |
|   | 200                            |            | 192.168.10.20 | PrjFileName00<br>EMP0000000000 -                  | המתנה                    |                  |          | (0) | פרופיל                     |
|   | 201                            |            | 192.168.10.21 | 000000001<br>EMP000000000 -                       | עסוק                     | <b>1</b> 2 -     |          |     |                            |
|   | 202                            |            | 192.168.10.22 | PrjFileName02<br>EMP0000000000 -                  | שיקוף                    | <b>2</b> 3 -     |          |     | Projector 1 Projector 2    |
| - | 203                            |            | 192.168.10.23 | 000000003<br>EMP000000000-                        | צא כרגע בשימו            | nı 💻 🔍 🗖         |          |     |                            |
|   | נקה רשימה<br>נקה רשימה<br>רשום |            |               | ייים בלחי תקינים.<br>ורים בלחי תקינים.<br>זו      | ארח או השבת חיב<br>וברים | התחבר בתור מא    | רש<br>רש |     |                            |
|   | non                            | אפשרויות י | הגדר          |                                                   |                          |                  |          | ۹ 📄 | 4 III                      |

#### קישורים רלבנטיים 📢

רישום פרופיל" עמ'27 •

# רישום פרופיל

לאחר שחיפשת מקרן, תוכל לשמור את פרטיו כפרופיל תוך שימוש בשם קריא אותו תוכל לחפש בקלות בשלב מאוחר יותר.

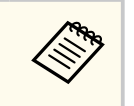

לא ניתן לרשום פרופיל הנמצא בתיקייה פרופיל משותף במסך החיפוש.

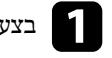

בצע את אחת מהפעולות הבאות כאשר המקרנים מוצגים במסך החיפוש.

- רשום מקרנים המוצגים ב רשימת מקרנים מחוברים: לחץ רישום.
- רישום מקרן ספציפי: לחץ לחיצה ימנית על המקרן שברצונך לרשום רשימת מקרנים, ולאחר מכן לחץ הוסף פריט לפרופיל.
- רישום כל המקרנים שנמצאו בחיפוש: לחץ לחיצה ימנית על המקרנים ברשימת המקרנים, ולאחר מכן בחר רשימת מקרנים. כעת בחר הוסף הכל לפרופיל.

| <b>X D</b>                        |               |                                 |                   | Epson if | Projection Ver. X.XX 🖫            |
|-----------------------------------|---------------|---------------------------------|-------------------|----------|-----------------------------------|
| רענן                              |               | - פוש אוטרמטי                   | רשימת מקרנים - חי |          | שם משתמש<br>XXXXXXXXXX            |
| הערות                             | כתובת IP      | שם מקרן                         | סטטרס             | (1)      | חיפוש אוטומטי                     |
| FFF                               | 192.168.10.10 | הוסף פריט לפרופיל               | ) 🗔 🖬             | (0)      | חיפוש ידני                        |
| 200                               | 192.168.10.20 | הוסף הכל לפרופיל                |                   | (1)      | פרופיל                            |
| 201                               | 192.168.10.21 | צור קיצור דרך<br>נקה רשימה      | <b>1</b>          |          | פרופיל משותף<br>ה<br>Boom A רופיל |
| 202                               | 192.168.10.22 | מאפיין                          | 23 -              |          |                                   |
| <ul><li>✓ 203</li><li>✓</li></ul> | 192.168.10.23 | EMP00000000000<br>יא כרגע בשימו | 1 🔍 (19           |          |                                   |
| נקה רשימה                         |               |                                 |                   |          |                                   |
|                                   |               | רח או השבת חיבורים בלתי תקינים. | התחבר בתור מא 🕅   |          |                                   |
| רישום                             |               | רריח                            | רשימת מפררים מחר  |          |                                   |
|                                   | Fff           | 192.168.10.10 EMP_M             | ODERATION I       |          |                                   |
| •                                 |               | III                             | •                 |          |                                   |
| פשרויות חיבור                     | הגדר אי       |                                 |                   | •        |                                   |

תוצאות החיפוש יוצגו.

#### המסך שמור יוצג.

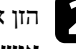

הזן את שם קובץ המקרן ובחר את התיקייה בה תרצה לשמור את הפרופיל, ולאחר מכן לחץ על אישור.

|                 | שמור                                        |
|-----------------|---------------------------------------------|
|                 | שמור בפרופיל.                               |
| XXXXXXXXX       | שם קובץ המקרן                               |
|                 | שמור בתוך                                   |
|                 | פרופיל <u>ה</u> ייים פרופיל<br>Room A בייי≞ |
|                 |                                             |
|                 |                                             |
|                 |                                             |
| צור תיקייה חדשה |                                             |
| אישור ביטול     |                                             |

הפרופיל יירשם ופרטי המקרן יישמרו בפרופיל.

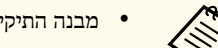

- מבנה התיקייה יכול להיות בעומק של שש תיקיות.
- לחץ צור תיקייה חדשה אם תרצה ליצור תיקייה חדשה.
- אם תרצה לרשום מקרן ספציפי, תוכל לגרור ולהשמיט את המקרן מ רשימת מקרנים אל התיקייה בפרופיל.
  - תוכל לגרור ולהשמיט פרופילים ותיקיות כדי לשנות את מבנה התיקייה.

# ייצוא פרופיל

תוכל לייצא פרופיל ולשתף אותו עם משתמשים אחרים, ובכך לאפשר להם לחפש בקלות מקרנים ולהצטרף לפגישות.

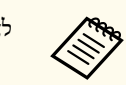

לא ניתן לייצא את הפרופילים שבתיקייה פרופיל משותף במסך החיפוש.

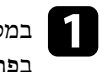

במסך החיפוש, לחץ לחיצה ימנית על התיקייה שמכילה את הפרופיל אותו תרצה לשתף בפרופיל, ולאחר מכן לחץ ייצא.

המסך שמירה בשם יוצג.

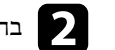

בחר היכן ברצונך לשמור את הפרופיל (mplist.), ולאחר מכן לחץ שמור. 📿

המטרכת תייצא את הפרופיל.

#### קישורים רלבנטיים

- רישום פרופיל" עמ'27 •
- יייבוא פרופיל" טמ'28 •
- שיתוף פרופיל דרך הרשת" עמ'29 •

## ייבוא פרופיל

תוכל לייבא פרופיל מיוצא באופן מקומי ולהשתמש בו כדי לחפש בקלות אחר מקרנים וכדי להצטרף לפגישות.

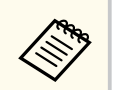

- ניתן גם לייבא פרופיל (plist.) שיוצא באמצעות EasyMP Network Projection.
  - לא ניתן לייבא את הפרופילים שבתיקייה פרופיל משותף במסך החיפוש. • לא ניתן לייבא פרופילים שנוצרו במצב התחברות שונה.

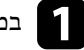

במסך החיפוש, לחץ לחיצה ימנית על התיקייה אליה תרצה לייבא את הפרופיל ב**פרופיל**, ולאחר מכן לחץ ייבא.

המסך פתח מוצג.

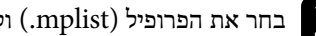

בחר את הפרופיל (mplist.) ולאחר מכן לחץ על פתח. 💈

הפרופיל ייובא באופן מקומי.

#### קישורים רלבנטיים

• "ייצוא פרופיל" עמ'28

#### שיתוף פרופיל דרך הרשת

תוכל לשתף פרופיל מיוצא עם משתמשים נוספים דרך הרשת, כך שכל שינוי בפרטי המקרן יתעדכן .Epson iProjection בקלות. הפרופיל המשותף נקרא ומתעדכן אוטומטית בהפעלה של

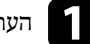

העתק את הפרופיל (mplist.) לתיקייה משותפת ברשת כגון בשרת.

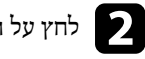

לחץ על הגדר אפשרויות במסך החיפוש. 🗩

המסך הגדר אפשרויות מוצג.

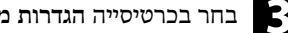

- בחר בכרטיסייה הגדרות משתמש. 🖪
- הזן את מיקום הרשת או כתובת ה-URL בפרופיל המשותף (כולל שם הפרופיל) בשם פרופיל 🛛 משותף.
  - אם נעשה שימוש בשרת קבצים (Windows בלבד): xxxxx/xxxxx.mplist
    - http://xxxxx/xxxxx.mplist :web אם נעשה שימוש בשרת

| ×    |      |         |               |                                 | הגדר אפשרויות 📇           |
|------|------|---------|---------------|---------------------------------|---------------------------|
|      | ספק  | פלט שמע | כוונן ביצועים | הגדרות כלליות                   | הגדרות משתמש              |
|      |      | )       | XXXXXX        |                                 | שם משתמש                  |
|      |      | )       | xxxxxx        | ղր                              | שם פרופיל משוו            |
|      |      |         |               |                                 | חיפוש ידני                |
|      |      |         | חיפוש ידני'.  | ווריית הקל <mark>ט עבור</mark>  | מחק את היסט               |
| מחק  |      |         |               |                                 |                           |
|      |      |         | באפליקציה     | ת לסקר השימוש ו                 | סקר שימוש<br>סקר שימוש    |
|      |      |         |               | <u>ופרטיות</u>                  | <u>הצהרת ר</u>            |
|      |      |         | ז של המקרן    | לה של המקרן<br>פרטי יומן ההפעלר | פרטי יומן ההפע<br>שליחת נ |
|      |      |         |               |                                 |                           |
|      |      |         |               |                                 |                           |
|      |      |         |               |                                 |                           |
|      |      |         |               |                                 |                           |
| סגור | החלה |         | אפס           |                                 |                           |

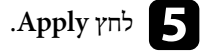

הפרופיל המשותף ייקרא והמסך הגדר אפשרויות ייסגר.

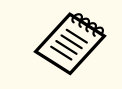

.Epson iProjection הפרופיל המשותף מיועד לקריאה בלבד ולא ניתן לערוך אותו ב-Epson iProjection.

קישורים רלבנטיים ייצוא פרופיל" עמ'28 •

פעל בהתאם להוראות הבאות כדי להשתמש בסרגל הכלים ובמסך השליטה בהקרנה כדי לשלוט במסך המוקרן.

#### קישורים רלבנטיים 📢

- סוגי מסכים לשליטה בהקרנה" עמ'30
- הפעלת סטטוס התצוגה המוקרנת" עמ'30
- שינוי מספר החלוניות המוקרנות" עמ'31
  - שינוי המציג" עמ'32 •

een line

שינוי מיקום ההקרנה" עמ'33 •

# סוגי מסכים לשליטה בהקרנה

תוכל לבחור בסוג המסך לשליטה בתמונות המוקרנות, בהתאם לסיטואציה. תוכל להחליף את סוג

המסך על ידי לחיצה על 🖪 בסרגל הכלים או על הלחצן 🗾 במסך השליטה בהקרנה.

- סרגל הכלים ומסך השליטה בהקרנה אשר מוצגים עשויים להשתנות בהתאם לשיטת ההתחברות ולמהדורה או לתפקידך בתוכנה זו.
  - מסך בקרת ההקרנה זמין רק ב מהדורה רגילה של התוכנה.
- השתמש בסרגל הכלים להצגת תמונה רחבה של התצוגה המוקרנת וכדי לבצע פעולות בתמונה המוקרנת.

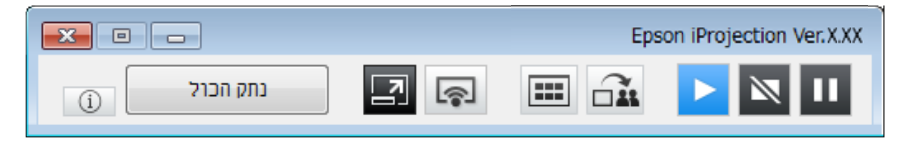

 השתמש במסך השליטה בהקרנה כדי לשנות את מספר החלוניות המוקרנות, את המציגים או את מיקום ההקרנה.

|            | Epson iProjection Ver.X.XX |                     |  |  |  |
|------------|----------------------------|---------------------|--|--|--|
|            |                            | קובץ כלי התנתק עזרה |  |  |  |
|            |                            | מספר חיבורים: 49    |  |  |  |
|            |                            |                     |  |  |  |
|            |                            | <b>م</b>            |  |  |  |
|            |                            | שם משתמש            |  |  |  |
|            |                            | E 128               |  |  |  |
|            |                            | 10 M 10 M           |  |  |  |
|            |                            | 44.95               |  |  |  |
|            |                            | 0+ R                |  |  |  |
|            |                            | 78.8                |  |  |  |
|            |                            | L# 62               |  |  |  |
|            |                            | 80.78               |  |  |  |
|            |                            | 011 888             |  |  |  |
|            |                            |                     |  |  |  |
| הפור למארח |                            | 148.42              |  |  |  |
|            |                            |                     |  |  |  |
|            |                            |                     |  |  |  |
| (j)        |                            | שם המקרן המחובר     |  |  |  |
|            |                            |                     |  |  |  |

- קישורים רלבנטיים 📢
- סרגל כלים" עמ'70
- מסך בקרת הקרנה" עמ'71 •

# הפעלת סטטוס התצוגה המוקרנת

תוכל לשלוט בתצוגה המוקרנת תוך כדי הקרנת מסך המחשב על ידי התחלה, עצירה או השהייה של התמונה המוקרנת.

בצע את אחת מהפעולות הבאות בסרגל הכלים או במסך השליטה בהקרנה.

- אבג: לחץ 🔼 מסך המחשב יוקרן כפי שהוא. 🔹
- 🔹 עצור: לחץ 🔟. התמונה המוקרנת תעצור. מסך שחור מוקרן במשך העצירה.
- השהה: לחץ <u>וו</u>. התמונה המוקרנת תושהה. התמונה המושהית מוקרנת, גם אם תבצע שינויים במסך המחשב.

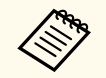

• הלחצנים הללו אינם זמינים עבור המשתתפים כאשר נעשה שימוש בפונקציית מנחה.

• המארח יוכל גם לשלוט בהקרנה של המשתמשים הנוספים ממסך בקרת ההקרנה, כאשר הוא משתמש בפונקציית המנחה.

#### קישורים רלבנטיים 🕂

מסך בקרת הקרנה" עמ'71

# שינוי מספר החלוניות המוקרנות

באפשרותך לפצל את התצוגה המוקרנת לעד ארבע חלוניות. על-ידי שינוי מספר החלוניות, תוכל להקרין בו זמנית מסכים מהתקנים שונים, או להקרין מסך של מחשב אחד במסך מלא.

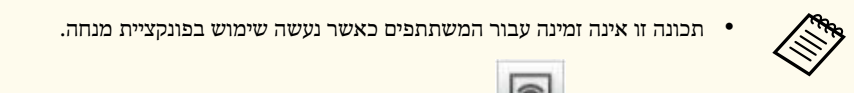

תוכל גם ללחוץ
 כדי להקרין את מסך המחשב במצב מסך מלא.

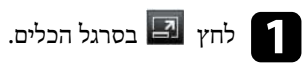

מסך בקרת ההקרנה מוצג.

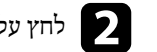

# לחץ על חלונית המשתמש אותו תרצה להציג באזור ההקרנה. 🔈

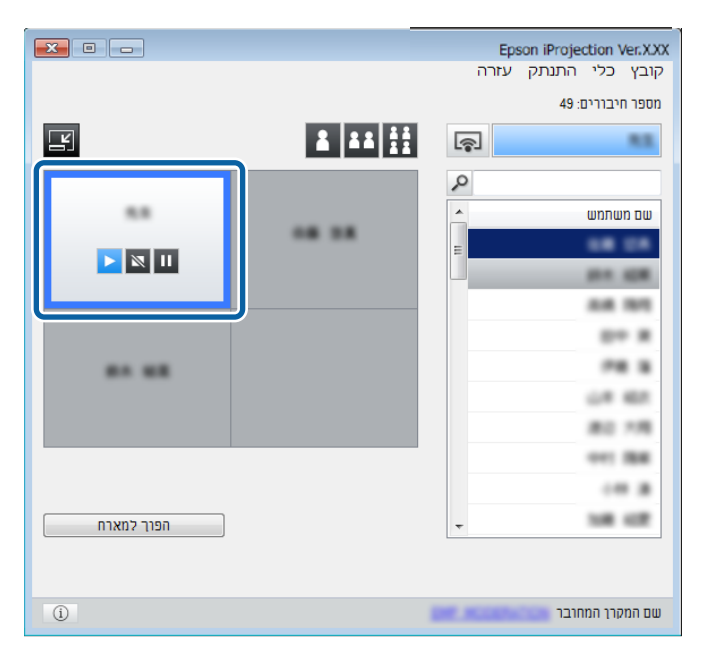

החלונית הנבחרת תקבל מסגרת כחולה.

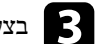

בצע את אחת מהפעולות הבאות כדי לשנות את מספר החלוניות הזמינות באזור ההקרנה. 🔹

- הקרנת חלונית אחת במצב מסך מלא: לחץ
- פיצול התצוגה המוקרנת לשתיים והקרנת החלונית הסמוכה מימין או משמאל: לחץ
  - פיצול התצוגה המוקרנת לארבע והקרנת כל ארבעת החלוניות: לחץ 🛄

מספר החלוניות ישתנה וצבע הרקע של החלוניות המוקרנות יהיה לבן.

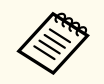

• ניתן לשנות את מספר החלוניות גם על-ידי לחיצה ימנית באזור ההקרנה. לחץ לחיצה ימנית על החלונית, ולאחר מכן בחר במספר סך החלוניות.

- אם אין משתמש בלוח לבן, מוקרן מסך שחור.
- צבע הרקע של החלוניות שאינן מוקרנות יהיה אפור.

#### קישורים רלבנטיים 🕂

מסך בקרת הקרנה" עמ'71

#### שינוי המציג

תוכל להחליף את המציג על ידי גרירה והשמטה של אחד משמות המשתמשים המחוברים ברשימה אל חלונית באזור ההקרנה.

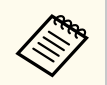

תכונה זו אינה זמינה עבור המשתתפים כאשר נעשה שימוש בפונקציית מנחה.

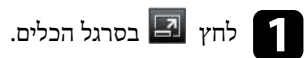

מסך בקרת ההקרנה מוצג.

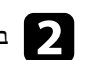

בחר בשמות המשתמשים מרשימת המשתמשים, ולאחר מכן גרור והשמט את שם המשתמש 🏾 אל חלונית לבנה באזור ההקרנה.

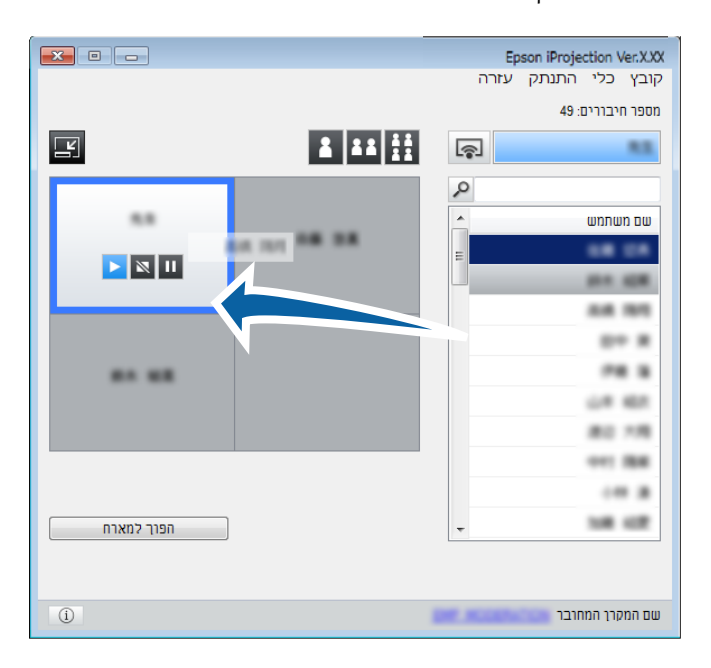

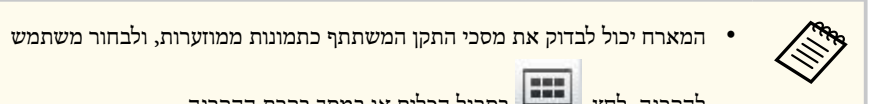

- להקרנה. לחץ 🎟 בסרגל הכלים או במסך בקרת ההקרנה.
- אם לא הצלחת לאתר את המשתמש שברצונך להקרין ברשימת המשתמשים, תוכל לחפש אותו בתיבת חיפוש המשתמשים.
  - תוכל גם ללחוץ לחיצה ימנית על שם משתמש ברשימת המשתמשים כדי לבחור במיקום ההקרנה.
    - אם אין משתמש בלוח לבן, מוקרן מסך שחור.

מסך המחשב של המשתמש הנבחר יוקרן.

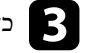

. כדי לסיים את ההקרנה, גרור את שם המשתמש מאזור ההקרנה אל רשימת המשתמשים. 🖪

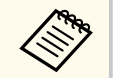

תוכל גם לסיים את ההקרנה של המשתמש הנבחר על ידי לחיצה ימנית על החלונית באזור ההקרנה, ולאחר מכן לחיצה על סיים הקרנה.

צבע הרקע של שם המשתמש ברשימת המשתמשים יהיה כחול כאשר המסך שלו מוקרן. צבע הרקע של שם המשתמש יהיה אפור כאשר המשתמש נמצא בחלונית אך המסך שלו אינו מוקרן.

#### קישורים רלבנטיים

- שינוי מיקום ההקרנה" עמ'33 •
- 44'בחירה במסך המשתתף להקרנה תוך שימוש בתמונות ממוזערות" עמ'

# שינוי מיקום ההקרנה

eelli

תוכל לשנות את מיקום ההקרנה על ידי גרירה והשמטה של שם המשתמש ממיקום אחד למיקום אחר באזור ההקרנה.

תכונה זו אינה זמינה עבור המשתתפים כאשר נעשה שימוש בפונקציית מנחה.

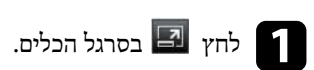

מסך בקרת ההקרנה מוצג.

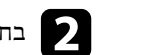

בחר במשתמש באזור ההקרנה, ולאחר מכן גרור והשמט את שם המשתמש למיקום אחר. 🛛 🛛

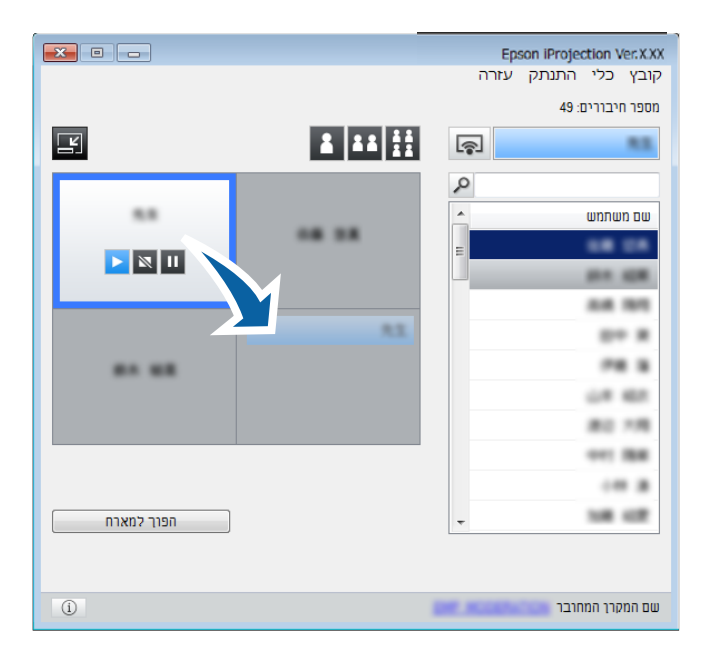

#### מיקום ההקרנה ישתנה.

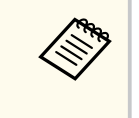

אם נבחר הלחצן 🚺 או 🛄, תוכל לגרור ולהשמיט את שם המשתמש בחלונית האפורה אל החלונית הלבנה כדי להחליף את התמונה המוקרנת. אם תגרור ותשמיט את שם המשתמש בחלונית לבנה אל החלונית האפורה, התמונה של משתמש זה לא תוקרן.

#### קישורים רלבנטיים 📢

שינוי מספר החלוניות המוקרנות" **עמ'31** •

# ניתוק

תוכל לנתק מחשב אחד או את כל ההתקנים מהמקרן בסיום ההקרנה.

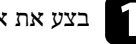

# בצע את אחת מהפעולות הבאות.

• נתק את המחשב ואת המקרנים: לחץ על יציאה בסרגל הכלים. החיבור בין המחשב שלך למקרנים יסתיים.

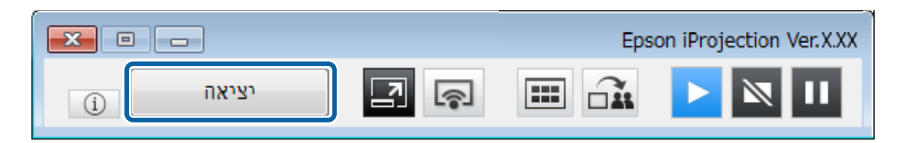

- אם אתה המנחה, הלחצן נתק הכול יוצג בסרגל הכלים במקום לחץ זה.
- תוכל גם להתנתק על ידי לחיצה על יציאה מהתפריט התנתק שבמסך השליטה של המקרן.
- המנחה יכול לנתק משתתפים אחרים על ידי לחיצה ימנית על המשתמש הנבחר ברשימת המשתמשים, ולאחר מכן לחיצה על יציאה במסך השליטה של המקרן כאשר נעשה שימוש בפונקציית המנחה.
  - לאחר שהמנחה יצא מהפגישה, פונקציית המנחה תכובה.
  - ניתוק כל ההתקנים מהמקרנים: לחץ 뢷 בסרגל הכלים, ולאחר מכן לחץ נתק הכול מהתפריט התנתק שבמסך השליטה במקרן.

החיבור בין כל ההתקנים והמקרנים המשתתפים במפגש ינותק.

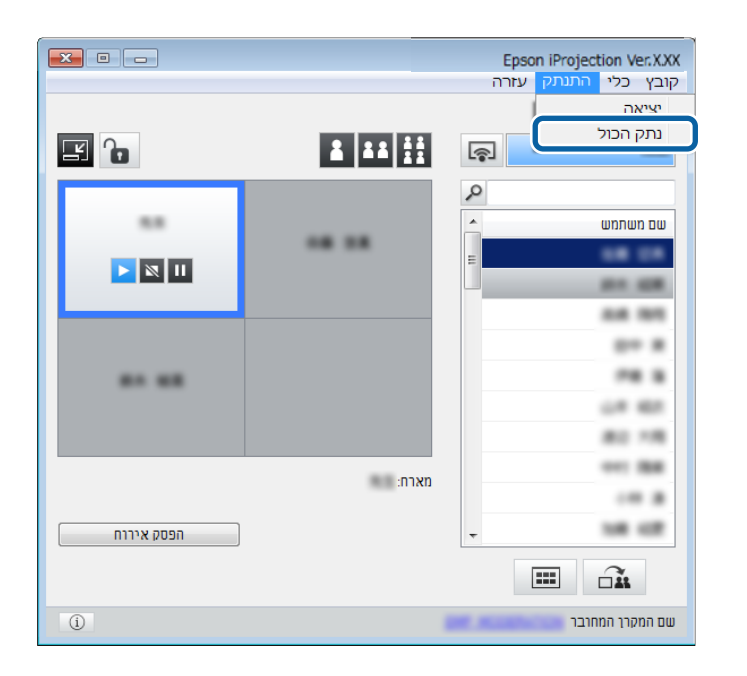

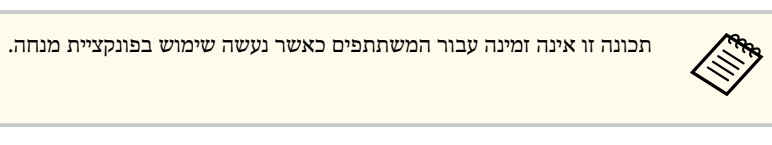

מסך האישור יוצג.

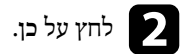

כעת תחזור למסך החיפוש.

# שימוש בפונקציות נוספות

פעל בהתאם להוראות הבאות כדי להשתמש בפונקציות שימושיות נוספות של Epson iProjection במהלך פגישה.

#### קישורים רלבנטיים 📢

- 36'חיפוש מקרני רשת תוך שימוש בקיצור דרך" עמ'
- אמ'37 שמ'37 איקרון ברשת באמצעות זיכרון נייד (Windows בלבד)" עמ'37
  - "התחברות למקרנים מרובים (שיקוף)" עמ'39
    - "פלט שמע מהמקרן" <mark>עמ'40</mark>
      - 41'הקרנת המסך" עמ'
      - שינוי המנחה" עמ'4<u>2</u> •
    - אספקת המסך המוקרן" עמ'43 •
- 44'בחירה במסך המשתתף להקרנה תוך שימוש בתמונות ממוזערות" עמ'
  - אסתרת מסך בקרת ההקרנה" עמ'45
    - 46'מניעת פעולות משתתפים" עמ'
  - 47'שליטה ברוחב הפס של החיבור" עמ'47

# חיפוש מקרני רשת תוך שימוש בקיצור דרך

תוכל לשמור את הפרטים של המקרן ברשת כקיצור דרך, ולאחר מכן ללחוץ עליו לחיצה כפולה כדי לפתוח את Epson iProjection. בדרך זו תוכל לחפש בקלות את המקרנים השמורים במקום לציין את פרטי המקרן בכל חיפוש.

#### קישורים רלבנטיים 🕂

יצירת קיצור דרך" עמ'36 •

#### יצירת קיצור דרך

לאחר שחיפשת מקרן, תוכל לשמור את פרטיו כקיצור דרך ולהשתמש בקיצור זה בשלב מאוחר יותר. קיצור דרך מכיל את כל המידע שקשור במקרן, כגון שם המקרן וכתובת ה-IP. יצירת קיצור דרך לתיקייה שומרת את הפרטים של מקרנים מרובים הכלולים בתיקייה.

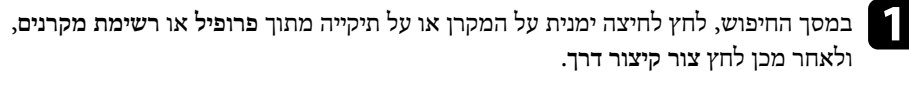

המסך שמירה בשם יוצג.

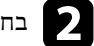

בחר היכן תרצה לשמור את קיצור הדרך (pme.), ולאחר מכן לחץ שמור. 🛛 🏹

קיצור הדרך ייווצר ופרטי המקרן יישמרו בקיצור הדרך.

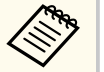

- תוכל ללחוץ לחיצה כפולה על קיצור דרך (.pme), ולהפעיל את התוכנה Epson iProjection במצב שבו יצרת את קיצור הדרך.
- אם אתה משתמש ב מהדורת לקוח של התוכנה, השתמש בקיצור הדרך שנוצר במצב חיבור מתקדם.
  - תוכל גם לבחור במקרן או בתיקייה מה פרופיל או מרשימת מקרנים, ולאחר מכן לגרור ולשחרר אותו במיקום שבו ברצונך ליצור את קיצור הדרך.
# בלבד) windows) התחברות למקרן ברשת באמצעות זיכרון נייד

ניתן להשתמש בכל זיכרון נייד נפוץ בתור מפתח USB כדי להעביר את פרטי הרשת של המקרן למחשב עם Windows. יצירת מפתח USB מאפשרת להקרין במהירות תמונות מהמקרן המחובר לרשת.

- קישורים רלבנטיים
- י "יצירת מפתח USB מזיכרון נייד (Windows בלבד) עמ'37
- "שימוש במפתח USB כדי להתחבר למחשב עם Windows •

# יצירת מפתח USB מזיכרון נייד (Windows בלבד)

ניתן ליצור מפתח USB מכל זיכרון נייד נפוץ ולהשתמש בו כדי להתחבר למקרן באופן אלחוטי.

כדי ליצור מפתח USB, עליך להשתמש בזיכרון נייד נפוץ שעונה על התנאים הבאים.

- מפורמט למערכת הקבצים FAT
- ללא פונקציות אבטחה מומלץ למחוק מהזיכרון הנייד את הקבצים לפני שיוצרים ממנו מפתח USB.
  - התחל כלי להגדרת מפתח USB.
- בחר התחל, EPSON Projector, ולאחר מכן בחר כלי להגדרת מפתח USB.
  - בחר את סוג היישום שייפתח כשתחבר את מפתח ה-USB למחשב. 💈
    - חבר זיכרון נייד ריק ליציאת ה-USB במחשב.
    - .USB- פעל לפי ההוראות שבמסך כדי ליצור את מפתח ה-USB. יצירת מפתח ה-USB תחל. התוכנה תכתוב קובץ בזיכרון הנייד.

# זהירות 🔼

אל תסיר את הזיכרון הנייד מהמחשב בזמן יצירת מפתח ה-USB. אם תסיר את הזיכרון הנייד, ייתכן שמפתח ה-USB שיווצר לא יהיה תקין. אם היצירה של מפתח ה-USB נכשלה, צור מחדש את מפתח ה-USB.

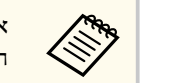

אם למחשב מחוברים מספר זיכרונות ניידים, פעל לפי ההוראות שבמסך כדי לבחור את .USB הזיכרון הנייד שממנו תרצה ליצור מפתח

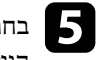

בחר באפשרות הוצאת חומרה באופן בטוח בסרגל המשימות של Windows והסר את הזיכרון הנייד.

כעת תוכל להשתמש בזיכרון הנייד בתור מפתח USB.

## קישורים רלבנטיים

12 מהדורו" עמ'Epson iProjection" •

# Windows שימוש במפתח USB כדי להתחבר למחשב עם

אחרי שתיצור מפתח USB תוכל להקרין במהירות תמונות מהמקרן המחובר לרשת. אם כבר השתמשת במפתח ה-USB בעבר, תוכל להשתמש בקלות במקרן שברשת על ידי חיבור מפתח ה-USB למחשב.

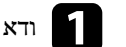

ודא שהמקרן מחובר באמצעות אחת מהאפשרויות הבאות:

- רכיב רשת אלחוטית המותקן חיצונית או מובנה במקרו.
  - כבל רשת המחובר למקרן.

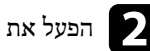

הפעל את המקרן. 🔈

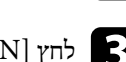

.LAN בשלט כדי להחליף את אות המקור כך שיהיה [LAN] או [LAN] או [LAN] בשלט כדי להחליף את אות המקור כך שיהיה המסך של פרטי הרשת יוצג.

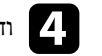

ודא ששם הרשת (SSID) ושכתובת ה-IP מוצגים.

# בלבד) Windows) התחברות למקרן ברשת באמצעות זיכרון נייד

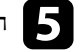

חבר את מפתח ה-USB Type A ליציאת USB של המקרן. 🗗

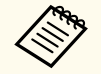

המיקום של יציאת USB Type A משתנה בין מקרן למקרן, בהתאם לדגם. לקבלת מידע נוסף, עיין במדריך למשתמש.

כעת תוקרן הודעה על כך שעדכון פרטי הרשת הושלם.

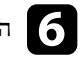

.USB הסר את מפתח ה-USB

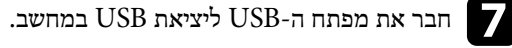

Epson iProjection פעל לפי ההוראות המוצגות כדי להתקין את

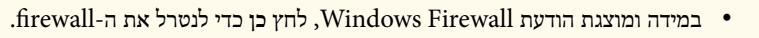

- נדרשת הרשאת מנהל מערכת כדי להתקין את התוכנה.
- אם התוכנה לא מותקנת אוטומטית, לחץ לחיצה כפולה על הקובץ .USB במפחח ה-MPPLaunch.exe

לאחר מספר דקות, תמונת המחשב תוצג במקרן.

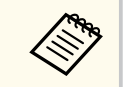

אם תרצה להעביר את ההצגה למחשב שלך, לחץ על הלחצן 🔄 בסרגל הכלים.

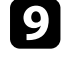

כשתרצה לסיים להקרין, בחר באפשרות הוצאת חומרה באופן בטוח בסרגל המשימות של 🧕 Windows והסר את מפתח ה-USB מהמחשב.

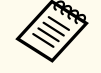

• תוכל לשתף את מפתח ה-USB עם משתמשים אחרים בלי לנתק את המחשב. לשם כך, בטל את הסימון שבתיבה צא מהיישום עם הסרת מפתח ה-USB במסך הגדר .Epson iProjection אפשרויות ב-

 ייתכן שיהיה עליך להפעיל מחדש את המחשב כדי להפעיל מחדש את החיבור לרשת LAN אלחוטית.

התחברות למקרנים מרובים והקרנת אותה התמונה מכונה "שיקוף". ניתן לבצע שיקוף עם עד ארבעה מקרנים.

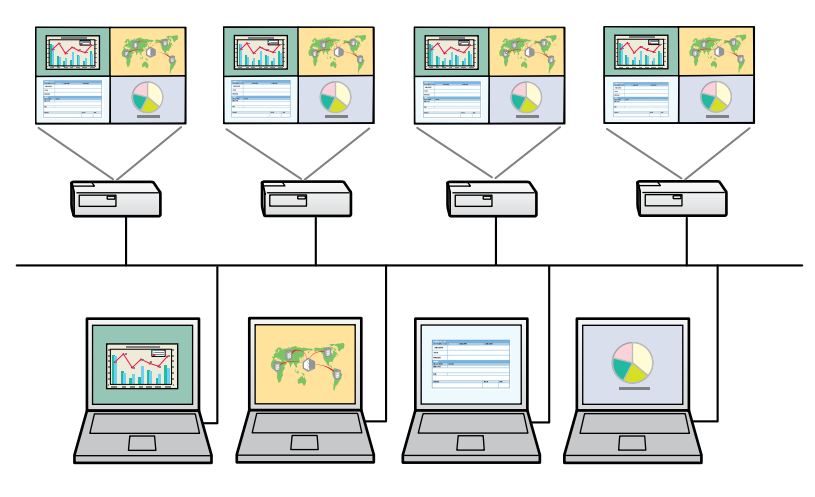

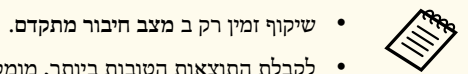

- לקבלת התוצאות הטובות ביותר, מומלץ לחבר את המקרן אל רשת LAN קווית כדי לבצע
  - לקבלת התוצאות הטובות ביותר, מומלץ לחבר את המקרן אל רשת LAN קווית כדי לב׳ שיקוף.

במסך החיפוש, בחר בעד ארבעה מקרנים אליהם תרצה להתחבר, ולאחר מכן לחץ על התחבר.

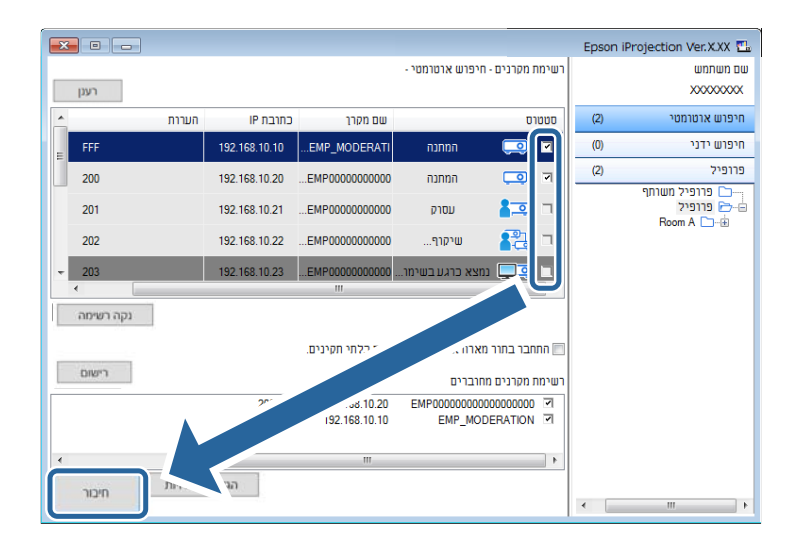

כעת תיווצר קבוצת שיקוף מקרנים ואותה התמונה תוקרן במספר מקרנים.

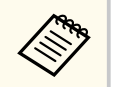

- אם תבחר במקרן אחד מקבוצת שיקוף מקרנים, ייבחרו כל המקרנים שבאותה קבוצה.
- אם משתמשים נוספים כבר מחוברים למקרן בקבוצת שיקוף, תוכל רק לבחור במקרן אחר מאותה קבוצת השיקוף. לא ניתן לבחור במקרן שאינו נמצא בקבוצת שיקוף.

# פלט שמע מהמקרן

תוכל להזרים שמע מהמקרן רק כאשר מחשב אחד מחובר למקרן ומוקרן במסך מלא.

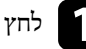

לחץ על הגדר אפשרויות במסך החיפוש. המסך הגדר אפשרויות מוצג.

בחר בכרטיסייה פלט שמע.

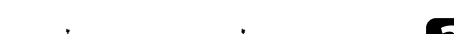

בחר באפשרות פלט שמע מהמקרן ולאחר מכן לחץ על החלה. 3

| ×       |     |         |               |               | הגדר אפשרויות 📇 |
|---------|-----|---------|---------------|---------------|-----------------|
|         | ספק | פלט שמע | כוונן ביצועים | הגדרות כלליות | הגדרות משתמש    |
|         |     |         |               | מקרן          | פלט שמע מה 되    |
|         |     |         |               |               |                 |
|         |     |         |               |               |                 |
|         |     |         |               |               |                 |
|         |     |         |               |               |                 |
|         |     |         |               |               |                 |
|         |     |         |               |               |                 |
|         |     |         |               |               |                 |
| לה סגור | החי | ]       | אפס           |               |                 |

אם בחרת בערך 256Kbps או 512Kbps עבור האפשרות השתמש ברוחב פס שבכרטיסייה כוונן ביצועים, לא תוכל להפיק פלט שמע מהמקרן ולא ניתן יהיה לבחור בהגדרה זו.

המסך הגדר אפשרויות ייסגר.

- קישורים רלבנטיים 📢
- הקרנת המסך" עמ'41
- 47'שליטה ברוחב הפס של החיבור" עמ'47

# הקרנת המסך

תוכל להקרין את מסך המחשב במצב מסך מלא מבלי להקרין מסכים של משתמשים אחרים.

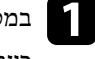

במסך החיפוש, בחר במקרן אליו ברצונך להתחבר, ולאחר מכן לחץ על התחבר. 1 כעת יוצג סרגל הכלים.

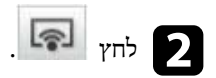

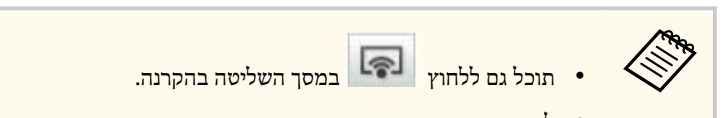

לחצן זה אינו זמין עבור המשתתפים כאשר נעשה שימוש בפונקציית מנחה.

מסך המחשב יוקרן במצב מסך מלא.

## שינוי המנחה

אם נעשה שימוש בפונקציית המנחה, תוכל להחליף את המנחה במידה ומשתמש אחר זקוק לשליטה בתצוגה המוקרנת.

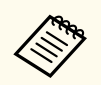

מסך פונקציית מנחה זמין רק מהדורה רגילה של התוכנה.

במסך החיפוש, בחר במקרן אליו ברצונך להתחבר, בחר על התחבר בתור מארח או השבת 👖 חיבורים בלתי תקינים, ולאחר מכן לחץ התחבר.

פונקציית המנחה תופעל וסרגל הכלים יוצג.

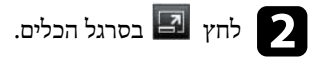

מסך בקרת ההקרנה מוצג.

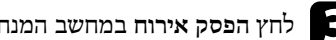

# לחץ הפסק אירוח במחשב המנחה.

|            |       | Epson     | iProjection Ver.XXX |
|------------|-------|-----------|---------------------|
|            |       | זק עזרה   | קובץ כלי התנו       |
|            |       |           | מספר חיבורים: 49    |
|            |       | <u></u>   | 88                  |
|            |       | 2         |                     |
| 8.8        |       | A         | שם משתמש            |
|            |       | =         |                     |
|            |       |           |                     |
|            |       |           |                     |
|            |       |           |                     |
|            |       |           | <b>FR 8</b>         |
|            |       |           | 0.00                |
|            |       |           | 80.18               |
|            | מארחי |           |                     |
|            |       |           |                     |
| הפסק אירוח |       | -         | 140.00              |
|            |       |           |                     |
| ()         |       | DE ROBICO | שם המקרך המחרבר     |

#### מסך האישור יוצג.

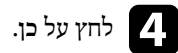

פונקציית המנחה תבוטל.

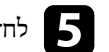

לחץ הפוך למארח במסך בקרת ההקרנה במחשב של משתמש אחר. 5

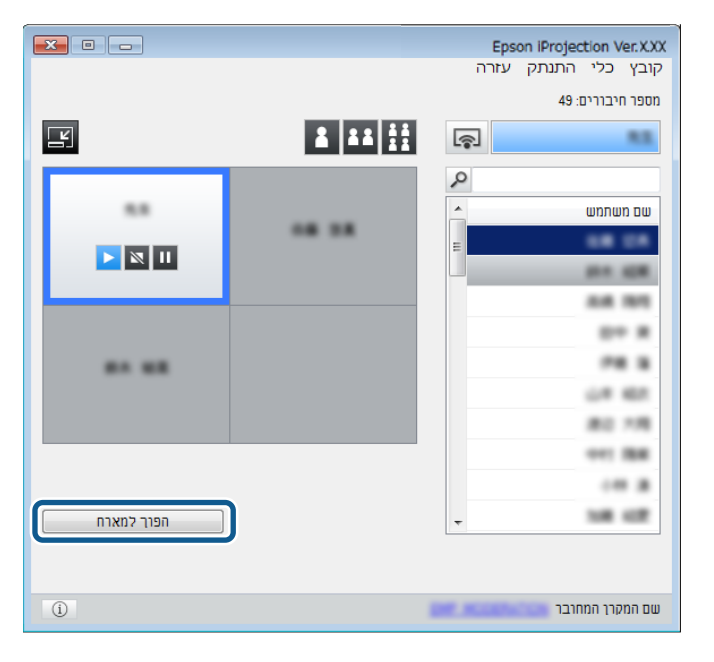

מסך האישור יוצג.

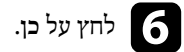

פונקציית המנחה תופעל מחדש והמנחה החדש יוכל לשלוט בתצוגה המוקרנת.

#### קישורים רלבנטיים 📢

שיטות התחברות לצורות מפגש שונות" עמ'18.

המארח יכול לספק את תמונות המסך המוקרן להתקני המשתתפים.

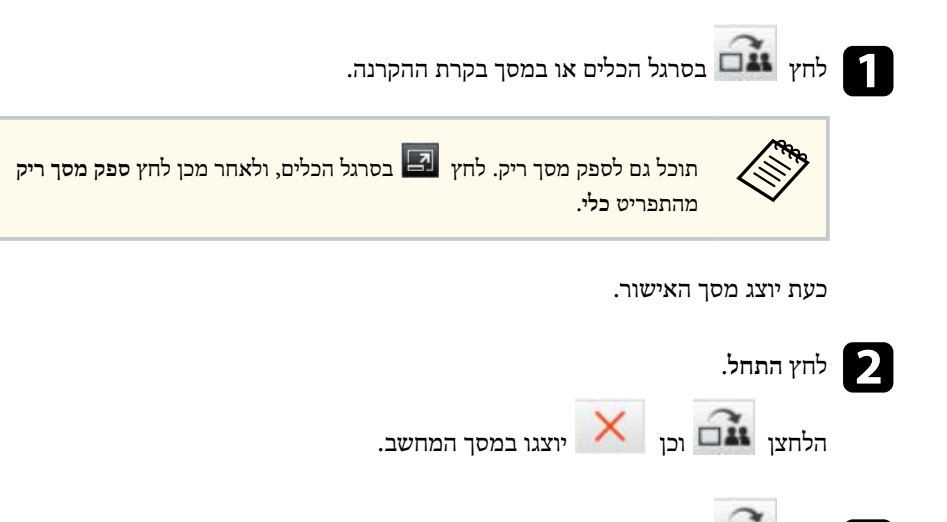

לחץ 👬 3

אם תהליך אספקת המסך הצליח, המארח יקבל הודעת השלמה והתמונה המסופקת תוצג אוטומטית ב-Viewer שבהתקני המשתתפים.

קישורים רלבנטיים 🕂

• "מסך Viewer" עמ'74

# בחירה במסך המשתתף להקרנה תוך שימוש בתמונות ממוזערות

המארח יכול לבדוק את מסכי התקן המשתתף כתמונות ממוזערות, ולבחור משתמש להקרנה.

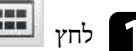

לחץ 🎟 בסרגל הכלים או במסך בקרת ההקרנה.

מסך התמונות הממוזערות יוצג.

# בחר עד 12 תמונות להקרנה.

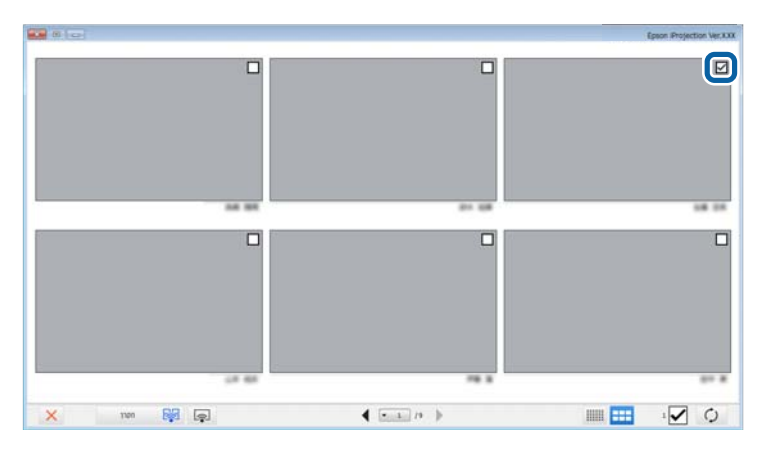

- . 🗘 לעדכון לתמונות הממוזערות האחרונות, לחץ
- לניקוי כל הבחירה, לחץ על צום. אם תלחץ שוב, התמונות הממוזערות שנבחרו קודם לכן תיבחרנה שוב.
  - לשינוי הגודל והמספר של תמונות ממוזערות שמוצגות בדף אחד, לחץ

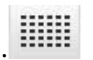

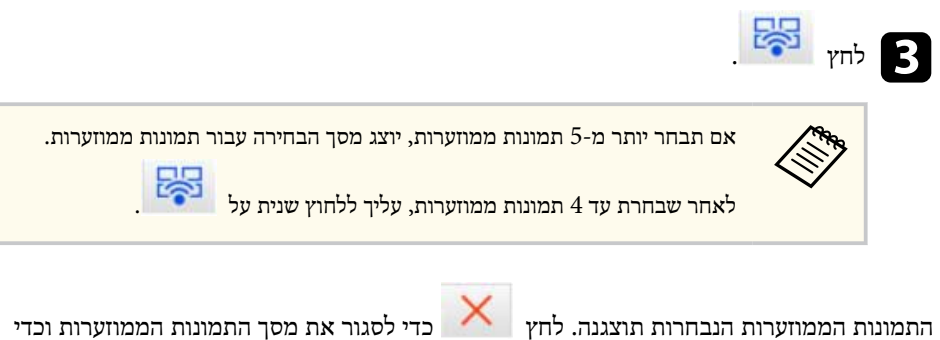

לחזור אל סרגל הכלים או אל מסך בקרת ההקרנה.

# הסתרת מסך בקרת ההקרנה

תוכל להסתיר את במסך השליטה בהקרנה מעיני המשתמשים האחרים כאשר מוקרן מסך המחשב שלך. בדרך זו תוכל לשנות את ההגדרות הנדרשות מבלי להקרין את הפעולה. התמונה המוקרנת אשר מוצגת תושהה אוטומטית כאשר תעביר את סרגל הכלים אל מסך בקרת ההקרנה. מסך המחשב יוקרן שנית כאשר תחזור אל סרגל הכלים.

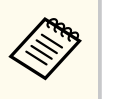

תכונה זו זמינה רק עבור המנחה כאשר נעשה שימוש בפונקציית מנחה.

לחץ על הגדר אפשרויות במסך החיפוש.

המסך הגדר אפשרויות מוצג.

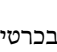

בחר בכרטיסייה הגדרות כלליות. 2

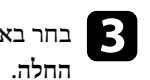

בחר באפשרות השהה את המסך המוקרן בעת הצגת מסך בקרת ההקרנה ולאחר מכן לחץ 3

| ×    |         |             |               |                 | הגדר אפשרויות 📇        |
|------|---------|-------------|---------------|-----------------|------------------------|
|      | ספק     | פלט שמע     | כוונן ביצועים | הגדרות כלליות   | הגדרות משתמש           |
|      | ו לארבע | רן לשתיים א | צול המסך המוק | ה גבוהה בעת פיי | הצג ברזולוצי 🕥         |
|      |         |             | ר בהפעלה      | בחירת מצב חיבו  | הצג את חלו <b>&gt;</b> |
|      |         | רת ההקרנה   | נ הצגת מסך בק | מסך המוקרן בער  | השהה את ה <b>ו</b>     |
|      |         |             |               | ט האינטראקטיבי  | השתמש בעי <b>&gt;</b>  |
|      |         |             | ה-USB         | עם הסרת מפתח    | צא מהיישום <b>&gt;</b> |
|      |         |             |               | אלה תמיד        | שכפל צגים א            |
|      |         | L           | AN החלף       |                 |                        |
|      | 1       | LA האלחוטיו | ה של רשת ה-N  | של ביטוי הסיסמו | קובצי ההגדרות          |
|      | הכל     | מחק         |               | ערוך            |                        |
|      |         |             |               |                 |                        |
|      |         |             |               |                 |                        |
|      |         |             |               |                 |                        |
|      |         |             |               |                 |                        |
|      |         |             |               |                 |                        |
|      |         |             |               |                 |                        |
|      |         |             |               |                 |                        |
|      |         |             |               |                 |                        |
| סגור | החלה    | J           | אפס           |                 |                        |

המסך הגדר אפשרויות ייסגר. הפעולה במסך בקרת ההקרנה לא תוקרן בפעם הבאה שתשתמש בו.

# מניעת פעולות משתתפים

המארח יכול לנעול את פעולות העכבר בהתקני המשתתפים, כך שהם לא יוכלו לשנות את התמונות המוקרנות.

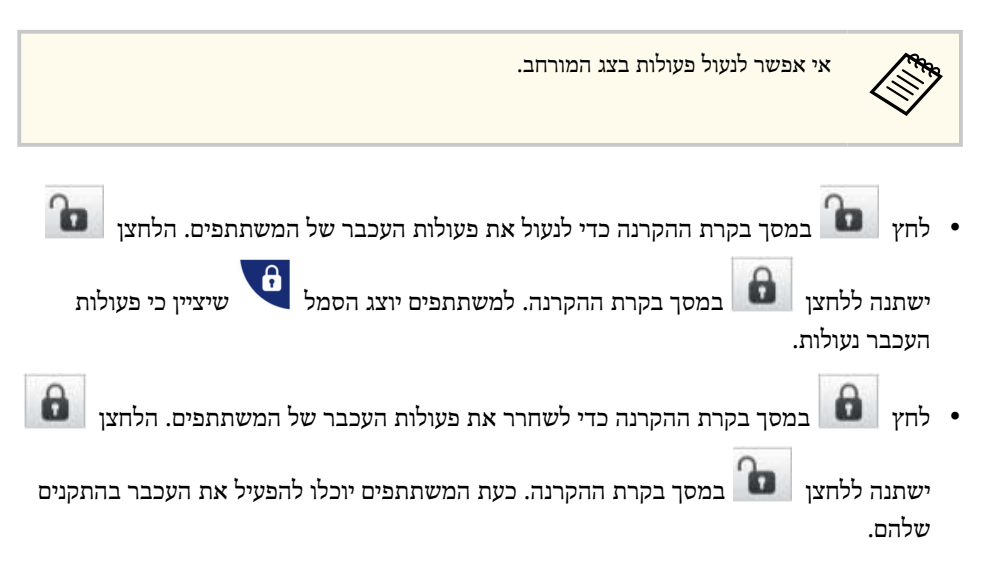

# שליטה ברוחב הפס של החיבור

תוכל להקטין את גודל הנתונים המועברים אל המקרן כדי להקל על העומס ברשת. לשם כך, תוכל לשלוט ברוחב הפס של החיבור.

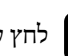

לחץ על הגדר אפשרויות במסך החיפוש. כעת יוצג המסך הגדר אפשרויות.

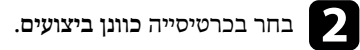

- בחר במצב ההקרנה לתוכן המוקרן. 🕄
- סרטים: מתאים להצגה חלקה של קטעי וידאו.
- תפעול: מתאים להצגת העכבר או לתפעול תכנה במחשב בצורה חלקה.

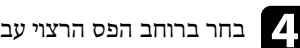

## בחר ברוחב הפס הרצוי עבור ההגדרה השתמש ברוחב פס. [2]

| ×       |      |          |                                                                              |                                                                                                    | הגדר אפשרויות 💼                                     |
|---------|------|----------|------------------------------------------------------------------------------|----------------------------------------------------------------------------------------------------|-----------------------------------------------------|
|         | ספק  | פלט שמע  | כוונ <mark>ן</mark> ביצועים                                                  | הגדרות כלליות                                                                                                    | הגדרות משתמש                                        |
| גרסה    | מחשב | אמצעוח : | 15Mt<br>ی بی ک<br>25Mt<br>25Mt<br>7Mt<br>4Mt<br>2Mt<br>2Mt<br>212Kt<br>256Kt | אין<br>אין<br>אין<br>גאים לצפייר<br>נאים לצפייר<br>גאים לצפייר<br>נקר<br>גאים לצפייר<br>גאים לצפייר<br>גאים לצפייר<br>גאים לצפייר<br>גאים לצפייר<br>גאים לצפייר<br>גאים לצפייר<br>גאים לצפייר<br>גאים לצפייר<br>גאים לצפייר<br>גאים לצפייר<br>גאים לצפייר<br>גאים לצפייר<br>גאים לצפייר<br>גאים לצפייר<br>גאים לצפייר<br>גאים לצפייר<br>גאים לצפייר<br>גאים לצפייר<br>גאים לאים<br>גאים לצפייר<br>גאים לצפייר<br>גאים לצפייר<br>גאים לאים<br>גאים לאים<br>גאים לאים<br>גאים לאים<br>גאים לאים<br>גאים לאים<br>געים לאים<br>געים<br>געים לאים<br>געים לאים<br>געים לאים<br>געים לאים<br>געים לאים<br>געים לאים<br>געים לאים<br>געים לאים<br>געים לאים<br>געים לאים<br>געים לאים<br>געים לאים<br>געים לאים<br>געים לאים<br>געים לאים<br>געים לאים<br>געים לאים<br>געים לאים<br>געים לאים<br>געים לאים לאים<br>געים לאים<br>געים לאים<br>געים לאים<br>געים לאים<br>געים לאים<br>געים לאים<br>געים לאים<br>געים לאים<br>געים לאים<br>געים<br>געים<br>געים<br>געים<br>געים<br>געים<br>געים<br>גע | השתמש ברוחב פי<br>מצב הקרנה<br>תו<br>תו<br>תו<br>תו |
| לה סגור | הח   |          | אפס                                                                          |                                                                                                    |                                                     |

אם תבחר ברוחב פס צר יותר, ייתכן שאיכות התמונה המוקרנת תיפגע אך העומס על הרשת יקטן.

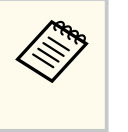

אם אינך זקוק לפלט שמע תוך כדי לבקרת רוחב הפס, ודא שהאפשרות פלט שמע מהמקרן אינה נבחרת בכרטיסייה פלט שמע. במצב זה, ניתן לנצל את רוחב הפס המיועד לשמע עבור העברת תמונה כדי לשפר את האיכות.

#### קישורים רלבנטיים • "הגבלות רוחב פס" עמ'48

# הגבלות רוחב פס

שים לב להגבלות הבאות על רוחב הפס.

- כאשר תגביל את רוחב הפס, איכות התמונה עלולה להיפגע בשל הדחיסה של הנתונים המועברים.
- אם בחרת בערך 256Kbps או 512Kbps עבור האפשרות השתמש ברוחב פס שבכרטיסייה כוונן
   אם בחרת בערך 1Mbps אתוכל להפיק פלט שמע מהמקרן. אם תרצה להעביר שמע, בחר ערך 1Mbps ומעלה עבור רוחב הפס.
  - רוחב הפס עשוי לחרוג זמנית מהערך הנבחר, משום שכל ערך ברשימה הינו ערך ממוצע שנמדד בפרק זמן של 30 שניות.
- ניתן להגביל אך ורק את רוחב הפס של הנתונים שאתה שולח. לא ניתן להגביל את רוחב הפס עבור
   נתונים מתקבלים, כגון תמונות ממוזערות.

## קישורים רלבנטיים 📢

פלט שמע מהמקרן" <mark>עמ'40 •</mark>

# פתרון בעיות

בחלקים הבאים מוסברים פתרונות לבעיות במהלך השימוש בתוכנה Epson iProjection.

## קישורים רלבנטיים 📢

- "פתרון בעיות של התחברות לרשת" עמ'50
  - "פתרון בעיות במהלך ההקרנה" עמ'53
    - רשימת הודעות שגיאה" עמ'55 •
    - רשימת מזהי אירועים" **עמ'59** •

# פתרון בעיות של התחברות לרשת

נסה את הפתרונות הבאים בהתאם לסביבת הרשת הקיימת.

#### קישורים רלבנטיים 🕂

- "פתרונות במקרים בהם לא ניתן להתחבר באמצעות מצב חיבור מהיר" עמ'50
- "פתרונות למקרים שבהם לא ניתן לחבר מקרנים באמצעות מצב חיבור מתקדם (רשת אלחוטית)" עמ'50
- "פתרונות למקרים שבהם לא ניתן לחבר מקרנים באמצעות מצב חיבור מתקדם (חיבור קווי)"
   עמ'51

## פתרונות במקרים בהם לא ניתן להתחבר באמצעות מצב חיבור מהיר

אם לא הצלחת לחבר את המחשב ואת המקרן באמצעות מצב חיבור מהיר, נסה את הפתרונות הבאים.

- בדוק את סטטוס ההתקנים החיצוניים המשמשים לחיבור הרשת או את הסביבה שבה נמצאים התקני הרשת והמקרן.
- חבר היטב, אם יש צורך, את יחידת רשת ה-LAN האלחוטית למקרן. לקבלת מידע נוסף, עיין ב מדריך למשתמש.
  - בדוק אם קיימים מכשולים בין המחשב והמקרן ושנה את מיקומם כדי לשפר את התקשורת.
     לעיתים, הסביבה בתוך מבנה מונעת איתור של המקרן במהלך חיפוש.
    - קבע את עוצמת השידור של התקני הרשת למקסימום.
      - בדוק את הגדרות הרשת של המקרן.
  - בחר אחת מההגדרות האלה כדי לחבר את המקרן ישירות למחשב באמצעות רשת אלחוטית.
     ההגדרות הנדרשות תלויות במקרן שברשותך.
    - הפעל את ההגדרה נקודת גישה פשוטה.
      - בחר מהיר עבור מצב התחברות.
    - הפעל את הגדרות רשת ה-LAN האלחוטית, אם יש צורך בכך.
    - כשתאפשר את הגדרות האבטחה, קבע ביטוי סיסמה זהה למחשב ולמקרן.
      - סגור את התפריט של הגדרות הרשת במקרן.
        - בדוק את הגדרות הרשת של המחשב.
      - ודא שאתה משתמש במחשב שיכול להתחבר לרשת אלחוטית.

- הפעל את הגדרות רשת ה-LAN האלחוטית או AirPort במחשב.
  - בדוק את הגדרות התוכנה.
- ודא שהפעלת את התוכנה במצב החיבור הנכון. אם לא ניתן לבחור או לשנות את מצב החיבור, בחר באפשרות הצג את חלון בחירת מצב חיבור בהפעלה בכרטיסייה הגדרות כלליות במסך הגדר אפשרויות. אחרי ההפעלה מחדש של התוכנה המקרן יציג את המסך לבחירת מצב החיבור.

#### קישורים רלבנטיים 📢

הגדר אפשרויות - הגדרות כלליות" עמ'66 •

# פתרונות למקרים שבהם לא ניתן לחבר מקרנים באמצעות מצב חיבור מתקדם (רשת אלחוטית)

אם לא ניתן לחבר את המחשב והמקרן באמצעות מצב חיבור מתקדם דרך רשת אלחוטית, נסה את הפתרונות הבאים. אם הבעיה לא נפתרה, צור קשר עם מנהל הרשת.

- בדוק את סטטוס ההתקנים החיצוניים המשמשים לחיבור הרשת או את הסביבה שבה נמצאים התקני הרשת והמקרן.
- חבר היטב, אם יש צורך, את יחידת רשת ה-LAN האלחוטית למקרן. לקבלת מידע נוסף, עיין ב מדריך למשתמש.
- בדוק אם קיימים מכשולים בין נקודת הגישה והמחשב או המקרן, ושנה את מיקומם כדי לשפר את התקשורת. לעתים, תפעול בתוך מבנה מונע איתור של המקרן בחיפוש.
- ודא שנקודת הגישה והמחשב או המקרן אינם רחוקים מדי זה מזה. קרב אותם אחד אל השני
   ונסה להתחבר פעם נוספת.
- בדוק אם יש הפרעה מפריטי ציוד אחרים, כמו התקני Bluetooth או מכשיר מיקרוגל. הרחק את ההתקן שגורם את ההפרעה או הגדל את רוחב הפס האלחוטי.
  - קבע את עוצמת השידור של התקני הרשת למקסימום.
  - הגדר כהלכה את כתובת ה-IP, מסיכת רשת-המשנה וכתובת השער של נקודת הגישה.
- ודא שמערכת ה-LAN האלחוטית של נקודת הגישה תומכת במערכת ה-LAN האלחוטית של המקרן.
  - בדוק את הגדרות הרשת של המקרן.

# פתרון בעיות של התחברות לרשת

- בחר אחת מההגדרות האלה כדי לחבר את המקרן לרשת אלחוטית. ההגדרות הנדרשות תלויות במקרן שברשותך.
  - השבת את ההגדרה נקודת גישה פשוטה.
    - בחר מתקדם עבור מצב התחברות.
  - הגדר SSID זהה עבור המחשב, נקודת הגישה, והמקרן.
- הגדר את האפשרות DHCP לערך כבוי. כאשר האפשרות DHCP מוגדרת לערך פועל, עשוי לעבור זמן מה עד שהמערכת תעבור למצב המתנה ברשת LAN אם לא נמצא שרת DHCP זמין.
  - הגדר את כתובת ה-IP, מסיכת רשת-המשנה וכתובת השער של המקרן.
    - הפעל את הגדרות רשת ה-LAN האלחוטית, אם יש צורך בכך.
- קבע את הגדרות מערכת ה-LAN האלחוטית בהתאם לתקנים הנתמכים על-ידי נקודת הגישה.
- כשתפעיל את הגדרות האבטחה, קבע ביטוי סיסמה זהה עבור נקודת הגישה, המחשב והמקרן.
  - סגור את התפריט של הגדרות הרשת במקרן.
    - בדוק את הגדרות הרשת של המחשב.
  - ודא שאתה משתמש במחשב שיכול להתחבר לרשת אלחוטית.
  - הפעל את הגדרות רשת ה-LAN האלחוטית או AirPort במחשב.
    - התחבר אל נקודת הגישה שאליה מחובר המקרן.
- כבה את חומת האש. אם אינך מעוניין לכבות את חומת האש, רשום את חומת האש כחריגה.
   קבע את ההגדרות הדרושות לפתיחת היציאות. היציאות שתוכנה זו משתמשת בהן הן ",3620", ו-""3625", ו-""3627",
  - בדוק את הגדרות נקודת הגישה.
- קבע את הרשאת ההתחברות בנקודת הגישה כך שיתאפשר למקרנים להתחבר אם קיימות בנקודת הגישה פונקציות כלשהן שחוסמות חיבורים, למשל הגבלות על כתובות MAC והגבלות על יציאות.
  - בדוק את הגדרות התוכנה.
  - בחר את מתאם הרשת שבו אתה משתמש תחת החלף LAN במסך הגדר אפשרויות. אם למחשב יש כמה סביבות LAN, לא ניתן ליצור חיבור מבלי לבחור את מתאם הרשת כהלכה.
  - אם לא הצלחת לאתר את המקרן שאליו ברצונך להתחבר באמצעות חיפוש אוטומטי, בחר חיפוש ידני וציין את כתובת ה-IP.

- ודא שהפעלת את התוכנה במצב החיבור הנכון. אם לא ניתן לבחור או לשנות את מצב החיבור, בחר באפשרות הצג את חלון בחירת מצב חיבור בהפעלה בכרטיסייה הגדרות כלליות במסך הגדר אפשרויות. אחרי ההפעלה מחדש של התוכנה המקרן יציג את המסך לבחירת מצב החיבור.
- Epson iProjection ווהתקן את התוכנה Epson iProjection שבשימוש. הורד והתקן את התוכנה Projection
   ודא שהמקרן תומך בגרסת iProjection
  - התקן את הגרסה העדכנית של Epson iProjection בכל המחשבים. המספר המרבי של חיבורים למחשב וזמינות פונקציית המנחה תלויה בדגם המקרן ולא בגרסה של Epson
     ולא בגרסה של iProjection
  - אם משתמש אחר כבר מחובר, באפשרותך להתחבר רק למקרנים המשתייכים לאותה קבוצת שיקוף שבה בחר המשתמש השני. בחר מקרן מאותה קבוצת שיקוף של המשתמש שמחובר כבר, או בחר מקרן שנמצא במצב המתנה.

## קישורים רלבנטיים 🕂

- "הגדר אפשרויות הגדרות כלליות" עמ'66
- 25' חיפוש אחר מקרני רשת תוך ציון כתובת IP או שם מקרן עמ' •

פתרונות למקרים שבהם לא ניתן לחבר מקרנים באמצעות מצב חיבור מתקדם (חיבור קווי)

אם לא ניתן לחבר את המחשב והמקרן באמצעות מצב חיבור מתקדם דרך רשת קווית, נסה את הפתרונות הבאים. אם הבעיה לא נפתרה, צור קשר עם מנהל הרשת.

- בדוק את סטטוס ההתקנים החיצוניים המשמשים לחיבור הרשת או את הסביבה שבה נמצאים התקני הרשת והמקרן.
  - חבר את כבל הרשת היטב.

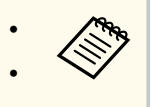

השתמש בכבל רשת LAN מסחרי מסוג 100BASE-TX או 100BASE-TX.
 למניעת תקלות, השתמש בכבל LAN מסוג CAT 5 ומעלה עם סיכוך.

בדוק את הגדרות הרשת של המקרן.

# פתרון בעיות של התחברות לרשת

- הגדר את האפשרות DHCP לערך כבוי. כאשר האפשרות DHCP מוגדרת לערך פועל, עשוי לעבור זמן מה עד שהמערכת תעבור למצב המתנה ברשת LAN אם לא נמצא שרת DHCP זמין.
  - הגדר את כתובת ה-IP, מסיכת רשת-המשנה וכתובת השער של המקרן.
    - סגור את התפריט של הגדרות הרשת במקרן.
      - בדוק את הגדרות הרשת של המחשב.
  - הפעל את הגדרות LAN במחשב.
     Windows: בדוק את לוח הבקרה > חומרה צלילים > מנהל ההתקנים.
- כבה את חומת האש. אם אינך מעוניין לכבות את חומת האש, רשום את חומת האש כחריגה.
   קבע את ההגדרות הדרושות לפתיחת היציאות. היציאות שתוכנה זו משתמשת בהן הן ",3620", ו-""3629", ו-""3629".
  - בדוק את הגדרות התוכנה.
- בחר את מתאם הרשת שבו אתה משתמש תחת החלף LAN במסך הגדר אפשרויות. אם למחשב יש כמה סביבות LAN, לא ניתן ליצור חיבור מבלי לבחור את מתאם הרשת כהלכה.
- אם לא הצלחת לאתר את המקרן שאליו ברצונך להתחבר באמצעות חיפוש אוטומטי, בחר חיפוש ידני וציין את כתובת ה-IP.
- ודא שהפעלת את התוכנה במצב החיבור הנכון. אם לא ניתן לבחור או לשנות את מצב החיבור, בחר באפשרות הצג את חלון בחירת מצב חיבור בהפעלה בכרטיסייה הגדרות כלליות במסך הגדר אפשרויות. אחרי ההפעלה מחדש של התוכנה המקרן יציג את המסך לבחירת מצב החיבור.
- ודא שהמקרן תומך בגרסת Epson iProjection שבשימוש. הורד והתקן את התוכנה Epson ודא שהמקרן מומך בגרסת iProjection
  - התקן את הגרסה העדכנית של Epson iProjection בכל המחשבים. המספר המרבי של חיבורים למחשב וזמינות פונקציית המנחה תלויה בדגם המקרן ולא בגרסה של Epson
     חיבורים למחשבה אתה משתמש.
  - אם משתמש אחר כבר מחובר, באפשרותך להתחבר רק למקרנים המשתייכים לאותה קבוצת שיקוף שבה בחר המשתמש השני. בחר מקרן מאותה קבוצת שיקוף של המשתמש שמחובר כבר, או בחר מקרן שנמצא במצב המתנה.

#### קישורים רלבנטיים 📢

הגדר אפשרויות - הגדרות כלליות" עמ'66 •

עמ'25 • "חיפוש אחר מקרני רשת תוך ציון כתובת IP או שם מקרן" עמ'

# פתרון בעיות במהלך ההקרנה

נסה את הפתרונות הבאים בהתאם למצב.

#### קישורים רלבנטיים 🗲

- "פתרונות למקרים בהם המסך אינו מוצג כשורה" עמ'53
- "פתרונות במקרים בהם השמע אינו מנוגן כשורה" עמ'53
- "פתרונות למקרים בהם פונקציית מנחה אינה עובדת" עמ'53
- "פתרונות למצבים בהם המסך המוקרן אינו מסופק" עמ'54

# פתרונות למקרים בהם המסך אינו מוצג כשורה

במידה והמסך אינו מוצג כשורה או שנתקלת בבעיות שקשורות בתמונות המוקרנות, נסה את הפתרונות הבאים.

- אם אתה משתמש ביישום Microsoft Office, הפסק להזיז את סמן העכבר. אם תזיז את מצביע העכבר באופן רציף ייתכן שהמסך לא ירוענן במהירות.
  - ייתכן שאזור נגינת הווידאו של נגן המדיה לא יוקרן בהתאם לסוג המחשב.
  - ייתכן שהתמונה המקדימה של שומר המסך לא תוקרן כשורה בהתאם לסוג המחשב.
    - אם מהירות החיבור יורדת, הקטן את מספר ההתקנים המחוברים.
  - כדי להקרין סרטים במחשבי Mac, צריך לפתוח קודם את התוכנה Epson iProjection. אם פתחת את Epson iProjection במהלך הקרנת סרטים ורזולוציית המסך וצבעי המספרים משתנים, נסה להזיז את חלון הצגת הסרט, למזער אותו, או לשנות את גודלו וכדומה.
- בעת השימוש במחשב שאינו עומד בדרישות התוכנה, תמונות ושמע של סרטים עשויים להיעצר.
- אם משתמש אחר הוא המנחה, לא תוכל לשלוט בתצוגה המוקרנת שלך. החלף את המנחה או הקרן את המסך ללא מנחה.
  - אם אתה משכפל צג באמצעות מחשב עם מעבד Intel Core דור 3 מסדרת i או גרסה מוקדמת
     יותר, בחר באפשרות שכפל צגים אלה תמיד בכרטיסייה הגדרות כלליות שבמסך הגדר אפשרויות.
    - אם ישנם שיבושים בתמונות המוקרנות או שהן קופאות, שנה את ההגדרה מצב הקרנה שבכרטיסייה כוונן ביצועים במסך הגדר אפשרויות.
      - סרטים: מתאים להצגה חלקה של קטעי וידאו.
      - תפעול: מתאים להצגת העכבר או לתפעול תכנה במחשב בצורה חלקה.

#### קישורים רלבנטיים 🕂

- "הגדר אפשרויות הגדרות כלליות" עמ'66
- הגדר אפשרויות כוונן ביצועים" עמ'67
  - שינוי המנחה" עמ'42 •

## פתרונות במקרים בהם השמע אינו מנוגן כשורה

במידה ולא מופק שמע מהמקרן, נסה את הפתרונות הבאים.

- אפשר טעינה של מנהל התקן השמע. לשם כך, צריך להפעיל מחדש את המחשב, לפתוח את העדפות המערכת, ללחוץ על אבטחה ופרטיות ואז ללחוץ על אפשר בכרטיסייה כללי.
- ניתן להעביר שמע למקרן אחד בלבד. במידה ומספר מקרנים מחוברים למחשב אחד, נתק את המקרנים האחרים ונסה שנית.
  - בחר באפשרות פלט שמע מהמקרן בכרטיסייה פלט שמע שבמסך הגדר אפשרויות. •
- באפשרותך להזרים את שמע המחשב מהמקרן רק בעת הקרנת מסך של מחשב אחד במצב מסך מלא.
- אם רוחב הפס מוגבל בכרטיסייה כוונן ביצועים שבמסך הגדר אפשרויות, נסה להגדיל את רוחב הפס של החיבור.
- במידה ועוצמת השמע של המחשב מוגדרת במינימום ואילו עוצמת השמע של המקרן מוגדרת
   במקסימום, ייתכן שהשמע יעורבל. הגבר את עוצמת המחשב והנמך את עוצמת המקרן.

#### קישורים רלבנטיים 📢

הגדר אפשרויות - פלט שמע" עמ'68 •

# פתרונות למקרים בהם פונקציית מנחה אינה עובדת

במידה ופונקציית המנחה אינה פועלת כשורה, נסה את הפתרונות הבאים.

- ודא שאתה משתמש ב מהדורה רגילה של התוכנה. אם אתה משתמש במהדורת המשתתף של התוכנה, ואתה זקוק לפונקציית מנחה, התקן מחדש את התוכנה על פי הנדרש.
- ודא שהמקרן תומך בפונקציית מנחה. לפרטים נוספים, עיין ב מדריך למשתמש המצורף למקרן.
  - אם משתמש אחר הוא המנחה, לא תוכל לשלוט בתצוגה המוקרנת שלך. שינוי המארח.

# פתרון בעיות במהלך ההקרנה

 הקפד לבחור באפשרות התחבר בתור מארח או השבת חיבורים בלתי תקינים כשאתה מתחבר אל המקרן.

## קישורים רלבנטיים 📢

• "שינוי המנחה" עמ'42

# פתרונות למצבים בהם המסך המוקרן אינו מסופק

במידה ופונקציית אספקת המסך אינה פועלת כשורה, נסה את הפתרונות הבאים.

- ודא שהמקרן תומך בפונקציית אספקת המסך. לפרטים נוספים, עיין ב מדריך למשתמש המצורף למקרן.
  - סגור פונקציות פעילות במקרן.
  - ודא שהתמונה המוקרנת אינה מוגנת בזכויות יוצרים.

## קישורים רלבנטיים 📢

אספקת המסך המוקרן" עמ'43 •

## רשימת הודעות שגיאה

במידה וחלה שגיאה, תוצג הודעת שגיאה במסך המחשב. בדוק את ההודעה ופעל בהתאם להוראות המופיעות כאן כדי לתקן את השגיאה.

#### קישורים רלבנטיים 📢

- 55' עמ'Epson iProjection אויאה בהפעלת התוכנה"
  - "הודעות שגיאה לשימוש במפתח USB" עמ'56
  - 57 שמ'57 שליבוש מקרנים ובחירה בהם" עמ'57
    - 57 הודעות שגיאה בעת הקרנה" עמ'
    - הודעות שגיאה בעת הפעלת פרופיל" עמ'57 •
- הודעות שגיאה כאשר נעשה שימוש בפונקציית המנחה" עמ'58
  - "הודעות שגיאה במהלך אספקה של המסך המוקרן" עמ'58

# Epson iProjection הודעות שגיאה בהפעלת התוכנה

|                                                                                                    | פתרון                                                                                                    | הודעות שגיאה                                                                            |
|----------------------------------------------------------------------------------------------------|----------------------------------------------------------------------------------------------------|-----------------------------------------------------------------------------------------|
| .Epson iProjection                                                                                                    | הופעלו שני מופעים של                                                                                                    | יישום זה כבר פועל.                                                                      |
| יטי המהיר והפעל מחדש את<br>זי המהיר, בצע הוצאת חומרה<br>נסרגל המשימות כדי לשלוף<br>החיבור האלחוטי המהיר                         | סגור את החיבור האלחו<br>Epson iProjection.<br>לסגירת החיבור האלחוט<br>באופן בטוח מהסמל שנ<br>את מפתח ה-USB של<br>מהמחשב.                        | לא ניתן להפעיל יישום זה כי תוכנת EPSON<br>Quick Wireless אחרת (Connection<br>כבר פועלת. |
| USI והפעל מחדש את<br>ת הבאות כדי לסגור את<br>ת כבל ה-USB מהמקרן.<br>מתפריט הסמל USB<br>התפריטים או אזור העגינה,<br>ת כבל ה-USB. | 3 Display- סגור את ה-B Display.<br>בע את אחת מהפעולוו<br>עצוגת ה-USB: נתק א<br>Windows •<br>העותק נתק Mac<br>שבסרגל שבסרגל<br>ולאחר מכן שלוף או | EPSON לא ניתן להפעיל יישום זה כי תוכנת<br>Projector אחרת (USB Display) כבר פועלת.       |
| EasyMP Network והפעל<br>Epson il.                                                                                               | Projection סגור את<br>Projection מחדש את                                                                                                    | EPSON לא ניתן להפעיל יישום זה כי תוכנת<br>EasyMP Network) אחרת (Projector<br>כבר פועלת. |

| ודעות שגיאה                                                                                                  | פתרון                                                                                                    |
|----------------------------------------------------------------------------------------------------|----------------------------------------------------------------------------------------------------|
| לא ניתן להפעיל יישום זה כי תוכנת EPSON<br>Projector אחרת (כלי להגדרת מפתח USB) כבר<br>צועלת.                 | סגור את הכלי להגדרת מפתח USB ומכן הפעל<br>מחדש את Epson iProjection.                                                                                                    |
| לא ניתן להפעיל יישום זה כי תוכנת EPSON<br>Projector אחרת (Epson Wireless)<br>Presentation) כבר פועלת.        | סגור את Epson Wireless Presentation והפעל<br>מחדש את Epson iProjection.                                                                                                    |
| לא ניתן להפעיל יישום זה כי תוכנת EPSON<br>Projector אחרת (Epson Wireless<br>Transmitter Settings) כבר פועלת. | Epson Wireless Transmitter סגור את<br>Epson iProjection והפעל מחדש את Settings                                                                                                 |
| לא ניתן להפעיל יישום זה כי תוכנת EPSON<br>Projector אחרת (Epson Classroom) כבר פועלת.<br>(Connect            | סגור את Epson Classroom Connect והפעל<br>מחדש את Epson iProjection.                                                                                                    |
| האתחול של Epson iProjection נכשל.                                                                            | הפעל מחדש את התוכנה Epson iProjection. אם<br>ההודעה עדיין מוצגת, הסר והתקן מחדש את Epson.<br>iProjection.                                                                      |
| לא ניתן לפתוח את קובץ קיצור הדרך.                                                                            | ייתכן כי קובץ קיצור הדרך פגום. הפעל את Epson<br>ונסה לחפש את המקרן ולהתחבר אליו<br>שוב.                                                                                        |
| המקושר אל קובץ הקיצור לא נמצא. חפש<br>שוב.                                                                   | בדוק את הפריטים הבאים.<br>• פתח קובץ קיצור דרך במצב ההתחברות בו יצרת<br>את קובץ קיצור הדרך.<br>• פתח קובץ קיצור דרך ב מצב חיבור מתקדם<br>במידה והשתמשת במהדורת לקוח של התוכנה. |
| קבצים חסרים או לא חוקיים. הפעלת התוכנה נכשלה.<br>התקו מחדש/הסר את היישום.                                    | .Epson iProjection הסר והתקן מחדש את                                                                                                    |

# רשימת הודעות שגיאה

| הודעות שגיאה                                                                                                    | פתרון                                                                                                    |
|----------------------------------------------------------------------------------------------------|----------------------------------------------------------------------------------------------------|
| לא ניתן לקבל מידע של מתאם הרשת.                                                                                                    | בדוק את הפריטים הבאים.                                                                                                    |
|                                                                                                    | <ul> <li>במחשב מותקן כרטיס רשת.</li> </ul>                                                                                           |
|                                                                                                    | <ul> <li>מנהל ההתקן של כרטיס הרשת בו נעשה שימוש<br/>מותקן במחשב.</li> </ul>                                                          |
|                                                                                                    | <ul> <li>כרטיס הרשת מופעל.</li> </ul>                                                                                                |
|                                                                                                    | לאחר הבדיקה, הפעל מחדש את המחשב והפעל<br>מחדש את Epson iProjection.                                                                  |
|                                                                                                    | אם עדיין אין באפשרותך להתחבר, בדוק את הגדרות<br>הרשת במחשב ואת הגדרות הרשת במקרן.                                                    |
| לא ניתן להפעיל מקיצור הדרך במהלך הקרנה.                                                                                            | הפסק להקרין ולאחר מכן הפעל את ההקרנה מקיצור<br>הדרך. לא ניתן להתחיל הקרנה מקיצור הדרך אם<br>אתה כבר מקרין באמצעות Epson iProjection. |
| לא ניתן להפעיל מקיצור הדרך כל עוד המסך<br>אפשרויות' מוצג. סגור את המסך 'אפשרויות' ולאחר<br>מכן נסה להפעיל את קיצור הדרך פעם נוספת. | המסך הגדר אפשרויות מוצג. סגור את המסך הגדר<br>אפשרויות.                                                                              |
| לא ניתן להתחיל את תצוגת השקופיות עד<br>ש-PowerPoint יופעל מחדש.                                                                    | סגור את PowerPoint, ולאחר מכן התחל שנית את<br>המצגת.                                                                                 |
| לא ניתן לשימוש במערכת ההפעלה הנוכחית. התקן<br>מחדש את Epson iProjection.                                                           | .Epson iProjection התקן מחדש את התוכנה                                                                                               |
| לא ניתן להפעיל מקיצור הדרך. כבר נוצר חיבור<br>למקרן.                                                                               | הפסק להקרין ולאחר מכן הפעל את ההקרנה מקיצור<br>הדרך. אם מפתח ה-USB מחובר, הסר את מפתח<br>ה-USB.                                      |

#### קישורים רלבנטיים 📢

- י "Epson iProjection Software (Windows) אהסרת
  - "הסרת התוכנה Mac) Epson iProjection" •
- "התקנת התוכנה Windows) Epson iProjection"
  - "התקנת התוכנה Mac) Epson iProjection" •

# הודעות שגיאה לשימוש במפתח USB

| הודעות שגיאה                                                                                     | פתרון                                                                                                    |  |
|--------------------------------------------------------------------------------------------------|----------------------------------------------------------------------------------------------------|--|
| לא ניתן למצוא את פרטי החיבור. הכנס מפתח<br>USB.                                                  | חבר את מפתח ה-USB בבטחה למחשב.                                                                                 |  |
| לא ניתן למצוא את פרטי החיבור. הכנס למקרן<br>מפתח USB.                                            | חבר את מפתח ה-USB למחשב כדי לעדכן את<br>פרטי הרשת של המקרן.                                                    |  |
| לא ניתן למצוא מקרן שיכול להתחבר אל מצב חיבור<br>מהיר.                                            | סגור את Epson iProjection וחבר מחדש את<br>מפתח ה-USB.                                                          |  |
| לא ניתן למצוא מקרן שיכול להתחבר אל מצב חיבור<br>מתקדם.                                           |                                                                                                    |  |
| לא ניתן להשתמש במפתח ה-USB כשהיישום פועל.                                                        |                                                                                                    |  |
| לא ניתן למצוא מקרן שיכול להתחבר אל מהדורה<br>משתתף.                                              | ודא שהמקרן מחובר לרשת באמצעות מצב חיבור<br>מתקדם, ולאחר מכן עדכן את פרטי הרשת של<br>המקרן ששמורים במפתח ה-USB. |  |
| קבצים חסרים או לא חוקיים. הפעלת התוכנה נכשלה.<br>הגדר מחדש את מפתח ה-USB.                        | מחק את כל הקבצים ששמורים בזיכרון הנייד והפעל<br>את הכלי להגדרת מפתח USB כדי ליצור מחדש את                      |  |
| לא ניתן להגדיר את מפתח ה-USB. קבצים חסרים<br>או לא חוקיים. התקן מחדש את Epson<br>iProjection.    | מפתח ה-USB.<br>ו                                                                                               |  |
| לא ניתן להגדיר את מפתח ה-USB. חבר מחדש את<br>הזיכרון הנייד והפעל שוב את הכלי להגדרת מפתח<br>USB. |                                                                                                    |  |
| לא ניתן להגדיר את מפתח ה-USB. בדוק את כמות<br>השטח הפנוי. מקום פנוי נדרש: 150 MB                 |                                                                                                    |  |
| נדרש אישור מנהל כדי להפעיל את כלי להגדרת<br>מפתח USB.                                            | הפעל את הכלי להגדרת מפתח USB כמשתמש עם<br>הרשאות ניהול.                                                        |  |

## קישורים רלבנטיים 📢

- ... ייצירת מפתח USB מזיכרון נייד (Windows בלבד)" עמ'37
- ישימוש במפתח USB כדי להתחבר למחשב עם Windows •

#### הודעות שגיאה בעת חיפוש מקרנים ובחירה בהם

| הודעות שגיאה                                        | פתרון                                                                                                    |
|-----------------------------------------------------|----------------------------------------------------------------------------------------------------|
| חריגה ממספר המשתתפים המרבי. לא ניתן להצטרף.         | מספר ההתקנים המחוברים אל המקרן הוא כבר<br>המקסימלי. נתק משתמשים ומקרנים שאינן מקרינים<br>מסכים.                                                                     |
| מילת המפתח של המקרן אינה תואמת. נסה שנית.           | הזן את מילת המפתח של המקרן המוצגת במסך<br>י                                                                                                    |
| החיבור נכשל בשל אי-התאמה של מילת המפתח של<br>המקרן. | ולחץ על אישור.                                                                                                    |
| המקרן שנבחר משקף מקרן אחר.                          | כאשר משתמש אחר כבר מחובר, תוכל רק להתחבר<br>למקרנים הנמצאים באותה קבוצת השיקוף בה בחר<br>המשתמש השני. בחר מקרן מאותה קבוצת השיקוף,<br>או בחר מקרן שנמצא במצב המתנה. |
| מקרן אחד או יותר אינו מגיב.                         | לא ניתן להתחבר למספר מקרנים בו-זמנית. בדוק את<br>הגדרות הרשת במחשב ואת הגדרות הרשת במקרן.                                                                           |
| אירעה שגיאת רשת.                                    | הפעל את רשת ה-LAN האלחוטית במחשב, ולאחר<br>מכן נסה לחפש את המקרן שוב. אם עדיין אין<br>באפשרותך להתחבר למקרן, בדוק את הגדרות הרשת<br>במחשב ואת הגדרות הרשת של המקרן. |
| החיבור למקרן נכשל.                                  | בדוק אם המקרן שאליו ברצונך להתחבר מחובר כבר<br>ל-EasyMP Network Projection. לא ניתן<br>להתחבר למקרן המחובר כבר באמצעות EasyMP.<br>Network Projection.               |

#### קישורים רלבנטיים 📢

- "רזולוציות נתמכות" עמ'77
- י "Epson iProjection Software (Windows) אהסרת
  - "הסרת התוכנה Mac) Epson iProjection"
    - הורדת הגרסה העדכנית של התוכנה" עמ'76
- "התקנת התוכנה Windows) Epson iProjection"
  - "התקנת התוכנה Mac) Epson iProjection" •

## הודעות שגיאה בעת הקרנה

| פתרון                                                                                                    | הודעות שגיאה     |
|----------------------------------------------------------------------------------------------------|------------------|
| ייתכן שאירעה במקרן שגיאה. בדוק את נוריות החיווי<br>של המקרן.                                                  | המקרן התנתק.     |
| נסה להתחבר שוב. אם עדיין אין באפשרותך להתחבר<br>למקרן, בדוק את הגדרות הרשת במחשב ואת<br>הגדרות הרשת של המקרן. | אירעה שגיאת רשת. |

# הודעות שגיאה בעת הפעלת פרופיל

| הודעות שגיאה                                               | פתרון                                                                                                    |
|------------------------------------------------------------|----------------------------------------------------------------------------------------------------|
| הזן 32 תווים לכל היותר.                                    | הטקסט שהוזן חורג מ-32 תווים. קצר את השם<br>ל-32 תווים או פחות.                                            |
| הזן את שם התיקייה.                                         | לא הוזן שם תיקייה. הזן את שם התיקייה.                                                                     |
| אין ליצור את התיקיות בעומק של למעלה מחמש<br>שכבות.         | מבנה התיקיות עמוק יותר משש תיקיות. צור תיקייה<br>חדשה ברמה גבוהה יותר במבנה התיקיות.                      |
| תיקייה בשם XXX כבר קיימת בתיקייה זו.                       | תיקייה בשם זהה קיימת כבר. הזן שם של תיקייה<br>אחרת.                                                       |
| קובץ מקרן בשם XXX כבר קיים בתיקייה זו.                     | מקרן בשם זהה קיים כבר. הזן שם של מקרן אחר.                                                                |
| לא ניתן לייבא מכיוון שהתבנית אינה נתמכת ביישום<br>זה.      | בדוק את הפרופיל שברצונך לייבא. לא ניתן לייבא<br>פרופיל כאשר פרטי המקרן לא נרשמו, או כאשר<br>הפרופיל פגום. |
| לא ניתן לייבא מכיוון שמבנה התיקיות מכיל מעל שש<br>תיקיות.  | מבנה התיקייה אינו יכול לחרוג משש שכבות. ייבא,<br>העבר או העתק לתיקייה ברמה גבוהה יותר במבנה               |
| לא ניתן להעביר מכיוון שמבנה התיקיות מכיל מעל<br>שש תיקיות. | התיקיות.                                                                                                  |
| לא ניתן העתק מכיוון שמבנה התיקיות מכיל מעל שש<br>תיקיות.   |                                                                                                    |
| פתיחת הקובץ נכשלה.                                         | ייתכן שהפרופיל פגום. נסה לייבא את הפרופיל שנית.                                                           |

# רשימת הודעות שגיאה

| הודעות שגיאה                                               | פתרון                                                  |
|------------------------------------------------------------|--------------------------------------------------------|
| שמירת הקובץ נכשלה.                                         | ודא שיש לך הרשאות גישה לתיקייה, ולאחר מכן נסה<br>שנית. |
| לא ניתן לייבא פריטים מסוימים מכיוון שמצבי<br>החיבור שונים. | ייבא פרופיל במצב ההתחברות בו יצרת אותו.                |

#### קישורים רלבנטיים Ħ

- רישום פרופיל" עמ'27 •
- "ייבוא פרופיל" <del>עמ'28</del>

## הודעות שגיאה כאשר נעשה שימוש בפונקציית המנחה

| הודעות שגיאה                             | פתרון                                                                                                    |
|------------------------------------------|----------------------------------------------------------------------------------------------------|
| אין אפשרות להפוך למארח.                  | לא ניתן להפוך למנחה במידה ומשתמש אחר כבר<br>משמש כמנחה. בקש מהמנחה הנוכחי לצאת ולאחר<br>מכן נסה שנית.            |
| המעבר למצב המנחה נכשל.                   | ודא שמשתמש אחר אינו המנחה, ולאחר מכן נסה<br>שנית.                                                                |
| פונקציית המנחה אינה זמינה. חוברת כמשתתף. | המקרן אליו אתה מתחבר אינו תומך בפונקציית<br>מנחה. כדי להפוך למנחה, אליך להתחבר אל מקרן<br>שתומך בפונקציית המנחה. |

## קישורים רלבנטיים 📢

שינוי המנחה" עמ'42 •

# הודעות שגיאה במהלך אספקה של המסך המוקרן

| הודעות שגיאה                                                        | פתרון                                                   |
|---------------------------------------------------------------------|---------------------------------------------------------|
| המקרן מבצע עיבוד. המתן זמן מה, ולאחר מכן נסה<br>שוב לספק את התמונה. | סגור את הפונקציות הפעילות במקרן, ולאחר מכן<br>נסה שנית. |
| לא ניתן לספק את התמונה המוקרנת כעת.                                 | ודא שהתמונה המוקרנת אינה מוגנת בזכויות יוצרים.          |

| הודעות שגיאה                                                             | פתרון                                                                                 |
|--------------------------------------------------------------------------|---------------------------------------------------------------------------------------|
| אירעה שגיאת רשת. במהלך האספקה. נסה שנית.                                 | ודא שהמארח יכול להתחבר אל המקרן.                                                      |
| לא ניתן לשמור את הקובץ שהתקבל. בדוק את כמות<br>השטח הפנוי.               | ודא שיש מספיק מקום פנוי לשמירת התמונות<br>שהתקבלו.                                    |
| לא ניתן לשמור את הקובץ שהתקבל. בדוק את זכויות<br>הגישה אל תיקיית השמירה. | בדוק את המיקום בו התמונה שהתקבלה נשמרה<br>בכרטיסייה ספק שבמסך הגדר אפשרויות, וודא שיש |
| לא ניתן לשמור את הקובץ שהתקבל. בדוק את<br>הגדרות התיקייה.                | לך זכויות גישה אל התיקייה.                                                            |

#### קישורים רלבנטיים 📢

אספקת המסך המוקרן" עמ'43 •

# רשימת מזהי אירועים

אם מתרחשת הודעת שגיאה, מספר המציין את סוג השגיאה מוצג באופן הבא.

#### מזהה אירוע: 04xx

בדוק את המספרים ולאחר מכן בצע את פעולות המנע הבאות. אם לא הצלחת לפתור את הבעיה, צור קשר עם מנהל הרשת או עם Epson כמתואר ב*מדריך למשתמש ש*ל המקרן.

| פתרון                                                                                                    | סיבה                                                     | מזהה<br>אירוע |
|----------------------------------------------------------------------------------------------------|----------------------------------------------------------|---------------|
| הפעל מחדש את המקרן.                                                                                                    | שגיאה באתחול תוכנת הרשת.                                 | 0432          |
|                                                                                                    |                                                          | 0435          |
| בדוק את סטטוס התקשורת ברשת, והתחבר                                                                                                    | התקשורת עם הרשת אינה יציבה.                              | 0434          |
| מחדש לאחר המתנה קצרה.                                                                                                    |                                                          | 0481          |
|                                                                                                    |                                                          | 0482          |
| הפעל מחדש את תוכנת הרשת.                                                                                                    | לא ניתן להציג את התמונות שהועברו.                        | 0433          |
|                                                                                                    | המכשיר התנתק מהמחשב.                                     | 0484          |
| בדוק את סטטוס התקשורת ברשת. הפעל<br>מחדש את המקרן.                                                                                                | תוכנת הרשת נסגרה באופן בלתי צפוי.                        | 04FE          |
| הפעל מחדש את המקרן.                                                                                                    | אירעה שגיאת מערכת במקרן.                                 | 04FF          |
| הגדר SSID זהה עבור המחשב, נקודת הגישה,<br>והמקרן.                                                                                                 | לא ניתן לאתר נקודת גישה עם SSID זהה.                     | 0891          |
| ודא שהגדרות אבטחת ה-LAN האלחוטי                                                                                                    | סוג אימות WPA/WPA2 אינו תואם.                            | 0892          |
| תקינות.                                                                                                    | סוג הצפנת WEP/TKIP/AES סוג הצפנת                         | 0893          |
| לפרטים נוספים, צור קשר עם מנהל הרשת.                                                                                                    | התקשורת נותקה משום שהמקרן התחבר<br>לנקודת גישה לא מורשה. | 0894          |
| בדוק את שרת ה-DHCP ווודא שהוא פועל<br>כשורה. בדוק את כבל ה-LAN וודא שהוא<br>מחובר כשורה. אם אינך משתמש ב-DHCP,<br>הגדר את האשפרות DHCP במצב כבוי. | לא ניתן לקבל נתוני DHCP.                                 | 0898          |
| אם הפעלה מחדש של המקרן או של תוכנת<br>הרשת אינה פותרת את הבעיה, צור קשר עם<br>Epson כמתואר ב <i>מדריך למשתמש</i> של<br>המקרן.                     | שגיאות תקשורת נוספות                                     | 0899          |

| פתרון                                                                                                    | סיבה                               | מזהה<br>אירוע |
|----------------------------------------------------------------------------------------------------|------------------------------------|---------------|
| ודא שהגדרות אבטחת ה-LAN האלחוטי                                                                                                    | סוג אימות EAP אינו זהה.            | 089A          |
| תקינות. כמו כן, ודא שהתעודה מותקנת<br>כשורה.                                                                                                    | אימות שרת EAP נכשל.                | 089B          |
|                                                                                                    | אימות לקוח EAP נכשל.               | 089C          |
|                                                                                                    | החלפת המפתחות נכשלה.               | 089D          |
| בצע מחק את כל הנתונים הפנימיים. לאחר<br>שאמצעי האחסון הפנימי נמחק כשורה, חבר<br>את כבל המתח למקרן והפעל אותו. אם<br>אמצעי האחסון לא נמחק כשורה, צור קשר עם<br>אמצעי האחסון לא נמחק כשורה, צור קשר עם<br>המקרן.<br>עבור אל מורחב > הגדרות הלוח הלבן ><br>אחסון פנימי. | אמצעי האחסון המובנה לא זוהה כשורה. | 0B01          |
| הפעל מחדש את המקרן.                                                                                                    | אירעה שגיאה בפונקציית הלוח הלבן.   | 0BFF          |

# סיכום מסכים

.Epson iProjection הצג את הסעיפים האלה לקבלת מידע נוסף על מסכי

## קישורים רלבנטיים Ħ

- "בחר מסך מצב התחברות" **עמ'6**1
  - "מסך החיפוש" עמ'62
  - "שמור מסך" **עמ'6**4
  - הגדר אפשרויות" **עמ'65**
    - "סרגל כלים" <mark>עמ'70</mark>
  - "מסך בקרת הקרנה" <mark>עמ'71</mark>
  - מסך תמונה ממוזערת" <mark>עמ'73</mark>
    - "מסך Viewer" עמ'44

כשתפתח את Epson iProjection, יוצג מסך בחירת מצב התחברות.

| on iProjection Ver.X.XX 🏪                                            | Epson iProjection                                                                         |    |
|----------------------------------------------------------------------|-------------------------------------------------------------------------------------------|----|
| בחר במצב החיבור.                                                     | חיבור.                                                                                    |    |
| כשהחיבור הוא אלחוטי, הקנ<br>בתפריט [רשת].<br>(מוגדר כברירת מחדל בתוו | הוא אלחוטי, הקפד לבחור את מצב החיבור המפורט<br>שת].<br>יירת מחדל בתור [מצב חיבור מהיר.]). |    |
| <ul> <li>מצב חיבור מהיר]</li> <li>מצב חיבור מתקדם</li> </ul>         | <u>יבור מהיר.</u><br>יבור מתקדם                                                           | -0 |
| חבר את המחשב והמקרן                                                  | המחשב והמקרן ברשת אלחוטית.                                                                |    |
| הגדר את המצב החיבור 🕅<br>חיבורים עתידיים.<br>אל תציג חלון זה שניח)   | ות המצב החיבור שנבחר כמצב ברירת המחדל עבור<br>ם עתידיים.<br>יג חלון זה שנית).             | 2  |
| אישור                                                                | ביטול                                                                                     |    |

 $\sim$ 

| 0 | בחר מצב התחברות.                     |
|---|--------------------------------------|
| 2 | בחר להתחבר תמיד במצב ההתחברות הנבחר. |

# קישורים רלבנטיים 📢

13טיטות התחברות לסביבות רשת שונות" עמ'13

אחרי שבוחרים את אופן החיבור מסך החיפוש מוצג.

#### Enson iProjection Ver.XXX שם משתמש שימת מקרנים - חיפרש ידני -XXXXXXXXX חיפוש 🚽 רעגן (0) חיפוש אוטומטי סטטרס הערות כתובת IP שם מקרך 🗔 🖸 חיפוש ידני (1) 192.168.20.100 ...Mirrord000000000 (0) פרופיל 12-201 192.168.20.101 ...Mirrord00000000 המתנה רופיל משותף - שגיאת קרי – כ-ד פרופיל Room A \_--202 192.168.20.102 ...Mirrord000000000 o המתנה נקה רשימה החחבר בחור מארח או השבח חיבורים בלחי חסינים. רישום 200 192.168.20.100 Mirrord000000000000000 I הגדר אפשרויות חיבור

| <b>U</b>    | שם משתמש                             | מציג את שם המשתמש שמופיע ברשימת המשתמשים במסך השליטה<br>בהקרנה. תוכל לערוך את שם המשתמש בכרטיסייה <b>הגדרות משתמש</b><br>שבמסך הגדר אפשרויות. |
|-------------|--------------------------------------|----------------------------------------------------------------------------------------------------|
| חיי         | חיפוש אוטומטי                        | מחפש מקרנים ברשת אליהם המחשב מחובר.                                                                                                    |
| חיי<br>מר   | חיפוש ידני (מצב חיבור<br>מתקדם בלבד) | מחפש מקרנים ברשת על-ידי ציון כתובת ה-IP של המקרן או שם<br>המקרן.                                                                              |
| פר          | פרופיל                               | מחפש מקרנים ברשת באמצעות פרטי המקרנים שנשמרו קודם לכן.                                                                                        |
| הר <b>5</b> | הרשימה פרופיל                        | מציגה את הפרופילים הרשומים (פרטי מקרנים). בעת לחיצה כפולה על<br>הפרופיל יייזרב חיפויזי רריזים אחר המהרוים הריזיומים רפרופיל                   |
|             |                                      | הבחבי, עון הכושבו שונאות המקונסית שומים בבחבי.                                                                                                |
| הג 🙆        | הגדר אפשרויות                        | יז מציגה את המסך הגדר אפשרויות.<br>פקודה זו מציגה את המסך הגדר אפשרויות.                                                                      |
| הג<br>ס הר  | הגדר אפשרויות<br>התחבר               | הברוב עיד אינוס בו סוג אחוי המקובס או סומיס בברוב ל.<br>פקודה זו מציגה את המסך הגדר אפשרויות.<br>התחברות למקרנים שנבחרו.                      |

| 9   | רישום (מצב חיבור<br>מתקדם בלבד)                    | רישום המקרנים מר <b>שימת מקרנים מחוברים ל</b> פרופיל.                                                                                                    |
|-----|----------------------------------------------------|----------------------------------------------------------------------------------------------------|
| 0   | התחבר בתור מארח או<br>השבת חיבורים בלתי<br>תקינים. | מתחבר אל המקרנים הנבחרים כמארח ומאפשר לך למנוע ממשתמשים<br>אחרים מלקטוע את החיבור (בדגמים נתמכים בלבד).<br>מסך פונקציית מנחה זמין רק מהדורה רגילה של התוכנה.                        |
| 0   | נקה רשימה                                          | מנקה מידע המוצג ברשימת מקרנים וברשימת מקרנים מחוברים.                                                                                                    |
| (2) | רשימת מקרנים                                       | מציגה רשימה של המקרנים שנמצאו ברשת. לאחר מכן תוכל לבחור<br>מקרנים אליהם תרצה להתחבר. תוצאות החיפוש עבור כל שיטת חיפוש<br>(חיפוש אוטומטי, חיפוש ידני ופרופיל) מוצגות ברשימות נפרדות. |
|     |                                                    | • סטטוס: ראה תיאור סמלי סטטוס המקרן בטבלה הבאה.                                                                                                    |
|     |                                                    | <ul> <li>שם מקרן: מציג את שם המקרן.</li> </ul>                                                                                                    |
|     |                                                    | • SSID (מצב חיבור מהיר בלבד): מציג את ה-SSID של המקרן.                                                                                                    |
|     |                                                    | <ul> <li>עוצמת אות (מצב חיבור מהיר בלבד): מציג את עוצמת אות כאשר<br/>מתבצע חיבור במצב חיבור מהיר. ככל שעוצמת האות תגדל, כך יגדל<br/>מספר הנורות הדולקות.</li> </ul>                 |
|     |                                                    | <ul> <li>כתובת IP (מצב חיבור מתקדם בלבד): מציג את כתובת ה-IP של<br/>המקרן.</li> </ul>                                                                                               |
|     |                                                    | <ul> <li>הערות: מציג הערות עבור המקרן. תוכל לערוך את ההערה על ידי<br/>לחיצה ימנית על הפרופיל, ולאחר מכן לחיצה על מאפיין. ניתן להזין<br/>עד 32 תווים.</li> </ul>                     |
| B   | רענן                                               | מעדכן את המידע שברשימת מקרנים.                                                                                                    |
| (4  | תיבת חיפוש ידני (מצב<br>חיבור מתקדם בלבד)          | בעת השימוש בחיפוש ידני, הזן את כתובת ה-IP של המקרן או את שם<br>המקרן. לחץ על הלחצן חיפוש כדי לחפש את המקרן שצוין.                                                                   |

סמלי סטטוס המקרן שברשימת מקרנים מתוארים בטבלה הבאה.

| ( D   | זמין. ניתן להתחבר למקרן.                                                 |
|-------|--------------------------------------------------------------------------|
| זמתנה |                                                                          |
| 9     | זמין. למרות שמחשבים אחרים מחוברים למקרן, תוכל להתחבר גם אתה<br>בו-זמנית. |
| זסוק  |                                                                          |

# מסך החיפוש

| זמין. באפשרותך להתחבר לקבוצה של מקרנים המקרינים את אותה התמונה<br>(שיקוף).        |                                      |
|-----------------------------------------------------------------------------------|--------------------------------------|
|                                                                                   | משקף                                 |
| לא זמין. המקרן מציג את מסך תצורת הרשת, או שהוא נמצא בשימוש של תוכנת<br>מקרן אחרת. | <u> </u>                             |
|                                                                                   | נמצא כרגע בשימוש<br>על-ידי יישום אחר |
| לא זמין. נעשה כבר שימוש בחיפוש ידני או חיפוש פרופיל כדי לחפש את המקרן.            | <u>o</u>                             |
|                                                                                   | מחפש                                 |
| לא זמין. המקרן שצוין לא נמצא באמצעות חיפוש ידני או חיפוש פרופיל.                  | i<br>S                               |
|                                                                                   | לא נמצא.                             |
| Epson iProjection לא זמין. המקרן אינו תואם לתוכנה                                 | <u>o</u>                             |
|                                                                                   | מקרנים שאינם נתמכים                  |
| זמין. מוצג כאשר מקרן עם הגדרות אבטחה מופעלות נמצא במצב חיבור מהיר.                | Ō                                    |
|                                                                                   | לא הושג                              |

## קישורים רלבנטיים 📢

- חיפוש אוטומטי אחר מקרני רשת" עמ'25 •
- 25' חיפוש אחר מקרני רשת תוך ציון כתובת IP או שם מקרן עמ'
  - חיפוש מקרני רשת תוך שימוש בפרופיל" עמ'26 •
  - אימיש מקרני רשת תוך שימוש בקיצור דרך" עמ'36

שמור שמור בפרופיל. שם קובץ המקרו שמור בחוך שמור בחוך Room A \_\_\_\_\_ פרופיל Room A \_\_\_\_\_ שמור בחוך אשור בחוך מור בחוך אשור בחוך מור בחוך מור בחוך

|   | שם קובץ המקרן   | הזן שם קובץ המקרן.                    |
|---|-----------------|---------------------------------------|
| 2 | שמור ב          | בחר בתיקייה בה תרצה לשמור את הפרופיל. |
| 3 | צור תיקייה חדשה | יוצר תיקייה חדשה.                     |
| 4 | אישור           | רושם את פרטי המקרן בפרופיל.           |

קישורים רלבנטיים 🕂

. רישום פרופיל" עמ'27" •

כאשר אתה מחפש מקרנים ושומר את הפרטים כפרופיל במסך החיפוש, המסך שמור יוצג.

כאשר תלחץ על הגדר אפשרויות במסך החיפוש של Epson iProjection, המסך הגדר אפשרויות יוצג.

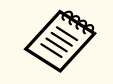

- תוכל גם לגשת אל הגדר אפשרויות מהתפריט כלי שבמסך השליטה של המקרן. בעת גישה להגדר אפשרויות ממסך השליטה בהקרנה, הכרטיסייה הגדרות משתמש לא מוצגת.
  - ההגדרות הזמינות תלויות במהדורת התוכנה.

#### קישורים רלבנטיים 📢

- הגדר אפשרויות הגדרות משתמש" עמ'65 •
- "הגדר אפשרויות הגדרות כלליות" עמ'66
- "הגדר אפשרויות כוונן ביצועים" עמ'67
  - הגדר אפשרויות פלט שמע" עמ'68
    - הגדר אפשרויות ספק" עמ'68 •

#### הגדר אפשרויות - הגדרות משתמש

אם תעבור לכרטיסייה הגדרות משתמש שבמסך הגדר אפשרויות, יוצג המסך הבא.

| <    |      |         |               |                                  | הגדר אפשרויות 📇           |
|------|------|---------|---------------|----------------------------------|---------------------------|
|      | ספק  | פלט שמע | כוונן ביצועים | הגדרות כלליות                    | הגדרות משתמש              |
|      |      | )       | xxxxxx        |                                  | שם משתמש                  |
|      |      |         |               | ړې                               | שם פרופיל משוח            |
|      |      |         |               |                                  | חיפוש ידני                |
|      |      |         | חיפוש ידני'.  | וריית הקלט עבור                  | מחק את היסט               |
| מחק  |      |         |               |                                  |                           |
|      |      |         |               |                                  | סקר שימוש                 |
|      |      |         | באפליקציה     | נ לסקר השימוש <u>ו</u><br>פרטיות | הצטרפור<br><u>הצהרת ה</u> |
|      |      |         |               | ה של המקרן                       | פרטי יומן ההפעל           |
|      |      |         | ו של המקרן    | רטי יומן ההפעלר                  | שליחת פ <b>&gt;</b>       |
|      |      |         |               |                                  |                           |
|      |      |         |               |                                  |                           |
|      |      |         |               |                                  |                           |
|      |      |         |               |                                  |                           |
|      |      |         |               |                                  |                           |
| סגור | החלה |         | אפס           |                                  |                           |

| ר שם משתמש<br>ב<br>ש                          | הזן את שם המשתמש שמופיע ברשימת המשתמשים במסך השליטה<br>בהקרנה. ניתן להזין עד 32 תווים. הגדרה זו מסונכרנת עם ההגדרות<br>שבמסך החיפוש. |  |  |  |
|-----------------------------------------------|----------------------------------------------------------------------------------------------------|--|--|--|
| שם פרופיל משותף (מצב חיבור ר<br>מתקדם בלבד) ש | הזן את מיקום הרשת או כתובת ה-URL של הפרופיל המשותף (כולל<br>שם הפרופיל) כפי שמוצג בהמשך.                                             |  |  |  |
| •                                             | <ul> <li>אם נעשה שימוש בשרת קבצים (Windows בלבד): \<br/>xxxxxxx.mplist</li> </ul>                                                    |  |  |  |
| •                                             | http://xxxxx/xxxxx.mplist :web אם נעשה שימוש בשרת •                                                                                  |  |  |  |
| מחק (מצב חיבור מתקדם בלבד) מ                  | מוחק את היסטוריית הקלט עבור <b>חיפוש ידני.</b>                                                                                       |  |  |  |
| סקר שימוש                                     | בחר כדי לאפשר ל-Epson לאחזר מידע על השימוש ביישום.                                                                                   |  |  |  |
| פרטי יומן ההפעלה של המקרן ב                   | בחר כדי לאפשר ל-Epson לאחזר את פרטי יומן ההפעלה של המקרן.                                                                            |  |  |  |

# הגדר אפשרויות

אפס

מאפס את כל ערכי הכיוון עבור <mark>הגדר אפשרויות</mark> לערכי ברירת המחדל שלהם, פרט לאפשרויות החלף LAN בכרטיסייה הגדרות כלליות.

#### קישורים רלבנטיים 📢

- 62'מסך החיפוש" עמ'
- מסך בקרת הקרנה" עמ'71
- חיפוש אוטומטי אחר מקרני רשת" **עמ'25**
  - שיתוף פרופיל דרך הרשת" עמ'29 •

# הגדר אפשרויות - הגדרות כלליות

אם תעבור לכרטיסייה הגדרות כלליות שבמסך הגדר אפשרויות, יוצג המסך הבא.

| < |                                                             |             |               |                              | הגדר אפשרויות 📇 |  |  |  |
|---|-------------------------------------------------------------|-------------|---------------|------------------------------|-----------------|--|--|--|
|   | ספק                                                         | פלט שמע     | כוונן ביצועים | הגדרות כלליות                | הגדרות משתמש    |  |  |  |
|   | הצג ברזולוציה גבוהה בעת פיצול המסך המוקרן לשתיים או לארבע 🔽 |             |               |                              |                 |  |  |  |
|   |                                                             |             | ר בהפעלה      | בחירת מצב חיבו               | הצג את חלון 🕥   |  |  |  |
|   | i                                                           | רת ההקרנה   | נ הצגת מסך בק | מסך המוקר <mark>ן</mark> בער | השהה את ה 🍾     |  |  |  |
|   |                                                             |             |               | ט האינטראקטיבי               | השתמש בענ 🍾     |  |  |  |
|   |                                                             |             | ה-USB         | עם הסרת מפתח                 | צא מהיישום 🍾    |  |  |  |
|   |                                                             |             |               | ולה תמיד                     | שכפל צגים א 🗌   |  |  |  |
|   |                                                             | L           | AN החלף       |                              |                 |  |  |  |
|   | л                                                           | LA האלחוטיו | ה של רשת ה-N  | של ביטוי הסיסמו              | קובצי ההגדרות   |  |  |  |
|   | ערוך מחק הכל                                                |             |               |                              |                 |  |  |  |
|   |                                                             |             |               |                              |                 |  |  |  |
|   |                                                             |             |               |                              |                 |  |  |  |
|   |                                                             |             |               |                              |                 |  |  |  |
|   |                                                             |             |               |                              |                 |  |  |  |
|   |                                                             |             |               |                              |                 |  |  |  |
|   |                                                             |             |               |                              |                 |  |  |  |
|   |                                                             |             |               |                              |                 |  |  |  |
|   |                                                             | ,           |               |                              |                 |  |  |  |

| הצג ברזולוציה גבוהה בעת פיצול<br>המסך המוקרן לשתיים או לארבע | רק למקרנים שתומכים ברזולוציה של WUXGA (1920x1200) או<br>(1920x1080) Full HD.                                                                           |  |  |  |  |  |
|--------------------------------------------------------------|----------------------------------------------------------------------------------------------------|--|--|--|--|--|
|                                                              | בחר כדי להציג את כל המסכים המפוצלים ברזולוציה גבוהה.                                                                                                   |  |  |  |  |  |
|                                                              | נקה הגדרה זו אם הצגת התמונה לוקחת זמן רב מדי או נפסקת.                                                                                                 |  |  |  |  |  |
| הצג את חלון בחירת מצב חיבור<br>בהפעלה                        | בחר כדי להציג את מסך מצב ההתחברות בכל פעם שהתוכנה מופעלת.<br>נקה תיבת סימון זו אם בחרת בשיטת הפעלה רגילה.                                              |  |  |  |  |  |
| השהה את המסך המוקרן בעת<br>הצגת מסך בקרת ההקרנה              | זמינה רק עבור המנחה כאשר נעשה שימוש בפונקציית מנחה.<br>בחר כדי להסתיר את הפעולות במסך השליטה בהקרנה מעיני<br>המשתמשים האחרים כאשר מוקרן מסך המחשב שלך. |  |  |  |  |  |

| השתמש בעט האינטראקטיבי                                                          | בחר באפשרות זו כדי להשתמש בפונקציה האינטראקטיבית ברשת<br>(בדגמים נתמכים בלבד). אין צורך לחבר מחשב אל המקרן באמצעות<br>כבל USB.                                                                                                    |
|---------------------------------------------------------------------------------|----------------------------------------------------------------------------------------------------|
|                                                                                 | אל תשתמש בהתקנים הבאים בו זמנית.                                                                                                    |
|                                                                                 | • Windows: שני עטי Easy Interactive ושש נקודות מגע                                                                                                    |
|                                                                                 | • Mac: עכבר אחד:                                                                                                    |
| צא מהיישום עם הסרת מפתח<br>ה-USB                                                | אם אתה מסיר את מפתח ה-USB מהמחשב הוא ינותק. בטל את<br>הסימון בתיבה הזו אם אתה רוצה לשתף את מפתח ה-USB עם<br>משתמשים אחרים בלי לנתק את המחשב.                                                                                                    |
| שכפל צגים אלה תמיד                                                              | בחר באפשרות הזו כדי לשכפל צג באמצעות מחשב עם מעבד Intle<br>דור 3 מסדרת i או גרסה מוקדמת יותר.                                                                                                    |
| LAN החלף                                                                        | Windows בלבד<br>השתמש בהגדרה זו אם תרצה להחליף את מתאם הרשת שישמש<br>לחיפוש כאשר במחשב מותקנים מספר מתאמים.<br>כברירת מחדל, כל מתאמי הרשת משמשים לביצוע חיפוש.                                                                                                    |
| קובצי ההגדרות של ביטוי הסיסמה<br>של רשת ה-LAN האלחוטית<br>(מצב חיבור מהיר בלבד) | במצב חיבור מהיר, מזהי SSID וביטויי סיסמה מאוחסנים במחשב בעת<br>התחברות למקרן שבו מופעלות הגדרות אבטחה. באפשרותך לערוך<br>ולמחוק את המידע המאוחסן.<br>ערוך: מציג את מסך ניהול הרשת האלחוטית עבור המחשב.<br>מחק הכל: מחיקת כל מזהי ה-SSID וביטויי הסיסמה המאוחסנים<br>במחשב. |
| אפס                                                                             | מאפס את כל ערכי הכיוון עבור הגדר אפשרויות לערכי ברירת המחדל<br>שלהם, פרט לאפשרויות החלף LAN בכרטיסייה הגדרות כלליות.                                                                                                    |

- ♥ קישורים רלבנטיים
   "שינוי מספר החלוניות המוקרנות" עמ'31
  - "הסתרת מסך בקרת ההקרנה" *ע*מ'45

## הגדר אפשרויות - כוונן ביצועים

אם תעבור לכרטיסייה כוונן ביצועים שבמסך הגדר אפשרויות, יוצג המסך הבא.

|        |                                                                                                    |                       |                                     | הגדר אפשרויות 🖶 |  |  |
|--------|----------------------------------------------------------------------------------------------------|-----------------------|-------------------------------------|-----------------|--|--|
|        | פלט שמע ספק                                                                                            | כוונן ביצועים         | הגדרות כלליות                       | הגדרות משתמש    |  |  |
|        | ~                                                                                                    | 15M                   | ops O                               | השתמש ברוחב פ   |  |  |
|        |                                                                                                    | קרן אחד               | למנ                                 |                 |  |  |
|        |                                                                                                    |                       |                                     | מצב הקרנה       |  |  |
|        |                                                                                                    | טוני וידאו.<br>זמונה. | תאים לצפייה בסר<br>עדוף של איכות הו | סרטים מ⊖<br>ת   |  |  |
|        | <ul> <li>תפעול מתאים להקרנה ולתפעול של תמונות באמצעות מחשב.</li> <li>תעדוף של נוחות התפעול.</li> </ul> |                       |                                     |                 |  |  |
| 1000   |                                                                                                    |                       |                                     |                 |  |  |
| גרסה   | כויות יוצרים                                                                                           | 70                    |                                     |                 |  |  |
| ה סגור | החלו                                                                                                   | אפס                   |                                     |                 |  |  |

| השתמש ברוחב פס           | שולט ברוחב הפס עבור מהירות העברת הנתונים. אם תבחר ברוחב פס<br>צר יותר, ייתכן שאיכות התמונה המוקרנת תיפגע אך העומס על הרשת<br>יקטן.                 |
|--------------------------|----------------------------------------------------------------------------------------------------|
| מצב הקרנה                | בחר במצב ההקרנה המתאים בהתאם לתוכן המוקרן.<br>• סרטים: מתאים להצגה חלקה של קטעי וידאו.<br>• תמוול: מתאים לבצות בוירבר או לתמוול תכוב במחוזיר בעורה |
|                          | <ul> <li>תפעול: מוזאים להצגוז העכבר או לוזפעול וזכנה במחשב בצורה.</li> <li>חלקה.</li> </ul>                                                        |
| זכויות יוצרים<br>Version | מציג מידע על רישיון תוכנה עם קוד פתוח<br>Windows בלרד                                                                                              |
| Version                  | Epson iProjection מציג את פרטי הגרסה של.                                                                                                    |

# הגדר אפשרויות

| מאפס את כל ערכי הכיוון עבור <mark>הגדר אפשרויות</mark> לערכי ברירת המחדל | אפס |
|--------------------------------------------------------------------------|-----|
| שלהם, פרט לאפשרויות החלף LAN בכרטיסייה הגדרות כלליות.                    |     |

#### קישורים רלבנטיים 🗲

• "שליטה ברוחב הפס של החיבור" עמ'47

# הגדר אפשרויות - פלט שמע

אם תעבור לכרטיסייה פלט שמע שבמסך הגדר אפשרויות, יוצג המסך הבא.

| ×      |     |         |               |               | הגדר אפשרויות 📇        |
|--------|-----|---------|---------------|---------------|------------------------|
|        | ספק | פלט שמע | כוונן ביצועים | הגדרות כלליות | הגדרות משתמש           |
|        |     |         |               | המקרן         | פלט שמע מו <b>&gt;</b> |
|        |     |         |               |               |                        |
| ה סגור | החנ |         | אפס           |               |                        |

| פלט שמע מהמקרן | בחר להשמיע את פלט השמע של המחשב דרך המקרן. נקה כדי<br>להשמיע את פלט השמע מהמחשב.                                                                                                    |
|----------------|----------------------------------------------------------------------------------------------------|
|                | באפשרותך להזרים את שמע המחשב<br>מהמקרן רק בעת הקרנת מסך של מחשב<br>אחד במצב מסך מלא.                                                                                                  |
|                | <ul> <li>אם בחרת בערך 256Kbps או<br/>512Kbps עבור האפשרות השתמש<br/>ברוחב פס שבכרטיסייה כוונן ביצועים, לא<br/>תוכל להפיק פלט שמע מהמקרן ולא ניתן<br/>יהיה לבחור בהגדרה זו.</li> </ul> |
| אפס            | מאפס את כל ערכי הכיוון עבור הגדר אפשרויות לערכי ברירת המחדל<br>שלהם, פרט לאפשרויות החלף LAN בכרטיסייה הגדרות כלליות.                                                                  |

#### קישורים רלבנטיים 📢

- "פלט שמע מהמקרן" עמ'40 •
- 47שליטה ברוחב הפס של החיבור" עמ'47

## הגדר אפשרויות - ספק

אם תעבור לכרטיסייה ספק שבמסך הגדר אפשרויות, יוצג המסך הבא.

|      |             |            |             |                 | הגדר אפשרויות |
|------|-------------|------------|-------------|-----------------|---------------|
|      | שמע ספק     | ים פלט ש   | כוונן ביצוע | הגדרות כלליות   | הגדרות משתמש  |
|      |             |            |             |                 | הגדרות מקלט   |
|      |             |            | Vie         | ewer-ת שנקלטו ב | הצג תמונו 🔽   |
|      |             |            |             | יקום            | שמור תיקיית מ |
| ומרה | ת מיקום שנש | פתח תיקייו | )           |                 |               |
|      |             |            |             | של המארח        | התר פיקוח 🕢   |
|      |             |            |             |                 |               |
|      |             |            |             |                 |               |
|      |             |            |             |                 |               |
|      |             |            |             |                 |               |
|      |             |            |             |                 |               |
|      |             |            |             |                 |               |
|      |             |            |             |                 |               |
|      |             |            |             |                 |               |
|      |             |            |             |                 |               |

| בחר כדי לפתוח את התמונה שהתקבלה ב-Viewer המצורף ל-Epson<br>iProjection                          | Viewer-הצג תמונות שנקלטו ב |
|-------------------------------------------------------------------------------------------------|----------------------------|
| מציג את התיקייה בה נשמר קובץ התמונה שהתקבלה.                                                    | שמור תיקיית מיקום          |
| התמונות נשמרות בתיקיות הבאות.                                                                   |                            |
| Windows •                                                                                       |                            |
| <startup_drive>:\users\<user_name>\Documents\Ep<br/>son iProjection</user_name></startup_drive> |                            |
| Mac •                                                                                           |                            |
| <startup_drive>:\Users\<user_name>\Pictures\Epso<br/>n iProjection</user_name></startup_drive>  |                            |
| פותח את התיקייה בה נשמר קובץ התמונה שהתקבלה.                                                    | פתח תיקיית מיקום שנשמרה    |

| בחר כדי לאפשר למארח להציג את מסך המחשב כתמונה ממוזערת.                                                               | התר פיקוח של המארח |
|----------------------------------------------------------------------------------------------------|--------------------|
| מאפס את כל ערכי הכיוון עבור הגדר אפשרויות לערכי ברירת המחדל<br>שלהם, פרט לאפשרויות החלף LAN בכרטיסייה הגדרות כלליות. | אפס                |

## קישורים רלבנטיים 📢

אספקת המסך המוקרן" עמ'43 •

אחרי פתיחת Epson iProjection וחיבור למקרן, סרגל הכלים יוצג במסך המחשב. באפשרותך להשתמש בסרגל כלים זה כדי לשלוט בתמונה המוקרנת וכדי לנתק את חיבור הרשת.

|          |   | Eps     | on iProjection Ver.X.XX |
|----------|---|---------|-------------------------|
| נתק הכול | 3 | <b></b> | ► 🕅 II                  |

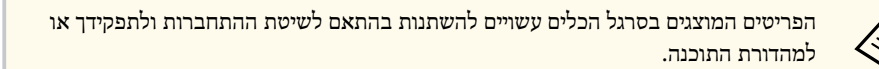

| -                   |                                                                                        |
|---------------------|----------------------------------------------------------------------------------------|
| ▲                   | משחרר עצור או השהה ומקרין את מסך המחשב כפי שהוא.                                       |
| הצג                 |                                                                                        |
| Z                   | עצירת ההקרנה בעת חיבור למקרן. מסך שחור מוקרן במשך העצירה.                              |
| עצור                |                                                                                        |
| Ξ                   | משהה את מסך המחשב המוצג כעת. התצוגה המוקרנת לא תשנה, גם<br>אם תבצע שינויים במסך המחשב. |
| השהה                |                                                                                        |
|                     | מספק את תמונות המסך המוקרן להתקני המשתתפים.                                            |
| ספק מסך מוקרן       |                                                                                        |
|                     | מציג תמונות ממוזערות של מסכי התקני המשתתפים לבדיקת המארח.                              |
| הצג תמונות ממוזערות |                                                                                        |
|                     | .Viewer מציג תמונות שנקלטו ב-                                                          |
| הצג תמונה שהתקבלה   |                                                                                        |

| מקרין את מסך המחשב שלך במצב מסך מלא.                                                                                                  |
|----------------------------------------------------------------------------------------------------|
|                                                                                                    |
| מנתק את החיבור בין המחשב למקרנים.                                                                                                    |
| מנתק את החיבור בין כל ההתקנים והמקרנים המשתתפים במפגש.                                                                                |
| עובר אל מסך בקרת ההקרנה.                                                                                                    |
|                                                                                                    |
| הצגת פרטי הרשת של המקרן. מילת המפתח של המקרן היא מילת<br>המפתח שהזנת כשחיברת את המקרן.                                                |
| : מילת המפתח של המקרן לא הוגדרה.                                                                                                    |
| <b>לא ידוע</b> : מילת המפתח של המקרן לא התקבלה מכיוון שהחיבור נוצר<br>בלי להזין אותה, למשל באמצעות סריקת קוד QR או חיבור מפתח<br>USB. |
| -                                                                                                    |

## קישורים רלבנטיים Ħ

- "מסך בקרת הקרנה" עמ'71
- הפעלת סטטוס התצוגה המוקרנת" עמ'30
  - "הקרנת המסך" **עמ'4**1
    - ניתוק" **עמ'34** •

# מסך בקרת הקרנה

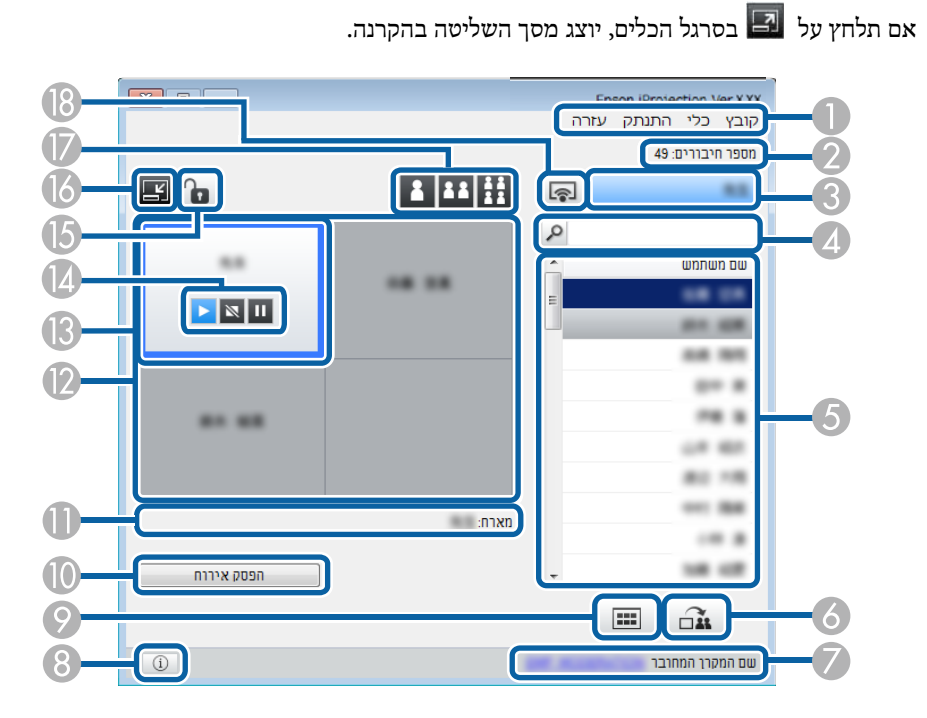

- מסך בקרת ההקרנה זמין רק ב מהדורה רגילה של התוכנה.
   הפריטים המוצגים במסך בקרת ההקרנה עשויים להשתנות כתלות בתפקידך בתוכנה ובמקרן שבשימוש.
  - תפריט קובץ לחץ כדי לבחור באפשרות יציאה ולסגור את היישום. 🌒

|   | תפריט כלי        | לחץ לבחירת הפריטים הבאים.                                                                                                    |
|---|------------------|----------------------------------------------------------------------------------------------------|
|   |                  | <ul> <li>דחה פעולות משתמש: נועל את פעולות העכבר של המשתתף. אי<br/>אפשר לנעול פעולות בצג המורחב.</li> </ul>                                                                                                    |
|   |                  | <ul> <li>אפשר פעולות משתמש: משחרר את פעולות העכבר של המשתתף.</li> </ul>                                                                                                    |
|   |                  | <ul> <li>ספק מסך ריק: מספק מסך ריק להתקני המשתתפים ומאפשר להם<br/>לצייר בחופשיות.</li> </ul>                                                                                                    |
|   |                  | • הצג תמונה שהתקבלה: מציג תמונות שנקלטו ב-Viewer.                                                                                                    |
|   |                  | <ul> <li>הגדר אפשרויות: פקודה זו מציגה את המסך הגדר אפשרויות.</li> </ul>                                                                                                    |
| 1 | התפריט התנתק     | לחץ כדי לבחור באפשרות <b>יציאה</b> או <b>נתק הכול.</b>                                                                                                    |
| ] | התפריט עזרה      | לחץ כדי לבחור באפשרות פרטי גרסה.                                                                                                    |
| 2 | מספר חיבורים     | מציג את מספר המשתמשים המחוברים אל המקרן.                                                                                                    |
| 3 | פרטי משתמש       | מציג את שמך ואת הסטטוס מוצג בכחול כאשר מסך המחשב מוקרן.<br>מוצג באפור כאשר אתה נמצא באזור ההקרנה אך אינך מוקרן.                                                                                                    |
| 4 | תיבת חיפוש משתמש | הזן את שם המשתמש אותו תרצה לחפש, ולאחר מכן לחץ 🔎.<br>תוצאות החיפוש מוצגות ברשימת המשתמשים.<br>לחץ 🕅 כדי לחזור אל רשימת המשתמשים המקורית.                                                                                                    |
| 6 | רשימת משתמשים    | מציג את שמות המשתמשים עבור המחשבים המחוברים למקרנים.<br>בעזרת התוכנה Epson iProjection ניתן לחבר עד 50 מכשירים<br>למקרן בו-זמנית, כגון מחשבים, סמארטפונים וטאבלטים.<br>כאשר תגרור ותשחרר שם משתמש לחלונית לבנה באזור ההקרנה, יוקרן<br>מסך המחשב. הרקע של המשתמשים המוקרנים כעת יהיה כחול<br>ומשתמשים הנמצאים באזור ההקרנה אך אינם מוקרנים יוצגו באפור. גם<br>אם המשתמש עזב את המפגש, שמו יישאר ברשימת המשתמשים וצבע<br>הטקסט שלו יהיה אפור.<br>הגדרת ברירת המחדל של שם המשתמש היא שם המשתמש שאיתו<br>התחברת לחשבון. תוכל לשנות את שם המשתמש בכרטיסייה הגדרות<br>התחברת לחשבון. תוכל לשנות את שם המשתמש בכרטיסייה הגדרות |
| 6 | ספק מסך מוקרן    | מספק את תמונות המסך המוקרן להתקני המשתתפים.                                                                                                    |

# מסך בקרת הקרנה

| מציג את שם המקרן אליו אתה מחובר.                                                                                                    | שם המקרן המחובר          | 7  |
|----------------------------------------------------------------------------------------------------|--------------------------|----|
| כאשר תלחץ על שם המקרן, יוצג דף האינטרנט של שלט המקרן. תוכל<br>לשלוט בפעולות המקרן במסך המחשב שלך, בדומה לשימוש בשלט<br>הרחוק. לקבלת מידע נוסף, עיין ב <i>מדריך למשתמש</i> .                                         |                          |    |
| הצגת פרטי הרשת של המקרן. <mark>מילת המפתח של המקר</mark> ן היא מילת<br>המפתח שהזנת כשחיברת את המקרן.                                                                                                    | í                        | 8  |
| : מילת המפתח של המקרן לא הוגדרה.                                                                                                    | פרטי המקרן               |    |
| <b>לא</b> ידוע: מילת המפתח של המקרן לא התקבלה מכיוון שהחיבור נוצר בלי<br>להזין אותה, למשל באמצעות סריקת קוד QR או חיבור מפתח USB.                                                                                   |                          |    |
| מציג תמונות ממוזערות של מסכי התקני המשתתפים לבדיקת המארח.                                                                                                    |                          | 9  |
|                                                                                                    | הצג תמונות ממוזערות      |    |
| לחץ הפסק אירוח כדי להפסיק לשמש כמארח, או הפוך למארח כדי<br>להפוך למארח. הלחצן המוצג ישתנה כתלות בשיטת החיבור.                                                                                                    | הפסק אירוח/הפוך<br>למארח | 0  |
| מציג את שם המנחה אם ישנו מנחה.                                                                                                    | מארח                     | 0  |
| כאשר צבע הרקע של לוח הוא לבן, מוקרן מסך המחשב של המשתמש<br>שבאותו לוח. אם אין משתמש בלוח לבן, מוקרן מסך שחור. על-ידי גרירה<br>ושחרור של שם המשתמש, תוכל לשנות את המסך המוקרן כעת ואת<br>המיקום שבו מוקרן מסך המחשב. | אזור הקרנה               | 0  |
| הזז את חלונית היעד הכחולה על-ידי לחיצה על אחת מהחלוניות באזור<br>ההקרנה. ניתן להקרין את מסך המחשב שבו ממוקמת חלונית היעד בעת<br>לחיצה על אחד מלחצני שינוי ההקרנה.                                                   | חלונית יעד               | ß  |
| מציין את מצב המקרן הבא.                                                                                                    | לחצני שליטה במסך         | (4 |
| • 🗖 הצג: משחרר את הפעולה עצור או השהה ומקרין את מסך המחשב כפי שהוא.                                                                                                    |                          |    |
| • 🔯 עצור: עצירת ההקרנה תוך כדי החיבור למקרן. מסך שחור<br>מוקרן במשך העצירה.                                                                                                    |                          |    |
| • 🛄 השהה: משהה את מסך המחשב המוצג כעת. התצוגה<br>המוקרנת לא תשנה, גם אם תבצע שינויים במסך המחשב.                                                                                                    |                          |    |

| 6  | דחה/התר פעולות   | נועל או משחרר את פעולות העכבר של המשתתף. אי אפשר לנעול<br>פעולות בצג המורחב.                         |
|----|------------------|----------------------------------------------------------------------------------------------------|
|    | משתמש            |                                                                                                    |
| 6  | ľ                | עובר לסרגל הכלים.                                                                                    |
|    | עבור לסרגל הכלים |                                                                                                    |
|    | שנה לחצני הקרנה  | משנה את מספר החלוניות הזמינות להקרנת מסכי מחשב.                                                      |
|    |                  | • <b>מסך אחד:</b> מקרין את המסך מהתקן אחד במצב מסך מלא, מבלי לפצל את התצוגה המוקרנת.                 |
|    |                  | • <b>בור מסכים</b> : מקרין את המסכים מעד שני התקנים בו-זמנית,<br>על-ידי פיצול התצוגה המוקרנת לשתיים. |
|    |                  | •<br>ארבעה מסכים: מקרין את המסכים מעד ארבעה התקנים<br>בו-זמנית, על-ידי פיצול התצוגה המוקרנת לארבע.   |
| 18 |                  | מקרין את מסך המחשב שלך במצב מסך מלא.                                                                 |
|    | הקרן את המסך שלי |                                                                                                    |

#### קישורים רלבנטיים 📢

- "מסך החיפוש" <mark>עמ'62</mark>
- הגדר אפשרויות הגדרות משתמש" עמ'65
  - סרגל כלים" עמ'70
    - ניתוק" **עמ'34** •
  - אקרנת המסך" עמ'41
  - שינוי המנחה" **עמ'42** •
  - אסתרת מסך בקרת ההקרנה" עמ'45
    - אספקת המסך המוקרן" עמ'43 •
    - 46'מניעת פעולות משתתפים" עמ'
    - שליטה בתצוגה המוקרנת" עמ'30 •
## מסך תמונה ממוזערת

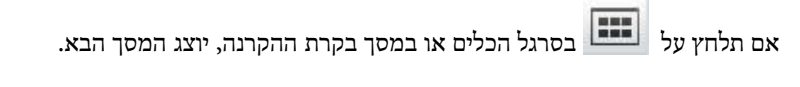

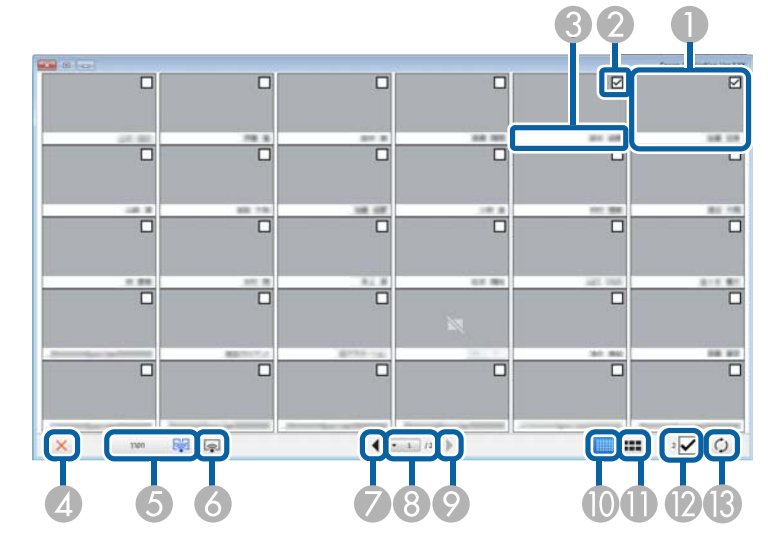

| 0 | תמונה ממוזערת                | מציג את מסך התקן המשתתף. התמונה הממוזערת שמוקרנת תוקף<br>במסגרת כחולה.                                                                                             |
|---|------------------------------|----------------------------------------------------------------------------------------------------|
| 2 | תיבת סימון לתמונה<br>ממוזערת | בחר בתמונה הממוזערת שברצונך להקרין. ניתן לבחור עד 12 תמונות<br>ממוזערות.                                                                                           |
| 3 | שם משתמש                     | מציג את שם המשתמש של כל תמונה ממוזערת. ניתן להציג עד 32<br>תווים.                                                                                                  |
| 4 |                              | סוגר את מסך התמונה הממוזערת.                                                                                                    |
| 6 | הקרן                         | מקרין את התמונה הממוזערת הנבחרת. אם תבחר יותר מ-5 תמונות<br>ממוזערות, יוצג מסך הבחירה עבור תמונות ממוזערות. לאחר שבחרת<br>עד 4 תמונות ממוזערות, עליך ללחוץ שנית על |

| 6  | <b></b>                       | מקרין את המסך מהמחשב שלך במצב מסך מלא מבלי להקרין מסכים<br>של משתמשים אחרים.                                                                                   |
|----|-------------------------------|----------------------------------------------------------------------------------------------------|
|    | הקרן את המסך שלי              |                                                                                                    |
| 7  | •                             | מציג את המסך הבא.                                                                                                    |
|    | הבא                           |                                                                                                    |
| 8  | רשימת עמודים                  | עובר לעמוד שברצונך להציג.                                                                                                    |
| 9  | •                             | מציג את העמוד הקודם.                                                                                                    |
|    | הקודם                         |                                                                                                    |
| 0  |                               | מקטין את הגודל של כל תמונה ממוזערת כך שניתן יהיה להציג יותר<br>תמונות ממוזערות על המסך.                                                                        |
|    | הצג תמונות ממוזערות<br>קטנות  |                                                                                                    |
| 0  | ===                           | מגדיל את הגודל של כל תמונה ממוזערת כך שניתן יהיה להציג יותר<br>פרטים עבור כל תמונה.                                                                            |
|    | הצג תמונות ממוזערות<br>גדולות |                                                                                                    |
| (2 | נקה הכול                      | מציג את מספר התמונות הממוזערות שנבחרו. מבטל את הסימון בתיבה<br>לניקוי כל הבחירות. במידה וסימנת את התיבה שוב, התמונות<br>הממוזערות שנבחרו קודם לכן תיבחרנה שוב. |
| (3 | Ç                             | מרענן את התמונות הממוזערות.                                                                                                    |
|    | רענן                          |                                                                                                    |

# מסך Viewer

מסך ה-Viewer יוצג כאשר תבצע אחת מהפעולות הבאות.

- כאשר תקבל את נתוני התמונה המופצת.
- כאשר תבחר באפשרות הצג תמונה שהתקבלה מהתפריט כלי שבמסך בקרת ההקרנה.
  - כשתלחץ על 💻 בסרגל הכלים.

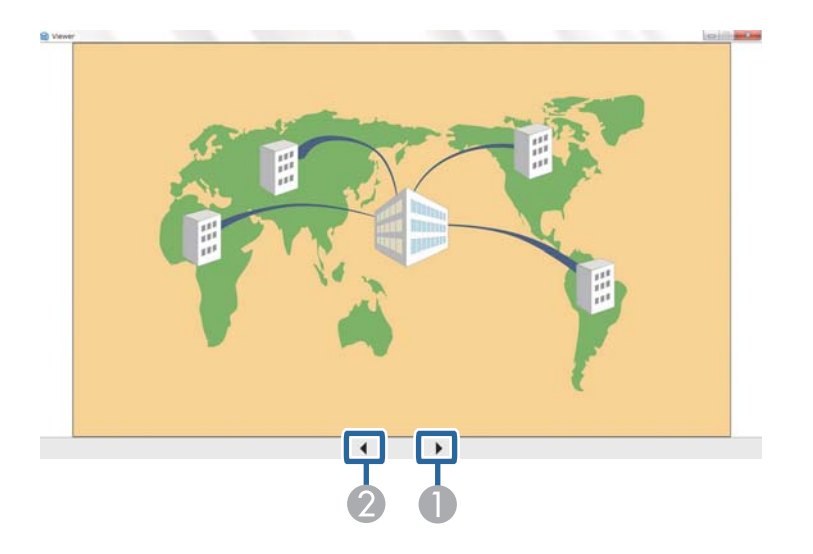

| מציג את הנתונים הקודמים. | הנתונים הקודמים | 0 |
|--------------------------|-----------------|---|
| מציג את הנתונים הבאים.   | הנתונים הבאים   | 2 |

## נספח

Epson iProjection עיין בסעיפים הבאים לקבלת פרטים נוספים על התוכנה

### קישורים רלבנטיים 📢

- . עדכון והסרה של התוכנה" עמ'76 •
  - "רזולוציות נתמכות" עמ'77
    - "הגבלות" <del>עמ'78</del>
    - "הודעות" **עמ'79**

## עדכון והסרה של התוכנה

.Epson iProjection פעל על פי ההנחיות הבאות כדי לעדכן או להסיר את התוכנה

### קישורים רלבנטיים

- "הורדת הגרסה העדכנית של התוכנה" עמ'76
- י "הסרת (Windows) עמ'
  - "הסרת התוכנה Mac) Epson iProjection" •

### הורדת הגרסה העדכנית של התוכנה

כשמפורסמים עדכונים לתוכנה ולמדריך, אפשר למצוא אותם באתר של Epson.

בקר בכתובת epson.sn.

### Epson iProjection Software (Windows) הסרת

.Epson iProjection פעל על פי ההנחיות הבאות כדי להסיר את התוכנה

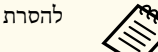

להסרת התוכנה נדרשת הרשאת מנהל מערכת.

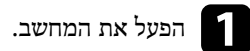

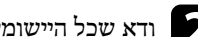

ודא שכל היישומים הפעילים סגורים. 🏹

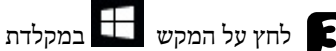

לחץ על המקש 🎛 במקלדת כדי להציג את כל היישומים. 🕄

לחץ לחיצה ימנית (לחץ והחזק) על Epson iProjection Ver.X.XX, ולאחר מכן בחר הסר.

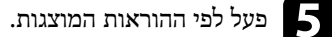

## הסרת התוכנה (Mac) Epson iProjection

.Mac-ב Epson iProjection פעל לפי ההוראות הבאות כדי להסיר את התוכנה

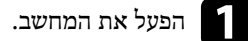

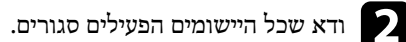

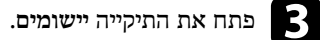

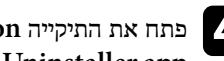

Epson iProjection פתח את התיקייה בפולה על - Epson iProjection כלי ולאחר מכן לחץ לחיצה כפולה של .iProjection Uninstaller.app

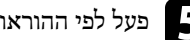

פעל לפי ההוראות המוצגות. 5

המקרן תומך ברזולוציות המסך הבאות. לא ניתן להתחבר למחשב עם רזולוציה גבוהה מ-WUXGA.

- $(600 \times 800)$  SVGA •
- (768 × 1024) XGA •
- (960 × 1280) SXGA •
- $(1024 \times 1280)$  SXGA •
- (1050 × 1400) SXGA+ •
- (768 × 1280) WXGA •
- (800 × 1280) WXGA •
- $(900 \times 1440)$  WXGA+ •
- (1200 × 1600) UXGA •
- (1080 × 1920) Full HD •
- (1200 × 1920) WUXGA •

אם נעשה שימוש במסך מחשב עם יחס גובה-רוחב ייחודי, הרזולוציה תגדל או תקטן בהתאם לרזולוציית המחשב והמקרן כדי למנוע שיבושים באיכות התמונה.

בהתאם לרזולוציה, השוליים האנכיים או האופקיים עשויים להופיע בצבע שחור בתמונה המוקרנת.

בדוק את הסעיפים הללו לקבלת הגבלות החלות במהלך הקרנה של תמונות מחשב באמצעות Epson iProjection.

### קישורים רלבנטיים 📢

הגבלות חיבור" עמ'78

### הגבלות חיבור

.Epson iProjection שים לב להגבלות הבאות במהלך השימוש בתוכנה

- באפשרותך לחבר עד ארבעה מקרנים למחשב יחיד ולהקרין בו-זמנית. (אין תמיכה בריבוי מסכים).
- בעזרת התוכנה Epson iProjection ניתן לחבר עד 50 מכשירים למקרן בו-זמנית, כגון מחשבים, סמארטפונים וטאבלטים.
- ניתן להזרים את השמע רק כאשר קיים חיבור למקרן אחד ומתבצעת הקרנה של מסך מחשב אחד במצב מסך מלא. אם מחוברים מקרנים מרובים או אם התצוגה המוקרנת מפוצלת, לא ניתן להזרים שמע בזמן ההקרנה.
  - אם מהירות השידור של רשת ה-LAN האלחוטית נמוכה, ייתכן שהרשת תנותק באופן פתאומי.
    - ייתכן כי יישומים המשתמשים בפונקציות DirectX מסוימות לא יוצגו כהלכה (Windows בלבד).
      - לא ניתן להקרין מסכי MS-DOS במסך מלא (Windows).
      - לעיתים, התמונה במסך המחשב והתמונה המוקרנת על-ידי המקרן לא יהיו זהות לחלוטין.
        - סרטים לא מופעלים בצורה חלקה כפי שהם מופעלים במחשב.
  - אם תאפשר את התכונה השתמש בעט האינטראקטיבי שבכרטיסייה הגדרות כלליות שב הגדר אפשרויות ויוצגו פסים שחורים בתצוגת המחשב, ייתכן שמיקום העט האינטראקטיבי שגוי.

בדוק את הסעיפים הבאים לקבלת הודעות חשובות אודות התוכנה.

#### קישורים רלבנטיים 📢

- "הודעה בדבר זכויות יוצרים" עמ'79
  - מידע על סימונים" עמ'79
  - "סימנים מסחריים" <mark>עמ'79</mark>
- הודעה בנושא זכויות יוצרים" עמ'79 •

#### הודעה בדבר זכויות יוצרים

כל הזכויות שמורות. אין לשכפל אף חלק מפרסום זה, לאחסן אותו במערכת אחזור או לשדר אותו בצורה כלשהי או באמצעי כלשהו, בין אם אלקטרוני, מכני, באמצעות צילום, הקלטה, או אמצעי אחר, ללא הסכמה מפורשת מראש בכתב של Seiko Epson Corporation. החברה אינה נושאת כל חבות שהיא המוגנת בפטנט ביחס לשימוש במידע המובא בזאת. בנוסף, החברה לא נושאת כל חבות שהיא בגין נזקים הנגרמים כתוצאה מהשימוש במידע המובא בזאת.

חברת Seiko Epson Corporation והחברות הבנות שלה אינן נושאות חבות לרוכש המוצר או לצד שלישי בגין נזקים, אובדן, עלויות, או הוצאות של הרוכש או של צד שלישי כתוצאה מהגורמים הבאים: תאונה, שימוש שגוי או לרעה, פגיעה במוצר או שינוי או תיקון לא מורשה במוצר זה, או (למעט בארצות הברית) חוסר-ציות להנחיות השימוש והתחזוקה של Seiko Epson Corporation.

Seiko Epson Corporation לא תישא חבות בגין כל נזק או בעיה שהם הנובעים מהשימוש באפשרויות או במוצרים מתכלים שאינם מוצרים מקוריים של Epson או מוצרים המאושרים על-ידי Epson Lorporation ועל-ידי Dpson

התוכן של מדריך זה עשוי להשתנות או להתעדכן ללא הודעה מראש.

האיורים במדריך זה עשויים להיות שונים מהמקרן בפועל.

### מידע על סימונים

- מערכת ההפעלה Microsoft <sup>®</sup> Windows<sup>®</sup> 10
- מערכת ההפעלה Microsoft Windows 11

במדריך זה, מערכות ההפעלה הנזכרות נקראות ""Windows 10 ו-""Windows 11 בנוסף, המונח הקולקטיבי "Windows" משמש להתייחסות אל כולן.

- macOS Monterey •
- macOS Ventura •
- macOS Sonoma •
- macOS Sequoia •

במדריך זה, המונח הקולקטיבי "Mac" משמש להתייחסות לכל מערכות ההפעלה הנ"ל.

#### סימנים מסחריים

International Business Machines של מסחרי רשום או סימן מסחרי או סימן מסחרי או סימן מסחרי געום או XGA . Corporation

Mac ו-Mac הם סימנים מסחריים של Apple Inc.

Microsoft ו-Windows הם סימנים מסחריים או סימנים מסחריים רשומים של חברת Microsoft Corporation בארצות הברית ו/או במדינות נוספות.

שמות מוצרים אחרים הנזכרים במסמך זה נועדו למטרות זיהוי בלבד ועשויים להיות סימנים מסחריים של בעליהם הרלוונטיים. Epson מוותרת על כל הזכויות ביחס לסימנים אלה.

זכויות יוצרים בתוכנה: מוצר זה משתמש בתוכנות חינמיות ובתוכנות שהזכויות עליהן נמצאות בבעלותה של חברה זו.

#### הודעה בנושא זכויות יוצרים

המידע עשוי להשתנות ללא הודעה. © 2010 Seiko Epson Corporation 414394502HE 2025.1